### **PAYROLL USERS GROUP**

**Tuesday, August 29, 2023** 9:00 AM

**City Centre – Conference Room 1A** 

#### AGENDA

#### 1. CalSTRS

- a. Creditable Compensation Reference Guide
- b. CaISTRS ES0350 and ES0372

#### 2. CalPERS

- a. CalPERS WOC letters
- **b.** Information Requests
- **c.** Appointments
- d. Social Security update

#### 3. Listings and Superintendent Contracts

- 4. Elena's notes
- 5. <u>CSEA Dues Updates</u>
- 6. SISC Rate Changes
- 7. Late Starts
- 8. <u>New Forms</u>

Next Meeting: November 28, 2023

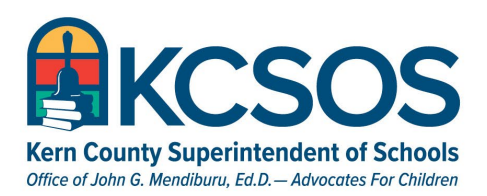

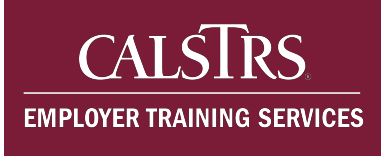

## Creditable Compensation Reference Guide

This document is a Resource pursuant to Education Code section 22325

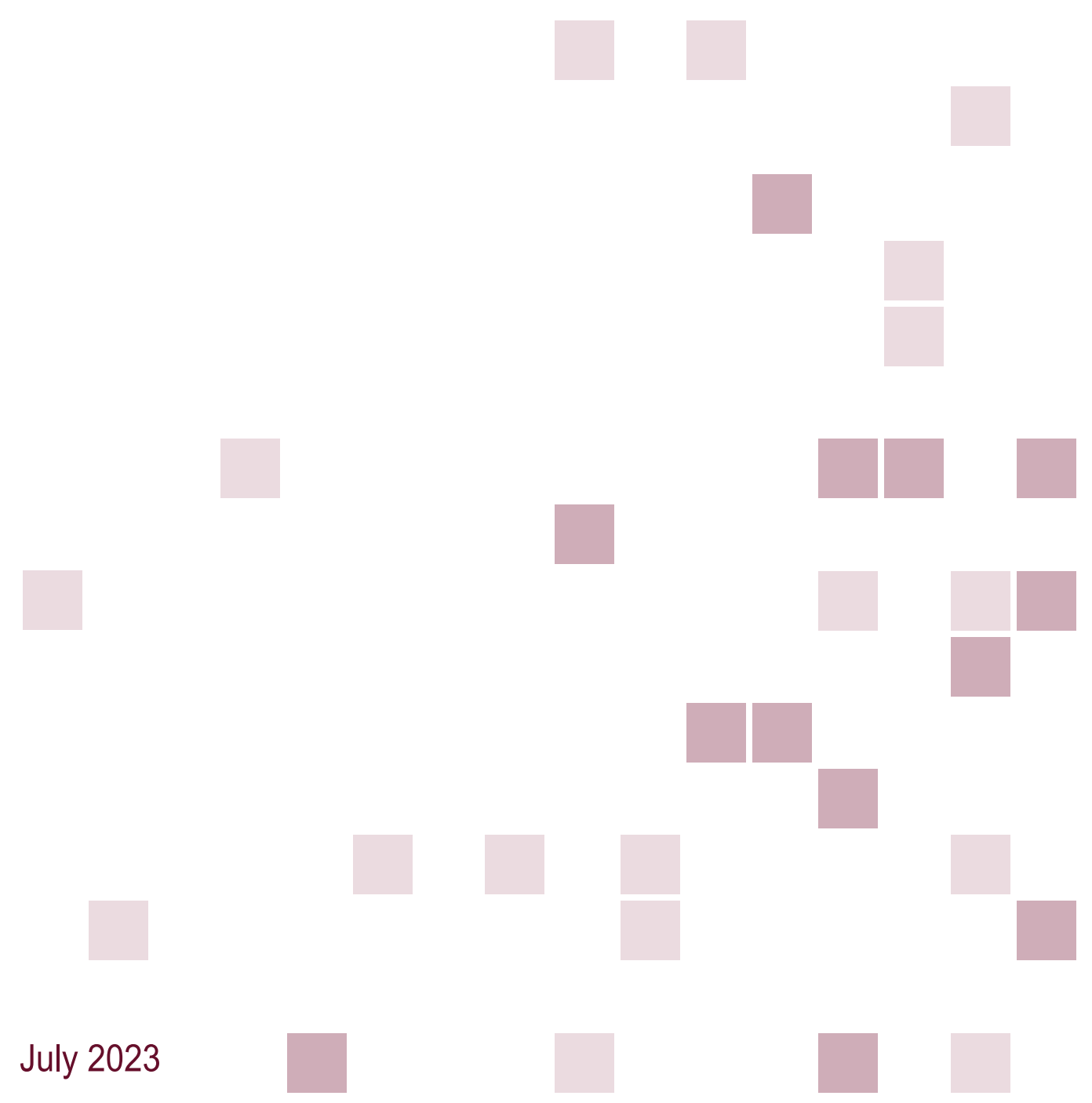

### Table of Contents

| Overview                                                                                | 3       |
|-----------------------------------------------------------------------------------------|---------|
| What is creditable compensation?                                                        | 3       |
| Is the compensation reportable as salary? (5 CCR 27400)                                 | 5       |
| Is the compensation reportable as special pay? (5 CCR 27401)                            | 6       |
| Is the compensation reportable as a limited-term payment? (5 CCR 27602 – DB 2% at only) | 60<br>7 |
| What types of compensation are never reportable?                                        | 7       |
| Combination Classes/Class Coverage 9                                                    |         |
| Description                                                                             | 9       |
| Reporting as Salary                                                                     | 9       |
| Reporting as Special Pay                                                                | 10      |
| Department Chair/Head 12                                                                |         |
| Description                                                                             | 12      |
| Reporting as Salary                                                                     | 12      |
| Reporting as Special Pay                                                                | 13      |
| Outgrowth 14                                                                            |         |
| Description                                                                             | 14      |
| Reporting as Salary                                                                     | 14      |
| Reporting as Special Pay                                                                | 15      |
| Stipends 16                                                                             |         |
| Description                                                                             | 16      |
| Reporting as Salary                                                                     | 16      |
| Reporting as Special Pay                                                                | 17      |
| Training 19                                                                             |         |
| Description                                                                             | 19      |
| Reporting as Salary                                                                     | 19      |
| Reporting as Special Pay                                                                | 20      |
| Availability of Funding 21                                                              |         |
| Description                                                                             | 21      |
| Reporting as Salary                                                                     | 21      |
| Reporting as Special Pay                                                                | 21      |
|                                                                                         |         |

### CALSTRS. EMPLOYER TRAINING SERVICES

| Certificate, License, Advanced Degree, Special Credential | 23 |
|-----------------------------------------------------------|----|
| Description                                               |    |
| Reporting as Salary                                       |    |
| Reporting as Special Pay                                  |    |
| Longevity 26                                              |    |
| Description                                               |    |
| Reporting as Salary                                       |    |
| Reporting as Special Pay                                  |    |
| Hiring/Transfer/Retirement 29                             |    |
| Description                                               |    |
| Reporting as Salary                                       |    |
| Reporting as Special Pay                                  |    |
| Difficult to Staff 32                                     |    |
| Description                                               |    |
| Reporting as Salary                                       |    |
| Reporting as Special Pay                                  |    |
| Excess Students 35                                        |    |
| Description                                               |    |
| Reporting as Salary                                       |    |
| Reporting as Special Pay                                  |    |
| Performance Benchmarks 37                                 |    |
| Description                                               |    |
| Reporting as Salary                                       |    |
| Reporting as Special Pay                                  |    |

### Overview

This document provides information about what constitutes creditable compensation for the Defined Benefit (DB) Program pursuant to Education Code sections 22119.2 and 22119.3. Specific citations to the Education Code (EDC) and California Code of Regulations (5 CCR) are provided where applicable. All official Resources related to creditable compensation and creditable service are available at CalSTRS.com

Questions? Contact EmployerTraining@CalSTRS.com.

#### What is creditable compensation?

Creditable compensation consists of the earnings you report to us each month for active employees. Creditable compensation depends on whether the member is part of the DB 2% at 60 or DB 2% at 62 benefit structure.

Creditable compensation can include the following:

- Compensation paid for the use of sick leave, vacation leave, or an employer-approved leave of absence. This does not include compensation paid for the relinquishment of unused leave.
- Member contributions picked up by an employer pursuant to EDC 22903 or 22904.
- Amounts deducted from a member's compensation, including but not limited to, deductions for participation in a deferred compensation plan, deductions to purchase an annuity contract, tax-deferred retirement plan, or insurance program; and contributions to a plan that meets the requirements of Section 125, 401(a), 401(k), 403(b), 457(b), or 457(f) of Title 26 of the United States Code. This does not include compensation for payments that are deemed covered by the employer.

### Does the compensation meet the conditions of creditable compensation? (EDC 22119.2, 22119.3)

Compensation must meet all the following criteria to be creditable:

#### Paid for the performance of creditable service

Compensation must be paid for the performance of creditable service (EDC 22119.5). For more information, see the Creditable Service Reference Guide on CalSTRS.com.

#### Paid each pay period creditable service is performed (DB 2% at 62 only)

The Public Employees' Pension Reform Act of 2013 intended only to allow regular, reoccurring compensation to count towards retirement. For DB 2% at 62 members, this means compensation must be paid every pay period in which the creditable service is performed for it to be considered creditable.

### CALSIRS. EMPLOYER TRAINING SERVICES

We will still accept compensation that is paid in the following pay period if that is simply due to the nature of how payroll is run. For example, an employee performs creditable service in November and is paid for the November pay period during the month of December. The compensation is considered paid every pay period. However, if the employee performs the service in November and December and is paid in a lump sum in January, which is when the December pay period is paid, the compensation is not considered paid in every pay period. None of the compensation earned during the months of November or December is creditable. Paid each pay period may also include compensation for service performed in the pay period prior to the first or last pay period of the school term. For example, a school district requires staff perform three days of preparatory work in August to earn the annualized payrate for that position. The compensation is paid with the September payroll and the position continues to be paid in all subsequent pay periods of the school term. The compensation is reported for both benefit structures.

Compensation only needs to be paid each pay period the employee was eligible for the payment. For example, an employee is paid for having excess students in their classroom and they have excess students in September and November, but not in October. They are paid for the excess students for the September pay period and again for the November pay period. This is considered paid each pay period since they were paid for the pay periods when they were eligible for the payment.

#### Paid in cash to all in the same class of employees

Compensation must be paid in cash to all in the same class of employees. Paid to all in the same class of employees does not mean that all in the class must receive the payment, but all in the class who perform the service or meet the criteria outlined in the publicly available written contractual agreement receive the payment. For example, if a district pays a \$2,000 stipend to all teachers with a master's degree, this would be considered paid to all in the class of employees if all teachers who possess master's degrees receive the compensation.

There are five specifically prohibited ways of forming a class of employees (5 CCR 27301):

- Based on the benefit structure or retirement program
- Based on minimum or maximum threshold for age or service credit
- Based on the characterization or restructure of compensation
- Based on the option or requirement for one or more employees who perform similar job duties to work longer or shorter days, or more or fewer days per year.
  - There is an exception to this in the case of full-time minimum standards for community colleges as defined in EDC 22138.5(c) or those employed in the same type of program as defined in 5 CCR 27300(a)(2).
- Based on their performance of an outgrowth activity

If a payment is not available to all based on a manner specifically prohibited by law, it is not considered paid to all in the same class of employees. For example, a retirement incentive that specifies a minimum age of 60 to receive the compensation is not considered paid to all in the

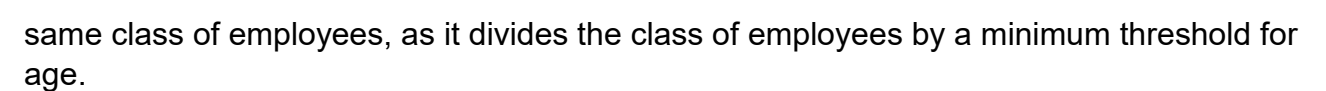

#### Paid in accordance with a publicly available contract

CALŚ

EMPLOYER TRAINING SERVICES

Compensation must be paid in accordance with a publicly available written contractual agreement. A publicly available written contractual agreement includes, but is not limited to, a collective bargaining agreement, employment agreement, memorandum of understanding (MOU), approved board minutes, or salary schedule. In order to be considered publicly available, the document must be easily accessible for public review or posted on the employer's website. If you are unable to provide the written contractual agreement to CalSTRS or no written contractual agreement documenting the payment exists, it is not creditable and should not be reported to CalSTRS.

A publicly available written contractual agreement does not include email exchanges, timesheets, or payroll screens. While these documents may be helpful in further describing the purpose of a payment or verifying service performed, a publicly available written contractual agreement between the employer and employee(s) describing the payment amount and criteria to receive the payment is required.

#### Is the compensation reportable as salary? (5 CCR 27400)

For compensation to be salary, it must be explicitly characterized as salary and must be used as the basis for future pay increases with the following exceptions:

- Compensation paid to perform creditable service activities that are related to, and an outgrowth of, the instructional and guidance program of the school.
- Compensation paid to perform creditable service activities that are related to the examination, selection, in-service training, mentoring, or assignment of teachers, principals, or other similar personnel involved in the instructional program.
  - Payments for the time spent attending an in-service training are considered "related to" these activities and would be exempt from the requirements of salary.

The phrase "used as a basis of future pay increases" does not mean that compensation must increase every year to be creditable to CalSTRS. We consider compensation that is subject to future pay increases to meet this definition. The most common example is compensation listed on the salary schedule, or the hourly or daily rate derived from the employee's salary. Typically, stipends paid in a specific dollar amount are not used as a basis of future pay increases. We rely on the employer to provide clarification on payments being used as a basis of future pay increases.

#### Is the compensation reportable as special pay? (5 CCR 27401)

"Remuneration paid in addition to salary or wages" is also known as "special pay" in the CaISTRS pension administration system. For compensation to be special pay, it must meet all the following requirements:

- Paid to all in the class of employees, in the same dollar amount, percentage of salary or amount being distributed.
- Paid in the same manner to all in the class of employees and not available in an alternative form.
- Not associated with the performance of additional service.

In addition to these requirements, special pay must be paid for specific conditions. Contribution File format users report these conditions using the applicable Earnings Type. These conditions still apply to compensation reported using the F496 File format even though the information is not reported. F496 File format users must report special pay using the applicable Assignment Code for the position and Contribution Code 6 for DB 2% at 60 members and using Assignment Code Special Compensation 2% at 62 (72) and Contribution Code 6 for DB 2% at 62 members.

| Earnings Type (value)                               | Type of Special Pay                                                                                                    |
|-----------------------------------------------------|----------------------------------------------------------------------------------------------------|
| Special Pay Available<br>Funding (AVFG)             | Availability of funds.                                                                                                    |
| Special Pay<br>Certificate/License/Degree<br>(CLDE) | Possession or attainment of a certificate, license, special credential, or advanced degree.                                                                                                    |
| Special Pay Longevity<br>(LNGY)                     | Career or service longevity.                                                                                                    |
| Special Pay<br>Hiring/Transfer/Retirement<br>(HTRT) | Hiring, transfer or retirement.<br>Note: Due to the nature of these payments, the<br>compensation is typically a limited-term payment and<br>reported using <b>Assignment Code Limited-Term Special</b><br><b>Pay (71)</b> . |
| Special Pay Difficult to Staff (DTSF)               | Employment in a position that is hazardous or difficult to staff.                                                                                                    |
| Special Pay Excess<br>Students (EXST)               | Employment in an assignment in which the number of students enrolled exceeds the contractual class size maximum.                                                                                                    |

EMPLOYER TRAINING SERVICES

| Earnings Type (value)                       | Type of Special Pay                     |
|---------------------------------------------|-----------------------------------------|
| Special Pay Performance<br>Benchmark (PMBK) | Achievement of a performance benchmark. |

#### Is the compensation reportable as a limited-term payment? (5 CCR 27602 – DB 2% at 60 only)

Special pay is considered a limited-term payment if the compensation is not ongoing and is limited by one or more of the following:

- The number of times is specified in law or in a publicly available written contractual agreement.
- The compensation has a specified end date.
- The compensation is not scheduled to continue.

Limited-term payments are creditable only for DB 2% at 60 members and are creditable directly to the Defined Benefit Supplement Program. Limited-term payments are not creditable for DB 2% at 62 members.

Contribution File format users report limited-term payments directly to the Defined Benefit Supplement Program using **Assignment Code Limited-Term Special Pay (71)** and the applicable Earnings Type for the special pay.

F496 File format users report limited-term payments directly to the Defined Benefit Supplement Program using **Assignment Code Limited-Term Special Compensation (71)**.

#### What types of compensation are never reportable?

#### Amounts Not Deducted from a Member's Salary (5 CCR 27500)

Compensation paid in addition to salary that is contingent upon the purchase of any of the following items is deemed covered by the employer and is not creditable compensation pursuant to EDC 22119.2(d)(5) and 22119.3(c)(5):

- Payments for participation in a deferred compensation plan.
- Payments to purchase an annuity contract, tax-deferred retirement plan, or insurance program.
- Contributions to a plan that meets the requirements of Section 125, 401(a), 401(k), 403(b), or 457(f) of Title 26 of the United States Code.

#### Fringe Benefits (5 CCR 27501)

EMPLOYER TRAINING SERVICES

Fringe benefits are excluded from creditable compensation pursuant to EDC 22119.2(d)(6) and 22119.3(c)(6). Fringe benefits include any of the following:

- A good or service for which the cost is paid to a third party or otherwise covered by the employer.
- Compensation allocated to an employee to cover a personal or business expense that could otherwise be provided in the form of that good or service.
- Cash in lieu of, or cash remaining from, that good or service.

#### Expenses Paid or Reimbursed by an Employer (5 CCR 27502)

Compensation that is an expense paid or reimbursed by an employer is excluded from creditable compensation pursuant to EDC 22119.2(d)(7) and 22119.3(c)(7).

An expense paid by an employer includes any of the following:

- Compensation allocated to an employee to cover a cost the employee is expected to incur while performing duties for that employer, which could otherwise be covered by the employer or provided in the form of a reimbursement of the cost.
- Cash paid directly to a third party or a cost that is otherwise covered by the employer.
- Cash in lieu of, or remaining from, compensation allocated to cover a cost the employee is expected to incur while performing duties for that employer, which could otherwise be covered by the employer or provided in the form of a reimbursement of the cost.

An expense reimbursed by an employer is compensation that meets all the following:

- There is a business connection to the expenditure.
- The employee is required to provide documentation or accounting of the expenditure to the employer.
- The employee is required to return excess reimbursements or advances to the employer if actual incurred expense is less than the amount reimbursed or advanced.

### Combination Classes/Class Coverage

#### Description

A combination class is formed when students from two consecutive grades are placed in one classroom under the supervision of one teacher. Combination classes may occur when a school has an overflow of students in one grade that exceeds the planned number of classrooms and teachers. Class coverage may be required when there is a shortage of teachers. In instances where there is a shortage of teachers, employers may need to create temporary combination classes to address the overflow of students or have teachers cover classes during their non-instructional periods. Compensation for Combination Classes or Class Coverage is often evaluated as salary due to the nature of performing additional creditable service.

#### **Reporting as Salary**

When employers provide compensation for the additional service associated with a combination class or for covering a class, the compensation is evaluated as salary. The compensation must meet the conditions of creditable compensation and requirements of salary to be reportable.

#### Scenario 1

The bargaining agreement between the district and teachers' association for the 2022-23 school year states unit members who are assigned to an elementary combination class for the 2022-23 school year will receive \$1000 stipend for the additional service and responsibilities associated with the combination classroom. The employer clarifies that pay increases do not apply to the stipend amount.

#### **Scenario Evaluation**

The stipend is associated with the performance of additional creditable service but is not used as the basis of future pay increases by the employer. Since the compensation is not for performing service that falls under the exceptions to the requirement of being used as a basis of future pay increases, it is not reportable for either benefit structure.

#### **Scenario Reporting**

#### DB 2% at 60

This compensation is not reportable as it does not meet the definition of salary.

#### DB 2% at 62

This compensation is not reportable as it does not meet the definition of salary.

#### Scenario 2

A school district experiencing a substitute teacher shortage adopts an amendment to their bargaining agreement to compensate teachers and school counselors \$75 per period for covering a class when no substitute teacher is available. The district states that the compensation is paid each pay period the service is performed, but they do not consider the compensation the basis of future pay increases.

#### **Scenario Evaluation**

The \$75 per period for covering a class is associated with the performance of additional creditable service but does not meet the definition of salary as it is not used as a basis of future pay increases and is not exempt from this requirement. This payment is not reportable for either benefit structure.

#### **Scenario Reporting**

#### DB 2% at 60

This compensation is not reportable as it does not meet the definition of salary.

#### DB 2% at 62

This compensation is not reportable as it does not meet the definition of salary.

#### **Reporting as Special Pay**

When employers provide compensation due to difficulty staffing combination class assignments, the payment would be evaluated as special pay. The compensation must meet the conditions of creditable compensation and requirements of special pay to be reportable. These payments may be ongoing or limited term depending on what the contract stipulates.

#### Scenario 1

An MOU between the district and teachers' association for the 2022-23 school year states that those assigned to combination classes for the 2022-23 school year will receive a one-time stipend of \$1,000. The stipend will be paid in June of 2023. The employer confirms in an email that they have had difficulty staffing these positions and would like to offer \$1,000 to unit members who teach combination classes.

#### **Scenario Evaluation**

This payment is not associated with the performance of additional creditable service, it is available to all in the class of employees in the same dollar amount, it is documented in a publicly available written contractual agreement, and it is not available in an alternative form. Since the employer mentioned the difficulty staffing the position and the MOU states the payment will be issued out in June of 2023, the \$1,000 is evaluated as limited-term special pay.

#### **Scenario Reporting**

#### DB 2% at 60

| Assignment<br>Code | Pay<br>Rate | Pay Code   | Earnings | Contribution<br>Code | Service<br>Period<br>Start | Service<br>Period End |
|--------------------|-------------|------------|----------|----------------------|----------------------------|-----------------------|
| 71                 | \$1,000     | 0 (annual) | \$1,000  | 6                    | 06/01/2023                 | 06/30/2023            |

#### DB 2% at 62

Payments that are evaluated as special pay and considered limited term are not reportable for DB 2% at 62 members.

### **Department Chair/Head**

#### Description

Typically, compensation for Department Chair or similarly named positions is paid for the performance of creditable service and is evaluated as salary per 5 CCR 27400. Depending on the contract language used, these positions may either be considered an employee's contracted position or an additional assignment. For example, some employers consider Department Chair positions a full-time contracted position, while other employers consider the position an assignment in addition to a separate position employed with the district.

#### **Reporting as Salary**

Payments associated to Department Chair service may be reportable as salary if they are associated with the performance of creditable service and meet the conditions of creditable compensation and requirements of salary.

#### Scenario

At Adventure Community College, the Department Chair duties include serving as the primary resource to support department faculty through leading meetings on instructional strategies, classroom management, and instructional materials. These duties are evaluated as the work of an instructor seen in EDC 22119.5(b)(1). The collective bargaining agreement states that faculty who perform Department Chair duties receive 3.5% of Step IV, Column V of their Full-Time Faculty Salary Schedule, which is \$110,000. The pay is given in addition to their contracted faculty position and is paid out in equal monthly payments.

#### **Scenario Evaluation**

This pay is for the performance of additional creditable service, is documented in the collective bargaining agreement, paid in cash, and is paid each pay period. Assuming the pay is used as the basis for future pay increases, this pay would be reportable for DB 2% at 60 members and DB 2% at 62 members. This is a non-time-based assignment, so you would report the compensation using the pay rate for the position the assignment is associated with. For the purposes of this example, the instructor's annualized pay rate is \$100,000.

#### **Scenario Reporting**

| Assignment<br>Code | Pay Rate  | Pay<br>Code   | Earnings | Contribution<br>Code | Service<br>Period<br>Start | Service<br>Period End |
|--------------------|-----------|---------------|----------|----------------------|----------------------------|-----------------------|
| 58*                | \$100,000 | 0<br>(annual) | \$385    | 1                    | 07/1/2023                  | 07/31/2023            |

\*Note: For part-time and additional duties at all other employers, use AC 55

#### DB 2% at 62

| Assignment<br>Code | Pay Rate  | Pay Code   | Earnings | Contribution<br>Code | Service<br>Period<br>Start | Service<br>Period<br>End |
|--------------------|-----------|------------|----------|----------------------|----------------------------|--------------------------|
| 58*                | \$100,000 | 0 (annual) | \$385    | 1                    | 07/1/2023                  | 07/31/2023               |

\*Note: For part-time and additional duties at all other employers, use AC 55

#### Scenario 2

Apple Unified School District employs Department Chairs over math, science, language arts, and history. These positions are considered full-time contracted over a 10-month school term by the employer and performing the supervision of curriculum development and certificated staff in their departments. The annualized payrate for these positions is determined by their step and column placement and an additional 5% increase to salary as specified by the salary schedule.

#### **Scenario Evaluation**

The compensation is documented on a salary schedule, is paid consistently to all in the class of employees, and meets the requirements of salary, including being used as a basis for future pay increases. Since this payment is included in members' monthly salary, it also meets the requirement of being paid each pay period. This payment is reportable for both DB 2% at 60 and DB 2% at 62 members. The annualized payrate for this example is \$63,000.

#### **Scenario Reporting**

#### DB 2% at 60

| Assignment<br>Code | Pay<br>Rate | Pay Code     | Earnings | Contribution<br>Code | Service<br>Period<br>Start | Service<br>Period<br>End |
|--------------------|-------------|--------------|----------|----------------------|----------------------------|--------------------------|
| 57                 | \$6,300     | 3 (10 month) | \$6,300  | 1                    | 03/01/2023                 | 03/31/2023               |

DB 2% at 62

| Assignment<br>Code | Pay<br>Rate | Pay Code     | Earnings | Contribution<br>Code | Service<br>Period<br>Start | Service<br>Period<br>End |
|--------------------|-------------|--------------|----------|----------------------|----------------------------|--------------------------|
| 57                 | \$6,300     | 3 (10 month) | \$6,300  | 1                    | 03/1/2023                  | 03/31/2023               |

#### **Reporting as Special Pay**

These payments are paid for the performance of creditable service or additional creditable service and are not reportable as special pay.

### Outgrowth

#### Description

Pursuant to EDC 22119.5(d), outgrowth is the performance of activities related to, and an outgrowth of, the instructional and guidance program of the school. Outgrowth can never be creditable on its own and is only creditable when performed by a member who performs another creditable service activity for the same employer in the same fiscal year.

CalSTRS does not have a list of activities that are considered outgrowth. However, outgrowth would not meet the definition of creditable service on its own, as outlined in EDC 22119.5. Instead, it would be items such as extracurricular activities or other activities that are related to or an outgrowth of the instructional and guidance program. Common examples of payments for these activities include compensation for yearbook advisors, sports coaches at PreK-12 school districts and charter schools, or robotics club coaches. For more information regarding outgrowth, see the Creditable Service Reference Guide.

#### **Reporting as Salary**

When service is creditable as outgrowth, the compensation paid for the outgrowth is associated with the performance of additional creditable service. Compensation paid for outgrowth must meet the conditions of creditable compensation and be evaluated as salary. Salary has the additional requirements of the payment being explicitly characterized as salary and used as the basis for future pay increases with two exceptions. The two exceptions are for the performance of activities related to and an outgrowth of the instructional program or activities related to the examination, selection, in-service training, mentoring, or assignment of teachers, principals, or other similar personnel involved in the instructional program. Therefore, payments paid for the performance of outgrowth are not required to be characterized as salary or be used as the basis of future pay increases.

EDC 22104.8(b) requires that outgrowth be reported at the lowest annualized payrate of the creditable service assignments performed by the employee for the same employer in the same school year.

#### Scenario

A PreK-12 school district offers \$3,000 to employees who serve as sports coaches. The bargaining unit agreement stipulates that the compensation will be paid in monthly installments of \$1,000 over the three-month sport season.

#### **Scenario Evaluation**

A substitute teacher at this district also begins coaching the soccer team. This payment is for the performance of additional creditable service, is documented in the district's bargaining agreement, is paid in cash, and is paid each pay period the outgrowth service is performed. This payment is for serving as a sports coach at a PreK-12 school district, so it would be

### CALSTRS. EMPLOYER TRAINING SERVICES

evaluated as outgrowth and exempt from the requirement of being used as a basis of future pay increases. This payment would be reportable for DB 2% at 60 members and DB 2% at 62 members. Since this is an outgrowth assignment, you will report the compensation with the lowest annualized pay rate of all the other creditable service activities performed by the employee for the same employer in the same school year. For the purposes of this example, the employees' lowest annualized pay rate is \$35,000.

### Scenario Reporting DB 2% at 60

| Assignment<br>Code | Pay<br>Rate | Pay Code   | Earnings | Contribution<br>Code | Service<br>Period<br>Start | Service<br>Period End |
|--------------------|-------------|------------|----------|----------------------|----------------------------|-----------------------|
| 55                 | \$35,000    | 0 (annual) | \$1,000  | 1                    | 01/01/2023                 | 01/31/2023            |

DB 2% at 62

| Assignment<br>Code | Pay<br>Rate | Pay Code   | Earnings | Contribution<br>Code | Service<br>Period<br>Start | Service<br>Period End |
|--------------------|-------------|------------|----------|----------------------|----------------------------|-----------------------|
| 55                 | \$35,000    | 0 (annual) | \$1,000  | 1                    | 01/01/2023                 | 01/31/2023            |

#### **Reporting as Special Pay**

Outgrowth is specifically associated with the performance of additional creditable service and would not be reportable as special pay.

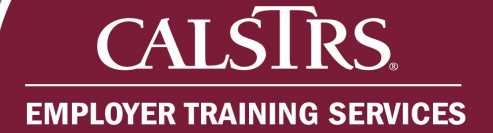

### Stipends

#### Description

"Stipends" is not a term defined in the Teachers' Retirement Law but is often used as an umbrella term by employer reporting partners to refer to payments outside of an employee's full-time salary. These payments must be evaluated on a case-by-case basis to ensure that they meet the conditions of creditable compensation and requirements of either salary or special pay. If the payment does not meet these conditions and requirements, the payment will not be reportable to CalSTRS.

#### **Reporting as Salary**

Stipends may be reportable as salary if they are paid for the performance of additional creditable service and meet the conditions of creditable compensation and requirements of salary. This includes the payment being either used as a basis for future pay increases or exempt from this requirement. The two exceptions are for the performance of activities related to and an outgrowth of the instructional program or activities related to the examination, selection, in-service training, mentoring, or assignment of teachers, principals, or other similar personnel involved in the instructional program. Often flat dollar stipends that are for the performance of additional service are not used as a basis of future pay increases and not exempt, meaning that they are not reportable to CalSTRS.

#### Scenario

A district offers a \$1,000 stipend for mentoring new teachers to the district, per the bargaining agreement. The bargaining agreement states that this payment is paid each pay period that the service is performed.

#### **Scenario Evaluation**

This payment is for the performance of additional creditable service (EDC 22119.5(b)(5)), is documented in the district's bargaining agreement, is paid in cash, and is paid each pay period. This payment is for the mentoring of teachers and is exempt from the requirement of being used as a basis of future pay increases. This payment would be reportable for DB 2% at 60 members and DB 2% at 62 members. This is a non-time-based assignment so you would report the compensation using the pay rate for the position the assignment is associated with. For the purposes of this example, the teacher's annualized pay rate is \$50,000.

#### **Scenario Reporting**

#### DB 2% at 60

| Assignment<br>Code | Pay<br>Rate | Pay<br>Code   | Earnings | Contribution<br>Code | Service<br>Period<br>Start | Service<br>Period End |
|--------------------|-------------|---------------|----------|----------------------|----------------------------|-----------------------|
| 55*                | \$50,000    | 0<br>(annual) | \$100    | 1                    | 07/1/2023                  | 07/31/2023            |

#### DB 2% at 62

| Assignment<br>Code | Pay<br>Rate | Pay<br>Code   | Earnings | Contribution<br>Code | Service<br>Period<br>Start | Service<br>Period End |
|--------------------|-------------|---------------|----------|----------------------|----------------------------|-----------------------|
| 55*                | \$50,000    | 0<br>(annual) | \$100    | 1                    | 07/1/2023                  | 07/31/2023            |

\*Note: For part-time and additional duties at a community college, use AC 58

#### **Reporting as Special Pay**

Stipends may be reportable as special pay if they are not associated with the performance of additional creditable service and meet the conditions of creditable compensation and requirements of special pay. Special pay may be considered ongoing or limited term depending on the contract language.

#### Scenario

A district offers a \$1,000 annual stipend when teachers reach 15 years with the district, per the bargaining agreement. The bargaining agreement states that this payment is paid once a year in June of their 15<sup>th</sup> year and every year after.

#### **Scenario Evaluation**

This payment is paid to those performing creditable service but is not associated with the performance of additional service. It is paid in cash, and is not available in an alternative form, for the attainment of 15 years of longevity with the district. It is paid in the same dollar amount to all in the class of employees who meet this requirement, and it is paid on an ongoing basis. However, it is not paid each pay period the creditable service is performed, so it would only be reportable for DB 2% at 60 members. To report this payment, you will use the Assignment Code associated with the position.

#### **Scenario Reporting**

#### DB 2% at 60

| Assignment<br>Code | Pay<br>Rate | Pay<br>Code   | Earnings | Contribution<br>Code | Service<br>Period<br>Start | Service<br>Period End |
|--------------------|-------------|---------------|----------|----------------------|----------------------------|-----------------------|
| 57                 | \$1,000     | 0<br>(annual) | \$1,000  | 6                    | 06/1/2023                  | 06/30/2023            |

#### DB 2% at 62

Payments that are not paid each pay period the creditable service is performed are not reportable for DB 2% at 62 members.

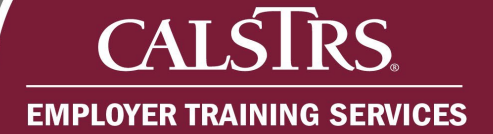

### Training

#### Description

Training is a creditable service activity pursuant to EDC 22119.5. Members conducting training are performing a creditable service activity pursuant to EDC 22119.5(b)(5). However, members receiving training are performing creditable service related to their normal creditable service activity. For example, a teacher attending training is performing a creditable service activity of the work of a teacher (EDC 22119.5(b)(1)). The training material itself does not necessarily need to be related to a specific topic for the service to be creditable.

#### **Reporting as Salary**

Compensation paid for training is evaluated as salary as it is paid for the performance of service. Therefore, compensation paid for attending training must not be contingent on the completion of the training, with no payment given for partial completion of the program. If it is paid contingent upon the completion of the training, the associated compensation is not reportable to CaISTRS.

Payments for training may be reportable as salary if they are for the performance of additional creditable service and meet the conditions of creditable compensation. Salary has the additional requirements of the payment being explicitly characterized as salary and used as the basis of future pay increases with two exceptions. The two exceptions are for the performance of activities related to and an outgrowth of the instructional program or activities related to the examination, selection, in-service training, mentoring, or assignment of teachers, principals, or other similar personnel involved in the instructional program. Therefore, payments paid for training are exempt from salary's requirements as attending and conducting training are both activities related to the creditable service activities of mentoring and training as identified in 5 CCR 27400(a)(3)(C).

#### Scenario

A charter school offers an Emotional Wellbeing in the Classroom training series to teachers. The MOU indicates that unit members who attend the training will receive an hourly amount of \$30 for taking the trainings, and that the payment will be paid the pay period the member attended the training.

#### Scenario Evaluation

This payment is for the performance of additional creditable service (EDC 22119.5(b)(1)), is documented in the district's MOU, is paid in cash, and is paid each pay period. This payment is for an activity related to mentoring and training, so it is exempt from the requirement of being used as a basis of future pay increases. This payment would be reportable for DB 2% at 60 members and DB 2% at 62 members as an additional assignment. For the purposes of this example, the employee's base hours are 1,100, and they attended 2 hours of training.

### Scenario Reporting DB 2% at 60

| Assignment<br>Code | Pay<br>Rate | Pay<br>Code | Earnings | Contribution<br>Code | Service<br>Period<br>Start | Service<br>Period End |
|--------------------|-------------|-------------|----------|----------------------|----------------------------|-----------------------|
| 55*                | \$33,000    | 0 (annual)  | \$60     | 1                    | 03/01/2023                 | 03/31/2023            |

#### DB 2% at 62

| Assignment<br>Code | Pay<br>Rate | Pay<br>Code | Earnings | Contribution<br>Code | Service<br>Period<br>Start | Service<br>Period End |
|--------------------|-------------|-------------|----------|----------------------|----------------------------|-----------------------|
| 55*                | \$33,000    | 0 (annual)  | \$60     | 1                    | 03/01/2023                 | 03/31/2023            |

\*Note: For part-time and additional duties at a community college, use AC 58

#### **Reporting as Special Pay**

Since training is associated with the performance of creditable service, it will never be reportable as special pay.

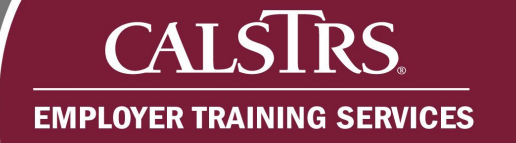

### Availability of Funds

#### Description

5 CCR 27401 lists payments that are contingent upon the "availability of funds" as a type of special pay. Payments that are due to the availability of funds do not have to list the funding source in the publicly available written contractual agreement. Common payments that fall into the category of availability of funds include parity pay, lottery pay, and one-time off salary schedule payments.

#### **Reporting as Salary**

These payments are not paid for the performance of additional creditable service and are not reportable as salary.

#### **Reporting as Special Pay**

Payments based on the availability of funds may be reportable as special pay since they are not associated with the performance of additional creditable service, meet the conditions of creditable compensation, and meet the requirements of special pay. These payments are typically limited term, meaning that they are paid a limited number of times, have a specified end date, or are otherwise not scheduled to continue.

#### Scenario

A district is paying a \$1,000 one-time off salary schedule payment in June 2023 to all staff employed in the 2022-2023 fiscal year per the MOU.

#### **Scenario Evaluation**

This payment is not associated with the performance of additional creditable service, it is available to all in the class of employees in the same dollar amount, is documented in a publicly available written contractual agreement, and is not available in an alternative form. It is paid a limited number of times, so it would be considered a limited-term payment and only creditable for DB 2% at 60 members. Limited-term payments are never creditable for DB 2% at 62 members.

#### **Scenario Reporting**

#### DB 2% at 60

| Assignment<br>Code | Pay<br>Rate | Pay<br>Code   | Earnings | Contribution<br>Code | Service<br>Period<br>Start | Service<br>Period End |
|--------------------|-------------|---------------|----------|----------------------|----------------------------|-----------------------|
| 71                 | \$1,000     | 0<br>(annual) | \$1,000  | 6                    | 06/01/2023                 | 06/30/2023            |

#### DB 2% at 62

Payments that are evaluated as special pay and considered limited term are not reportable for DB 2% at 62 members.

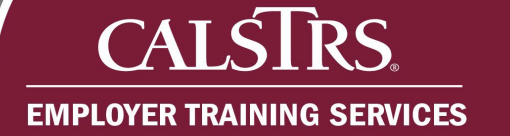

# Certificate, License, Advanced Degree, Special Credential

#### Description

5 CCR 27401 lists payments for the "possession or attainment of a certificate, license, special credential or advanced degree" as a type of special pay. If a credential or degree is a requirement for a position, the compensation paid for performing service in that position would not be special pay. Common payments for the category of certificates, licenses, or degrees include payments for a master's degree, National Board Certification, and bilingual certification.

While compensation paid for these items can be special pay, there are scenarios where additional compensation is included in base pay and is evaluated and reported as salary. However, this will vary and be dependent on an employer's contract language.

#### **Reporting as Salary**

Payments for a certificate, license, degree, or credential may be reportable as salary if the compensation is incorporated into the member's salary and meets the conditions of creditable compensation and requirements of salary. This includes the payments being explicitly characterized as salary and being used as the basis for future pay increases.

#### **Scenario**

A school district's teacher salary schedule includes a footnote at the bottom of the schedule specifying teachers with a master's degree will receive 2% added to their base salary. The footnote also specifies that the compensation will be subject to future pay increases.

#### **Scenario Evaluation**

This compensation is for the performance of creditable service (EDC 22119.5(b)(1)), is documented on the district's salary schedule, is paid in cash, and is paid each pay period as it is incorporated into the salary. The documentation further specifies that the compensation is characterized as salary as it is being incorporated into the base salary and indicates it is used as the basis for future pay increases. Therefore, this would be reportable for DB 2% at 60 members and DB 2% at 62 members. For the purposes of this example, the member's annualized pay rate is \$61,200 and is paid over the 10-month school term.

#### **Scenario Reporting**

#### DB 2% at 60

| Assignment<br>Code | Pay<br>Rate | Pay Code     | Earnings | Contribution<br>Code | Service<br>Period<br>Start | Service<br>Period<br>End |
|--------------------|-------------|--------------|----------|----------------------|----------------------------|--------------------------|
| 57                 | \$6,120     | 3 (10 month) | \$6,120  | 1                    | 01/01/2023                 | 01/31/2023               |

#### DB 2% at 62

| Assignment<br>Code | Pay<br>Rate | Pay Code     | Earnings | Contribution<br>Code | Service<br>Period<br>Start | Service<br>Period<br>End |
|--------------------|-------------|--------------|----------|----------------------|----------------------------|--------------------------|
| 57                 | \$6,120     | 3 (10 month) | \$6,120  | 1                    | 01/01/2023                 | 01/31/2023               |

#### **Reporting as Special Pay**

Payments for a certificate, license, degree, or credential may be reportable as special pay if they are not associated with the performance of additional creditable service and meet the conditions of creditable compensation and requirements of special pay. These payments could be ongoing or limited term depending on what the contract stipulates.

#### Scenario 1

Per a community college district's collective bargaining unit agreement, counselors are to receive a payment of \$2,000 once they obtain a Cantonese or Mandarin bilingual certification. The agreement stipulates this payment is to be issued as a lump sum.

#### **Scenario Evaluation**

This payment is not associated with the performance of additional creditable service, is available to all in the class of employees in the same dollar amount, is documented in a publicly available written contractual agreement, and is not available in an alternative form. The publicly available contract states that those eligible to receive the compensation will receive one lump-sum payment, so the compensation is paid a limited number of times. Since it is paid a limited number of times, it is a limited-term payment and only reportable for DB 2% at 60 members. Limited-term payments are never reportable for DB 2% at 62 members.

#### Scenario Reporting

#### DB 2% at 60

| Assignment<br>Code | Pay<br>Rate | Pay Code   | Earnings | Contribution<br>Code | Service<br>Period<br>Start | Service<br>Period End |
|--------------------|-------------|------------|----------|----------------------|----------------------------|-----------------------|
| 71                 | \$2,000     | 0 (annual) | \$2,000  | 6                    | 02/01/2023                 | 02/28/2023            |

#### DB 2% at 62

Payments that are evaluated as special pay and considered limited term are not reportable for DB 2% at 62 members.

#### Scenario 2

At the same community college district, their agreement also stipulates that counselors who obtain a Spanish bilingual certification will receive an ongoing monthly payment of \$300.

#### **Scenario Evaluation**

This payment is not associated with the performance of additional creditable service, is available to all in the class of employees in the same dollar amount, is documented in a publicly available written contractual agreement, and is not available in an alternative form. The publicly available contract states that those eligible to receive a payment will receive a monthly payment that is available on an ongoing basis. This ongoing payment is reportable for members of both benefit structures.

#### **Scenario Reporting**

| Assignment<br>Code | Pay<br>Rate | Pay Code   | Earnings | Contribution<br>Code | Service<br>Period<br>Start | Service<br>Period End |
|--------------------|-------------|------------|----------|----------------------|----------------------------|-----------------------|
| 57                 | \$300       | 0 (annual) | \$300    | 6                    | 02/01/2023                 | 02/28/2023            |

#### DB 2% at 60

#### DB 2% at 62

| Assignment<br>Code | Pay<br>Rate | Pay Code   | Earnings | Contribution<br>Code | Service<br>Period<br>Start | Service<br>Period End |
|--------------------|-------------|------------|----------|----------------------|----------------------------|-----------------------|
| 72                 | \$300       | 0 (annual) | \$300    | 6                    | 02/01/2023                 | 02/28/2023            |

### Longevity

#### Description

5 CCR 27401 lists payments for "career or service longevity" as a special pay type. These are payments made contingent on career or service longevity. Examples may include years of service with the district, years of experience as a teacher, or years of experience in education. The payment can be either ongoing or limited term depending on the contract.

While compensation paid for longevity can be special pay, there are scenarios where the compensation is included as a condition of movement on the salary schedule and is evaluated and reported as salary. This analysis is dependent on the specific contract language and documentation held by the employer.

#### **Reporting as Salary**

In some cases, compensation for longevity is included into the base salary. If the publicly available written contractual agreement stipulates longevity is used to increase the salary schedule or is included in a step or column, longevity can be considered part of salary. This must include the payment being explicitly characterized as salary and used as the basis for future pay increases.

#### Scenario 1

A PreK-12 school district's salary schedule states that after 20 years of service with the district, an additional 3% will be added to the base salary. The employer characterizes this compensation as salary and uses this compensation as the basis of future pay increases. A teacher at this district has a salary of \$60,000. The employee has 20 years of service and earns the additional 3% that is added to their salary. Their annualized pay rate is \$61,800 and will be paid over a 10-month school term.

#### **Scenario Evaluation**

The compensation is documented on a salary schedule, is paid consistently to all in the class of employees, and meets the requirements of salary, including being used as a basis for future pay increases. Since this payment is included in members' monthly salary, it also meets the requirement of being paid each pay period. This payment is reportable for both DB 2% at 60 and DB 2% at 62 members.

#### **Scenario Reporting**

#### DB 2% at 60

| Assignment<br>Code | Pay<br>Rate | Pay Code     | Earnings | Contribution<br>Code | Service<br>Period<br>Start | Service<br>Period<br>End |
|--------------------|-------------|--------------|----------|----------------------|----------------------------|--------------------------|
| 57                 | \$6,180     | 3 (10 month) | \$6,180  | 1                    | 03/01/2023                 | 03/31/2023               |

#### DB 2% at 62

| Assignment<br>Code | Pay<br>Rate | Pay Code     | Earnings | Contribution<br>Code | Service<br>Period<br>Start | Service<br>Period<br>End |
|--------------------|-------------|--------------|----------|----------------------|----------------------------|--------------------------|
| 57                 | \$6,180     | 3 (10 month) | \$6,180  | 1                    | 03/1/2023                  | 03/31/2023               |

#### **Reporting as Special Pay**

#### Scenario 1

The charter school's salary schedule states a longevity stipend of \$200 per month is paid to all employees who reach 25 years of experience in education. The payment is paid each pay period of the 10-month school term.

#### **Scenario Evaluation**

The payment is documented on a salary schedule, is paid to all in the class of employees in the same dollar amount, is not available in an alternative form and meets the career or service longevity special pay type. Since the payment does not have a specified end date this payment would be analyzed as ongoing special pay. The payment is also paid each pay period and is reportable for both DB 2% at 60 and DB 2% at 62 members.

#### **Scenario Reporting**

#### DB 2% at 60

| Assignment<br>Code | Pay<br>Rate | Pay Code   | Earnings | Contribution<br>Code | Service<br>Period<br>Start | Service<br>Period End |
|--------------------|-------------|------------|----------|----------------------|----------------------------|-----------------------|
| 57                 | \$200       | 0 (annual) | \$200    | 6                    | 05/01/2023                 | 05/31/2023            |

#### DB 2% at 62

| Assignment<br>Code | Pay<br>Rate | Pay Code   | Earnings | Contribution<br>Code | Service<br>Period<br>Start | Service<br>Period<br>End |
|--------------------|-------------|------------|----------|----------------------|----------------------------|--------------------------|
| 72                 | \$200       | 0 (annual) | \$200    | 6                    | 05/01/2023                 | 05/31/2023               |

#### Scenario 2

A community college district's MOU states a one-time longevity stipend equal to 3% of salary is paid to all members once they reach 20 years of service with the district. A professor at the district has a salary of \$80,000 when they reach 20 years of service. Their longevity stipend is calculated as 3% of \$80,000, which equals \$2,400, and is paid at the end of the year in June.

#### **Scenario Evaluation**

The payment is on a MOU, is paid to all in the class of employees in the same percentage of salary and meets the career or service longevity special pay type. The compensation is paid once in the employee's career and is not otherwise scheduled to continue. This payment is considered limited term for 2% at 60 members and not reportable for DB 2% at 62 members.

#### **Scenario Reporting**

#### DB 2% at 60

| Assignment<br>Code | Pay<br>Rate | Pay Code   | Earnings | Contribution<br>Code | Service<br>Period<br>Start | Service<br>Period<br>End |
|--------------------|-------------|------------|----------|----------------------|----------------------------|--------------------------|
| 71                 | \$2,400     | 0 (annual) | \$2,400  | 6                    | 06/01/2023                 | 06/30/2023               |

#### DB 2% at 62

Payments that are evaluated as special pay and considered limited term are not reportable for DB 2% at 62 members.

### Hiring/Transfer/Retirement

#### Description

5 CCR 27401 lists payments for the "hiring, transfer or retirement" as a type of special pay. Due to the nature of these payments, the compensation is typically considered limited term. Examples of this special pay type may include a hiring incentive for new employees to the district, a transfer incentive for employees transferring from school A to school B, or a retirement incentive for employees retiring within the year.

#### **Reporting as Salary**

These payments are not paid for the performance of additional creditable service and are not reportable as salary.

#### **Reporting as Special Pay**

Payments that are for hiring, transfer, or retirement incentives are often limited-term payments and, therefore, not reportable for DB 2% at 62 members. For hiring and retirement incentives, the payment must be considered earned while the employee is employed by the district. If the payment is considered earned before they are considered employed or after the member has retired, it is not reportable to CalSTRS.

#### Scenario 1

A charter school's MOU states that all new employees hired in the 2022-2023 school year will receive a \$1,000 incentive paid in two equal payments in July and May.

#### **Scenario Evaluation**

The payment is documented in a publicly available written contractual agreement, is paid to all in the class of employees in the same dollar amount and meets the hiring/transfer/retirement special pay type. The payment is paid a specific number of times and considered limited term for 2% at 60 members. The hiring incentive is not reportable for DB 2% at 62 members.

#### **Scenario Reporting**

#### DB 2% at 60

| Assignment<br>Code | Pay<br>Rate | Pay Code   | Earnings | Contribution code | Service<br>Period<br>Start | Service<br>Period<br>End |
|--------------------|-------------|------------|----------|-------------------|----------------------------|--------------------------|
| 71                 | \$500       | 0 (annual) | \$500    | 6                 | 7/01/2022                  | 07/31/2022               |
| 71                 | \$500       | 0 (annual) | \$500    | 6                 | 5/01/2023                  | 05/31/2023               |

#### DB 2% at 62

Payments that are evaluated as special pay and considered limited term are not reportable for DB 2% at 62 members.

#### Scenario 2

A PreK-12 school district sends an email to all staff stating all employees who are willing to relocate to another school site will get a one-time payment of \$2,500 or an additional teachers' aide in their classroom.

#### **Scenario Evaluation**

The email submitted is not considered a publicly available written contractual agreement, and the payment would not meet the conditions of creditable compensation. Even if the district has additional documentation that is considered a publicly available written contractual agreement, the payment does not meet the definition of special pay as the compensation is available in an alternative form. This payment is not reportable for either benefit structure.

#### **Scenario Reporting**

#### DB 2% at 60

Compensation that is not documented in a publicly available written contractual agreement and does not meet the definition of salary or special pay is not reportable to CalSTRS.

#### DB 2% at 62

Compensation that is not documented in a publicly available written contractual agreement and does not meet the definition of salary or special pay is not reportable to CalSTRS.

#### Scenario 3

A bargaining unit agreement at a community college district states that any employee who submits their intent to retire by May 2023 will receive a one-time lump-sum payment of \$2,000 at the end of the school year in June 2023. For the purposes of this example, the employer has clarified this payment is considered earned in June, prior the members retiring with CalSTRS.

#### **Scenario Evaluation**

The payment is documented on a publicly available written contractual agreement, is paid to all in the class of employees in the same dollar amount and meets the special pay type of hiring/transfer/retirement. Since the payment is paid a specific number of times and not scheduled to continue, it is considered limited term for 2% at 60 members. The retirement incentive is not reportable for DB 2% at 62 members.

#### **Scenario Reporting**

#### DB 2% at 60

| Assignment<br>Code | Pay<br>Rate | Pay<br>Code   | Earnings | Contribution code | Service<br>Period<br>Start | Service<br>Period<br>End |
|--------------------|-------------|---------------|----------|-------------------|----------------------------|--------------------------|
| 71                 | \$2,000     | 0<br>(annual) | \$2,000  | 6                 | 06/01/2022                 | 06/30/2022               |

#### DB 2% at 62

Payments that are evaluated as special pay and considered limited term are not reportable for DB 2% at 62 members.

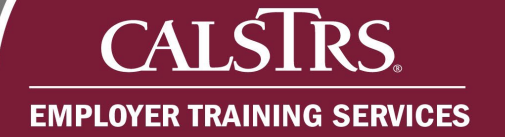

### Difficult to Staff

#### Description

5 CCR 27401 lists "difficult to staff" payments as a type of special pay. These payments are paid contingent on employment in a position that is hazardous or difficult to staff. For example, compensation may be offered for working in a school in a remote area, for working in-person during a pandemic, or for taking a position that is difficult to fill overall.

#### **Reporting as Salary**

These payments are not paid for the performance of additional creditable service and are not reportable as salary.

#### **Reporting as Special Pay**

Payments paid due to difficulty staffing the position or the potentially hazardous conditions of a position may be reportable as special pay if they are not associated with the performance of additional creditable service and meet the conditions of creditable compensation and requirements of special pay. These payments could be ongoing or limited term depending on what the contract stipulates.

#### Scenario 1

The school board has approved an annual payment of \$5,000 to all STEM teachers effective August 1, 2023. The approved board minutes noted the compensation is for the lack of STEM teachers available at one of their high schools and the difficulty in successfully recruiting applicants. In addition, the approved board minutes include a note stating that the \$5,000 will be paid in 10 monthly installments.

#### **Scenario Evaluation**

This payment is not associated with the performance of additional creditable service, is available to all in the class of employees in the same dollar amount, is documented in a publicly available written contractual agreement, and is not available in an alternative form. Since it is paid on an annual basis starting August 1, 2023, and in monthly installments, the compensation is evaluated as ongoing special pay and reportable for both benefit structures.

#### **Scenario Reporting**

#### DB 2% at 60

| Assignment<br>Code | Pay<br>Rate | Pay Code   | Earnings | Contribution<br>Code | Service<br>Period<br>Start | Service<br>Period End |
|--------------------|-------------|------------|----------|----------------------|----------------------------|-----------------------|
| 57                 | \$500       | 0 (annual) | \$500    | 6                    | 08/01/2023                 | 08/31/2023            |

#### DB 2% at 62

| Assignment<br>Code | Pay<br>Rate | Pay Code   | Earnings | Contribution<br>Code | Service<br>Period<br>Start | Service<br>Period End |
|--------------------|-------------|------------|----------|----------------------|----------------------------|-----------------------|
| 72                 | \$500       | 0 (annual) | \$500    | 6                    | 08/01/2023                 | 08/31/2023            |

#### Scenario 2

The district's MOU for the 2022-25 school years states all school counselors will receive a stipend worth 5% of their salary for working at school sites located in remote areas. The stipend is paid in two installments and in the months of December and May.

#### Scenario Evaluation

This payment is not associated with the performance of additional creditable service, is available to all in the class of employees in the same percentage of salary, is documented in a publicly available written contractual agreement, and is not available in an alternative format. Since the stipend is available each year with no specified end date, the compensation is evaluated as ongoing special pay and reportable for DB 2% at 60 members. The compensation is not creditable for DB 2% at 62 members because it is not paid each pay period in which creditable service is performed. For the purposes of this example, the counselor earns \$50,000 per year, and 5% of the counselor's salary is \$2,500.

#### **Scenario Reporting**

#### DB 2% at 60

| Assignment<br>Code | Pay<br>Rate | Pay Code   | Earnings | Contribution<br>Code | Service<br>Period<br>Start | Service<br>Period End |
|--------------------|-------------|------------|----------|----------------------|----------------------------|-----------------------|
| 57                 | \$1,250     | 0 (annual) | \$1,250  | 6                    | 12/01/2023                 | 12/31/2023            |
| 57                 | \$1,250     | 0 (annual) | \$1,250  | 6                    | 05/01/2024                 | 05/31/2024            |

#### DB 2% at 62

Compensation that is not paid each pay period in which creditable service is performed is not reportable for DB 2% at 62 members.

#### Scenario 3

The side letter between the school district and teachers' association states the district is paying a one-time lump-sum payment of \$1,000 to all unit members who provided in-person instruction during the 2020-21 fiscal year during the COVID-19 pandemic. This payment was issued on June 15, 2021.

#### **Scenario Evaluation**

This payment is not associated with the performance of additional creditable service, is available to all in the class of employees in the same dollar amount, is documented in a publicly available written contractual agreement, and is not available in an alternative form. Since the intent of the payment is to be paid one-time and as a lump sum, the compensation is reportable as limited-term special pay for DB 2% at 60 members only.

#### **Scenario Reporting**

#### DB 2% at 60

| Assignment<br>Code | Pay<br>Rate | Pay Code   | Earnings | Contribution<br>Code | Service<br>Period<br>Start | Service<br>Period End |
|--------------------|-------------|------------|----------|----------------------|----------------------------|-----------------------|
| 71                 | \$1,000     | 0 (annual) | \$1,000  | 6                    | 06/01/2021                 | 06/30/2021            |

#### DB 2% at 62

Payments that are evaluated as special pay and considered limited term are not reportable for DB 2% at 62 members.
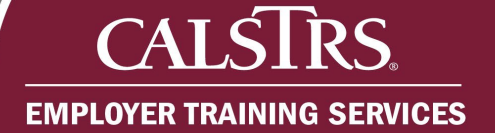

# **Excess Students**

# Description

Compensation that is paid when the number of students enrolled exceeds the contractual class size maximum is referred to as payments for excess students. When full-time is a non-time-based measure, such as number of students or load credits, and payments for excess students is associated with earning additional credits, it is considered the performance of additional creditable service. When full-time is a time-based measure, such as based on days or hours, payments for excess students are evaluated as special pay.

# **Reporting as Salary**

When full time is based on a non-time-based measure and having excess students is associated with earning additional credits, it is considered the performance of additional creditable service. These payments must meet the conditions of creditable compensation and requirements of salary to be reportable. This is most common with community college districts and some charter schools.

## Scenario

A charter school's contract for their independent study program states full time is equivalent to a caseload of 25 students. The contract also states that teachers earn an additional 4% of their monthly salary for each student in excess of 25, and the additional pay is intended to be paid each pay period of the 10-month school term the excess occurs. A teacher earns an additional 12% of their monthly salary for teaching 28 students.

## **Scenario Evaluation**

This payment is for the performance of additional creditable service (EDC 22119.5(b)(1)), documented in the districts contract, is paid in cash, is paid each pay period, and appears to be used as the basis for future pay increases. This payment is reportable for DB 2% at 60 members and DB 2% at 62 members. This is a non-time-based assignment, so the compensation is reported using the annualized pay rate for the position the assignment is associated with. For the purposes of this example, the teachers' annualized pay rate is \$60,000.

# **Scenario Reporting**

## DB 2% at 60

| Assignment<br>Code | Pay<br>Rate | Pay<br>Code   | Earnings | Contribution<br>Code | Service<br>Period<br>Start | Service<br>Period End |
|--------------------|-------------|---------------|----------|----------------------|----------------------------|-----------------------|
| 55*                | \$60,000    | 0<br>(annual) | \$720    | 1                    | 07/01/2023                 | 07/31/2023            |

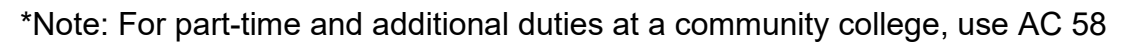

## DB 2% at 62

| Assignment<br>Code | Pay<br>Rate | Pay<br>Code   | Earnings | Contribution<br>Code | Service<br>Period<br>Start | Service<br>Period End |
|--------------------|-------------|---------------|----------|----------------------|----------------------------|-----------------------|
| 55*                | \$60,000    | 0<br>(annual) | \$720    | 1                    | 07/01/2023                 | 07/31/2023            |

\*Note: For part-time and additional duties at a community college, use AC 58

# **Reporting as Special Pay**

EMPLOYER TRAINING SERVICES

When full time is based on a time-based measure, payments for having excess students are evaluated as special pay and are not associated with the performance of additional creditable service. These payments must meet the conditions of creditable compensation and requirements of special pay to be reportable. These payments can be ongoing or limited term depending on what the contract stipulates.

## Scenario

A district's collective bargaining agreement states the maximum class size is 28 students. The agreement also states that for each student over the maximum, the teacher is compensated \$100 each month the excess occurs. The teacher has 30 students in May.

## **Scenario Evaluation**

This payment is not associated with the performance of additional creditable service, is available to all in the class of employees in the same dollar amount, is documented in a publicly available written contractual agreement, and is not available in an alternative format. It is paid each month the excess occurs, so it is considered an ongoing payment and creditable for both DB 2% at 60 and DB 2% at 62 members.

# **Scenario Reporting**

## DB 2% at 60

| Assignment<br>Code | Pay<br>Rate | Pay Code   | Earnings | Contribution<br>Code | Service<br>Period<br>Start | Service<br>Period End |
|--------------------|-------------|------------|----------|----------------------|----------------------------|-----------------------|
| 57*                | \$200       | 0 (annual) | \$200    | 6                    | 05/01/2023                 | 05/31/2023            |

\*Note: For ongoing special pay report using the Assignment Code of the associated position

## DB 2% at 62

| Assignment<br>Code | Pay<br>Rate | Pay Code   | Earnings | Contribution<br>Code | Service<br>Period<br>Start | Service<br>Period End |
|--------------------|-------------|------------|----------|----------------------|----------------------------|-----------------------|
| 72                 | \$200       | 0 (annual) | \$200    | 6                    | 05/01/2023                 | 05/31/2023            |

# **Performance Benchmarks**

# Description

5 CCR 27401 lists payments for the "achievement of a performance benchmark" as a type of special pay. A performance benchmark is an objective and measurable condition set by a publicly available written contractual agreement. If the compensation does not meet this condition, it is not reportable as a performance benchmark. Common payments that fall into the category of performance benchmarks include payments for teacher attendance or student test scores.

# **Reporting as Salary**

These payments are not paid for the performance of additional creditable service and are not reportable as salary.

# **Reporting as Special Pay**

Compensation that is paid for meeting a performance benchmark may be reportable as special pay since it is not associated with the performance of additional creditable service, meets the conditions of creditable compensation, and meets the requirements of special pay. These payments could be ongoing or limited term depending on what the contract stipulates.

# Scenario 1

A charter school is starting a new ongoing incentive for teacher perfect attendance. Each year a teacher has perfect attendance, they will receive \$2500. This incentive was approved and documented within the charter's board minutes.

# **Scenario Evaluation**

This payment is not associated with the performance of additional creditable service, is available to all in the class of employees in the same dollar amount, is documented in a publicly available written contractual agreement, and is not available in an alternative form. The publicly available contract indicates that this compensation is available on an ongoing basis, but it is not paid each pay period creditable service is performed.

## **Scenario Reporting**

## DB 2% at 60

| Assignment<br>Code | Pay<br>Rate | Pay<br>Code   | Earnings | Contribution<br>Code | Service<br>Period<br>Start | Service<br>Period End |
|--------------------|-------------|---------------|----------|----------------------|----------------------------|-----------------------|
| 57                 | \$2500      | 0<br>(annual) | \$2500   | 6                    | 05/01/2023                 | 05/31/2023            |

## DB 2% at 62

Payments that are not paid each pay period the creditable service is performed are not reportable for DB 2% at 62 members.

## Scenario 2

A school district is offering a payment to all librarians for great performance. If a librarian can provide exceptional service for the whole school year, they receive a bonus equal to 4% of their salary to be paid at the end of the year as specified in the district's MOU. The district does not further define "exceptional service" and states that the principal of each school site determines who provides exceptional service and who does not.

## **Scenario Evaluation**

This payment is not associated with the performance of additional creditable service, is available to all in the class of employees in the same percentage of salary, is documented in a publicly available written contractual agreement, and is not available in an alternative form. However, this performance benchmark does not use objective and measurable criteria. Since the criteria of providing exceptional service is not quantifiable or determined through documented quantifiable criteria, this compensation is not reportable for members of either benefit structure.

## **Scenario Reporting**

## DB 2% at 60

Compensation that does not meet the definition of salary or special pay is not reportable to CalSTRS.

## DB 2% at 62

Compensation that does not meet the definition of salary or special pay is not reportable to CalSTRS.

If you are employed to perform creditable service in a position that is excluded from mandatory membership in the CalSTRS' Defined Benefit (DB) Program, you may use this form to elect DB Program membership at any time while employed to perform creditable service.

A permissive election of membership in the DB Program applies to all future creditable service performed for the same or another employer, including any non-member or CalSTRS Cash Balance Benefit (CB) Program service you are currently performing. You may be entitled to elect coverage by the CB Program or California Public Employees' Retirement System (CalPERS) for future eligible service as allowed by law. Please work with your employer if you believe you are entitled to make one of these elections.

A permissive election of membership in the DB Program is irrevocable. Membership may only be cancelled if you terminate all employment to perform creditable service and refund your accumulated retirement contributions from the CalSTRS DB Program.

## SECTION 1: EMPLOYEE INFORMATION (TO BE COMPLETED BY <u>EMPLOYEE</u>)

Provide the following information:

- CalSTRS Client ID\* or Social Security Number
- Last Name, First Name and Middle Initial
- Mailing Address\*\*, City, State and Zip Code
- Date of Birth
- Email Address
- Telephone Number

\*If you have already been employed to perform creditable service you will have a CalSTRS Client ID, even if you were not formerly a member. Please provide your CalSTRS Client ID, if you have one, in lieu of your Social Security Number.

\*\*To establish residency for tax purposes, we ask that you provide a street address. Be sure to include any street, apartment or suite number. If your post office does not deliver mail to your street address, you may enter your box number instead. If you reside outside the United States, use the CITY – STATE – ZIP field to provide your foreign address. If you receive your mail in care of a third party, enter "c/o" followed by the third party's name and address.

### SECTION 2: EMPLOYEE ELECTION (TO BE COMPLETED BY EMPLOYEE)

If you want to elect membership in the CalSTRS DB Program:

- Check the appropriate box
- Provide your requested membership date\*\*\*

\*\*\*You will begin contributing to the DB Program as of your membership date. Your membership date can be no earlier than the first day of the pay period in which your election is made, or your first day of employment, whichever is later. Work with your employer to select the most beneficial, valid membership date you are eligible for. Electing an invalid membership date will require a revision to your election form and may result in delayed contributions to CalSTRS.

If you do not want to elect membership in the CalSTRS DB Program at this time, check the appropriate box.

## SECTION 3: REQUIRED SIGNATURE (TO BE COMPLETED BY <u>EMPLOYEE</u>)

Sign the form and date your signature. Return the form to your employer.

# SECTION 4: EMPLOYEE POSITION INFORMATION (TO BE COMPLETED BY <u>EMPLOYER</u>)

Provide the position hire date – the date in which the employee was hired to perform creditable service in the position they are making this election for. CalSTRS defers to the employer as to the date in which you consider an employee to be hired. Provide the position title – the title of the position the employee is performing creditable service in.

#### SECTION 5: EMPLOYER INFORMATION AND CERTIFICATION (TO BE COMPLETED BY EMPLOYER) Verify the employee is eligible for the requested membership date.

Provide the following information:

- The employer (county or district) name
- County and district code
- Name and title of employer official completing the form

Sign the form and date your signature. Submit the form to CalSTRS and retain a copy.

# CALSTRS

### SUBMIT

This form should be submitted to CalSTRS by the employer. CalSTRS must receive this form within 60 days after the employee's signature date and, if applicable, prior to the submission of contributions.

| Secure   | Send the completed form to the ES   |
|----------|-------------------------------------|
| Employer | Forms Queue found in the Business   |
| Website: | Areas dropdown of the Recipient via |
|          | SEW.                                |

- Email to: Submit this form via email to the esforms@calstrs.com mailbox unless otherwise instructed by your CalSTRS representative. If sending forms to the esforms@calstrs.com mailbox, please remove all Social Security numbers and only provide the Client ID where applicable.
- Mail to: CalSTRS P.O. Box 15275, MS 17 Sacramento, CA 95851-0275

### QUESTIONS

Employee - contact your employer

Employer - contact CalSTRS Employer Help

**Permissive Membership** 

ES 0350 REV 04/23

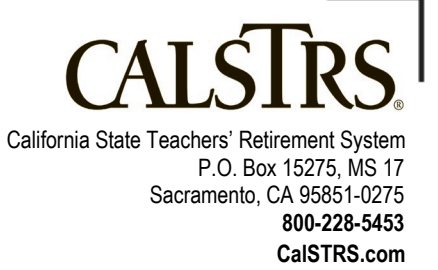

[For CalSTRS' Official Use Only]

#### PERMISSIVE MEMBERSHIP ELECTION AND/OR ACKNOWLEDGEMENT OF RECEIPT OF CALSTRS DEFINED BENEFIT PROGRAM MEMBERSHIP INFORMATION

This form is used to permissively elect membership in the CalSTRS Defined Benefit Program and/or to acknowledge receipt of information provided by an employer about the right to elect membership in the CalSTRS Defined Benefit Program. Please read all instructions before completing the form.

## Section 1: Employee Information (to be completed by employee)

| Provide either your CaISTRS Client ID c    | or Social Sec | urity nu | mber. |                        |      |    |
|--------------------------------------------|---------------|----------|-------|------------------------|------|----|
|                                            |               |          |       |                        |      |    |
| LAST NAME                                  |               |          |       |                        |      |    |
|                                            |               |          |       |                        |      |    |
| FIRST NAME                                 |               |          |       |                        | _    | MI |
|                                            |               |          |       |                        |      |    |
| ADDRESS (number, street, apt or suite no.) |               |          |       |                        |      |    |
|                                            |               |          |       |                        |      |    |
| CITY                                       | STATE         | ZIP CO   | DE    | DATE OF BIRTH (MM/DD/Y | YYY) |    |
|                                            |               |          |       |                        |      |    |
| EMAIL ADDRESS                              |               |          |       | TELEPHONE              |      |    |
|                                            |               |          |       |                        |      |    |

# Section 2: Employee Election (to be completed by employee) Check One:

## □ I elect membership in the CalSTRS Defined Benefit Program as of:

MEMBERSHIP DATE (MM/DD/YYYY)\*\*

I understand this election applies to all future creditable service performed for any current or future employer unless another election is made as allowed by law. I understand my membership is irrevocable and may only be cancelled by terminating all employment to perform creditable service and receiving a refund of my accumulated retirement contributions from the CaISTRS Defined Benefit Program.

\*\*Membership Date may be no earlier than the first day of the pay period in which the election is made, or the first day of employment, whichever is later. <u>Please work with your employer to select</u> the most beneficial, valid membership date.

## □ I decline membership in the CalSTRS Defined Benefit Program at this time

I understand that I can elect membership in the CalSTRS Defined Benefit Program at any time while I am employed to perform creditable service.

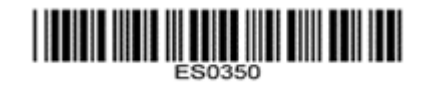

# CALSTRS.

## Section 3: Required Signature (to be completed by employee)

I certify that I have received information from my employer concerning the CalSTRS Defined Benefit Program and understand the criteria for membership in the program.

I understand it is a crime to fail to disclose a material fact or to make any knowingly false material statement, including a false statement regarding my marital status, for the purpose of using it, or allowing it to be used, to obtain, receive, continue, increase, deny or reduce any benefit administered by CaISTRS and it may result in penalties, including restitution, of up to one year in jail and/or a fine of up to \$5,000 (Education Code section 22010). It may also result in any document containing such false representation being voided. I certify under penalty of perjury under the laws of the State of California that the foregoing is true and correct. I understand that perjury is punishable by imprisonment for up to four years (Penal Code section 126).

EMPLOYEE SIGNATURE

DATE (MM/DD/YYYY)

## Section 4: Employee Position Information (to be completed by employer)

POSITION TITLE

POSITION HIRE DATE

## Section 5: Employer Information and Certification (to be completed by employer) Required Signature

I certify that the above-named employee was provided information about their right to elect membership in the CalSTRS Defined Benefit Program and, if electing membership, is eligible to elect membership in the CalSTRS Defined Benefit Program as of the membership date provided.

I understand it is a crime to fail to disclose a material fact or to make any knowingly false material statement for the purpose of using it, or allowing it to be used, to obtain, receive, continue, increase, deny or reduce any benefit administered by CaISTRS and it may result in penalties, including restitution, of up to one year in jail and/or a fine of up to \$5,000 (Education Code section 22010). It may also result in any document containing such false representation being voided. I certify under penalty of perjury under the laws of the State of California that the foregoing is true and correct. I understand that perjury is punishable by imprisonment for up to four years (Penal Code section 126).

EMPLOYER OFFICIAL'S SIGNATURE

DATE (MM/DD/YYYY)

EMPLOYER NAME

COUNTY AND DISTRICT CODE

EMPLOYER OFFICIAL'S NAME AND TITLE

The following instructions are to assist you and your employer in completing the *Retirement System Election form* (ES 0372). Please read the instructions and information for retirement system coverage before completing the form. Please type or print legibly in dark ink.

### INFORMATION

A member of the CalSTRS Defined Benefit Program who becomes employed by a school district, a community college district, a county superintendent of schools, limited state departments, or the California Community Colleges Board of Governors to perform service that requires membership in a different public retirement system, may elect to receive credit under the CalSTRS Defined Benefit Program for such service by completing a Retirement System Election form (ES 0372) within 60 days after the hire date requiring membership in the other system, and CaISTRS must receive the completed form within 60 days of the signature date. If the CalSTRS member does not elect to continue as a member of CalSTRS, all service subject to coverage by the other public retirement system will be reported to that retirement system. (Education Code sections 22508, 22508.5 and 22509)

<u>A member of CalPERS</u> who was employed by a school employer, Board of Governors of the California Community Colleges, or State Department of Education within 120 days before the member's date of hire, or who has at least five years of CalPERS credited service, and who accepts employment to perform creditable service that requires membership by the CalSTRS Defined Benefit Program, may elect to receive credit under CalPERS for such service by submitting a *Retirement System Election* form (ES 0372) to CalPERS, within 60 days after the hire date of employment requiring membership in CalSTRS. If the CalPERS member does not elect to continue as a member of CalPERS, all CalSTRS creditable service will be reported to CalSTRS. (Government Code section 20309).

Education Code section 22509 requires that within 10 working days of hire, an employer must provide all employees who have the right to make this election with the information regarding their election rights and must make available written information about the retirement systems to assist the employee in making an election.

### SECTION 1: MEMBER INFORMATION AND ELECTION

Section 1 must be completed by the employee with assistance from the employer. Please complete all entries in Section 1.

EMPLOYEE NAME and SOCIAL SECURITY NUMBER – Enter employee's full name, and full Social Security Number.

RETIREMENT SYSTEM COVERAGE: If you are a member of CaISTRS and have accepted employment to perform service that requires membership in a different public retirement system, mark the box next to the coverage you elect.

If you are a member of CalPERS and have accepted employment to perform service that requires membership in CalSTRS, mark the box next to the coverage you elect.

EMPLOYEE SIGNATURE – Sign and date the form. By signing this document, you certify that you have received information from your employer regarding your right to the Retirement System Election. You also certify that you understand this election is irrevocable, and that it is a crime to fail to disclose a material fact or to make any knowingly false material statements for the purpose of altering a benefit administered by CalSTRS which may result in up to one year in jail and a fine of up to \$5,000. (Education Code section 22010)

Submit the signed and dated *Retirement System Election* form (ES 0372) to your employer. Retain a copy for your records.

For general membership information, contact CalSTRS by calling 800-228-5453, or write to CalSTRS at P.O. Box 15275, MS 17, Sacramento, CA 95851-0275.

### **SECTION 2: EMPLOYER CERTIFICATION**

Section 2 must be completed by the employer and the County Office of Education. Please complete the employer certification only after the employee has completed Section 1. Employees must qualify for membership before they can retirement system elect.

#### EMPLOYER:

POSITION HIRE DATE – Enter the date the employee was hired in the position.

POSITION EFFECTIVE DATE – Enter the first date that service was/will be performed by the employee in the new position.

POSITION TITLE – Enter employee's new position title and check the box next to the applicable position type.

CO/DIST CODE/STATE DEPARTMENT – Enter the appropriate county and district codes. Example: Kern

CALS

County, Edison Elementary would be 15-012, and CA Department of Education would be 59-174.

EMPLOYER CERTIFICATION – Print school or state official's name, title and phone number, and sign and date the form.

Submit the completed form to the County Office of Education.

If you represent a state department, submit the form directly to CalSTRS and retain a copy of the employee's signed election form.

#### COUNTY OFFICE OF EDUCATION:

Print the County official's name, title and phone number, and sign and date the form.

Retain a copy for your and the employee's files.

#### SUBMIT

The *Retirement System Election* form (ES 0372) must be submitted to the retirement system elected by the employee. For additional requirements, please see the Information section.

| Secure   | Send the completed form to the ES   |
|----------|-------------------------------------|
| Employer | Forms Queue found in the Business   |
| Website: | Areas dropdown of the Recipient via |
|          | SEW.                                |

- Email to: Submit this form via email to the esforms@calstrs.com mailbox unless otherwise instructed by your CalSTRS representative. If sending forms to the esforms@calstrs.com mailbox, please remove all Social Security numbers and only provide the Client ID where applicable.
- Mail to: CalSTRS P.O. Box 15275, MS 17 Sacramento, CA 95851-0275

Retirement System Election ES 0372 REV 04/23

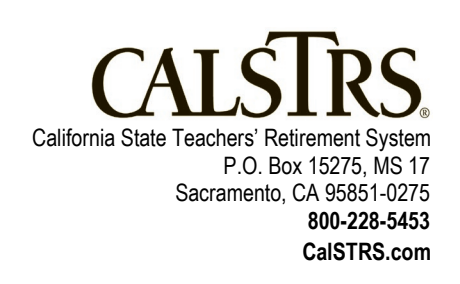

[For CalSTRS' Official Use Only]

# RETIREMENT SYSTEM ELECTION AND ACKNOWLEDGEMENT OF RECEIPT OF RETIREMENT SYSTEM INFORMATION

Please read the attached information and instructions before completing this form. Please type or print legibly in dark ink.

## **SECTION 1:** Member Information and Election (to be completed by employee)

NAME (LAST, FIRST, MIDDLE INITIAL)

SOCIAL SECURITY NUMBER

A member of CaISTRS who becomes employed in a new position by the same or a different school district, a community college district, a county superintendent of schools, limited state employment or the Board of Governors of the California Community Colleges, as defined in Education Code sections 22508 and 22508.5, to perform service that *requires* membership in a different public retirement system will have that service credited with that other public retirement system unless the member files a written election (within 60 days after the date of hire) to have that service covered by CalSTRS, pursuant to Education Code section 22508(a) or 22508.5(a).

I am a member of CaISTRS who has accepted employment to perform service that *requires* membership in a different public retirement system and am eligible to elect to continue retirement system coverage under CaISTRS.

I elect coverage in: (please choose one)

CA State Teachers' Retirement System (CalSTRS)

CA Public Employee's Retirement System (CalPERS) \*

A Different Public Retirement System identified here:

A member of **CaIPERS** who was employed by a school employer, Board of Governors of the California Community Colleges or State Department of Education within 120 days before the member's date of hire, or who has

**OR** at least five years of CalPERS credited service, as defined in Government Code section 20309, and who is subsequently employed to perform creditable service that requires membership in the Defined Benefit Program of CalSTRS, will have that service credited with CalSTRS unless the member files a written election (within 60 days after the date of hire) to have the service credited with CalPERS, pursuant to Government Code section 20309.

I am a member of CaIPERS who has accepted employment to perform service that requires membership in the CaISTRS Defined Benefit Program and am eligible to elect to continue coverage under CaIPERS.

I elect coverage in: (please choose one)

CA State Teachers' Retirement System (CalSTRS)

CA Public Employee's Retirement System (CalPERS) \*

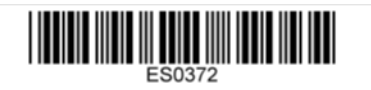

# CALSTRS.

With my signature below, I certify that I have received information from my employer regarding my eligibility to elect membership for this position as described on this form. I fully understand that this election is irrevocable. I understand it is a crime to fail to disclose a material fact or to make any knowingly false material statements for the purpose of altering or receiving a benefit administered by CaISTRS and it may result in up to one year in jail and/or a fine of up to \$5,000 pursuant to Education Code section 22010.

EMPLOYEE SIGNATURE

DATE

# SECTION 2: Employer Certification (to be completed by employer and County Office of Education)

| With my signature<br>his/her eligibility to<br>certify the employe<br>Education Code se | below, I certify that I<br>elect membership fo<br>e meets the qualifica<br>ections 22508 or 225 | have provided ir<br>or this position, pl<br>ations to make a<br>108.5, or Governi | nformation to the ab<br>ursuant to Educatio<br>retirement system e<br>nent Code section 2 | ove employee regarding<br>n Code section 22509. I<br>election, pursuant to<br>20309. |
|-----------------------------------------------------------------------------------------|-------------------------------------------------------------------------------------------------|-----------------------------------------------------------------------------------|-------------------------------------------------------------------------------------------|--------------------------------------------------------------------------------------|
| EMPLOYEE POSI                                                                           | TION INFORMATIO                                                                                 | N:                                                                                |                                                                                           |                                                                                      |
| POSITION HIRE DATE                                                                      | POSIT                                                                                           | ION EFFECTIVE DAT                                                                 | e positi                                                                                  | ON TITLE                                                                             |
| SELECT ONE:                                                                             |                                                                                                 |                                                                                   |                                                                                           | STATE SERVICE                                                                        |
| <b>EMPLOYER INFO</b>                                                                    | RMATION:                                                                                        |                                                                                   |                                                                                           |                                                                                      |
| CO/DIST/STATE DEPT N                                                                    | JAME                                                                                            |                                                                                   | CALST                                                                                     | RS REPORT UNIT CODE                                                                  |
| SCHOOL/STATE OFFIC                                                                      | IAL'S NAME                                                                                      | TITLE                                                                             | PHONE                                                                                     | NUMBER                                                                               |
| SIGNATURE OF SCHOO                                                                      | DL/STATE OFFICIAL                                                                               |                                                                                   | DATE                                                                                      |                                                                                      |
| COUNTY OFFICIAL'S NA                                                                    | AME                                                                                             | TITLE                                                                             | PHONE                                                                                     | NUMBER                                                                               |
| SIGNATURE OF COUNT                                                                      | YOFFICIAL                                                                                       |                                                                                   | *CALPE                                                                                    | ERS EMPLOYER CODE                                                                    |

# myCalPERS Employment Certification Functionality

Student Guide

December 3, 2022

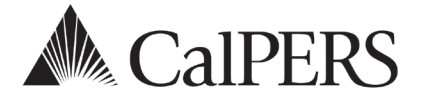

# myCalPERS Employment Certification Functionality

This guide provides detailed steps to help you electronically submit employment information for service credit purchases and membership review. For additional information, visit the <u>Employment Certification</u> page on the CalPERS website.

# **Service Credit Purchases**

Employment certification and payroll details for service credit purchase requests must be submitted through myCalPERS. Employees who request to purchase service credit for prior employment periods will need to complete a service credit purchase request online via myCalPERS or by completing the applicable request form from the CalPERS website. They will submit the form to the employer associated to the employment period. You will complete and submit the certification in myCalPERS.

# **Membership Reviews**

You may be required to submit employment information and service period (payroll) details for an employee whose membership status needs to be reviewed. This can be for any type of arrears driven by late enrollment or pre-review for service credit purchase. To ensure an accurate reflection of service credit to your employee's account, your agency must submit the requested information through myCalPERS for review.

# **System Access**

To access the pages detailed in these scenarios, your assigned user roles must include:

Business Partner Arrears

Along with one or more of the following roles:

- Business Partner Payroll
- Business Partner Payroll RO
- Business Partner Retirement Enrollment
- Business Partner Retirement Enrollment RO

If you are unable to view or process these scenarios, contact your agency's system access administrator to update your myCalPERS access. To locate a list of your agency's System Access Administrator(s), within myCalPERS select Profile > Contacts section > System Admin column displays Y.

If your agency does not have a system access administrator on file or they have left your agency, call the customer contact center at **888 CalPERS**.

# Disclaimer

As a security safeguard, business partner and participant information has been masked within the figures in this procedure guide.

## What's New

- The member's phone number and email address will display in the certification if you need to contact them for further information.
- You can reject or withdraw a service credit purchase (see unit 1, scenario 1 & 2).
- For state and CSU employers, you are required to provide the member's collective bargaining unit (CBU) and class code when submitting a certification (see unit 1, scenario 1 & 2).

# **Training Opportunities**

Prior to taking a myCalPERS training, new users should review the <u>Introduction to myCalPERS for</u> <u>Business Partners (PDF)</u> student guide and take a Business Rules class. Business rules summarizes the laws defined by the California Public Employees' Retirement Law (PERL).

# Contents

| Unit 1: Service Credit Purchase Certification |    |
|-----------------------------------------------|----|
| Unit 2: Arrears                               | 23 |
| Appendix                                      |    |
| CalPERS Resources                             | 40 |
| CalPERS Contacts                              | 41 |

# Unit 1: Service Credit Purchase Certification

CalPERS offers a variety of service credit purchase options for eligible members. To learn more about the options and requirements, visit the <u>Service Credit</u> page on the CalPERS website.

# **Service Credit Purchase Process**

The chart below details the service credit purchase process and the associated scenario to complete your employer responsibilities:

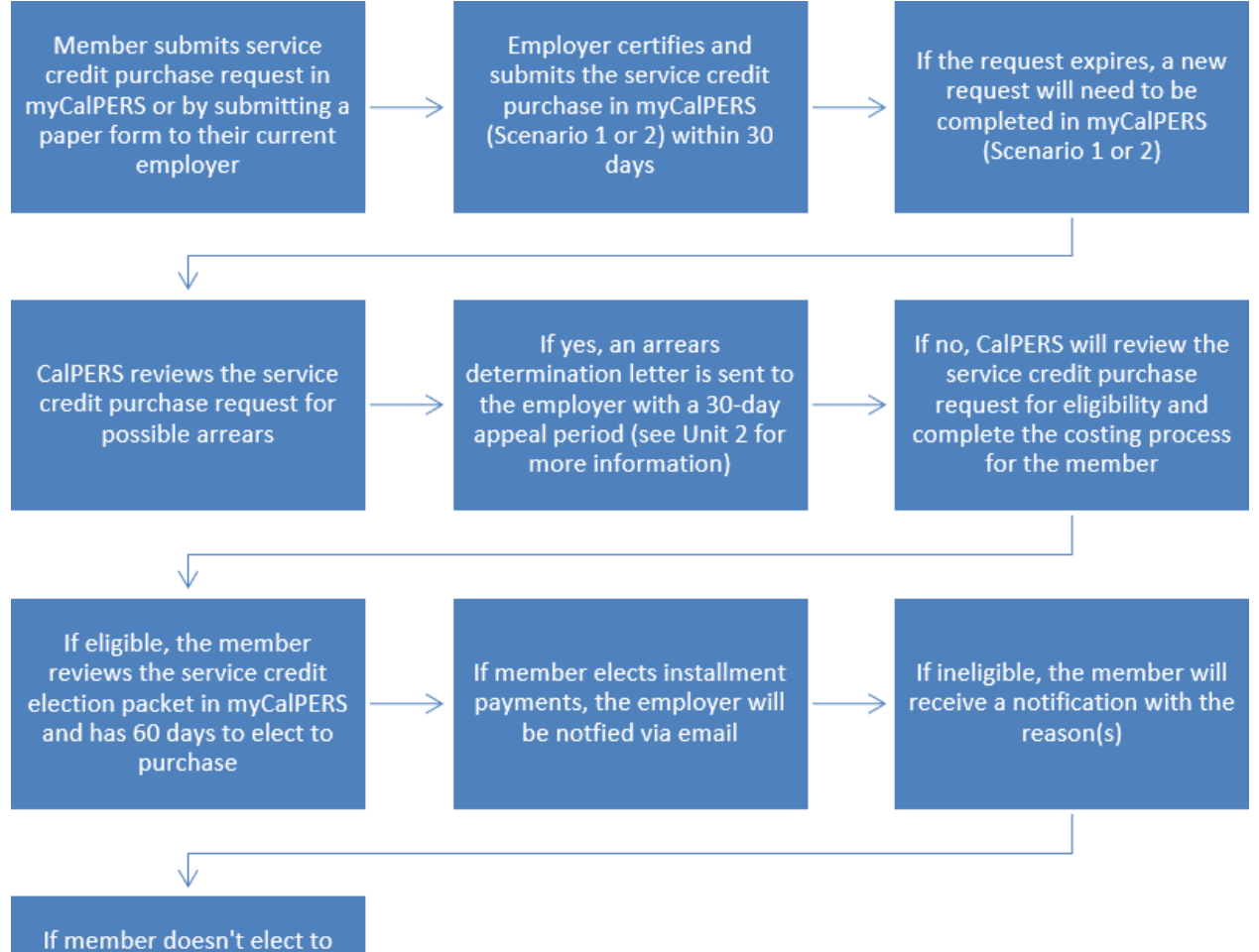

purchase and later requests for the same period, the employer can view the original request in myCalPERS

# **Employment and Service Period Certification Statuses**

The following is a list of the service credit purchase request statuses:

- **Requested**: Employee has submitted the request, but the employer has not started or submitted the certification.
- In-Progress: Employer has started but has not submitted the certification.
- **Certification Expired**: Request has expired due to employer failing to complete and submit the request within 30 days. The member must resubmit their request. There may also be increased cost.
- **Submitted**: Employer has certified and submitted the request to CalPERS for review.
- **Complete**: CalPERS has completed the service credit purchase request process.

# **Correcting a Service Credit Purchase Certification**

- In-Process: Corrections can be made by opening the request.
- Submitted: Corrections can be made by calling the contact center at 888 CalPERS.
- **Completed**: Corrections cannot be made.

## **Notifications**

For your agency to receive timely notifications of a member's service credit purchase deduction election, your system access administrator must designate a *primary* Payroll and Human Resources contact type. Your agency's system access administrator should follow the steps in the <u>myCalPERS System Access Administration (PDF)</u> student guide for establishing and maintaining agency contacts.

## **Documentation**

To view documentation that has been sent regarding a service credit purchase request, review your agency's document history within myCalPERS > Common Tasks > Document History.

# Contents

| Scenario 1: Certify a Service Credit Purchase Request                  | 5  |
|------------------------------------------------------------------------|----|
| Scenario 2: Certify a Leave of Absence Service Credit Purchase Request | 17 |
| Scenario 3: Review a Service Credit Purchase Request                   | 20 |

# Scenario 1: Certify a Service Credit Purchase Request

Members have two options for submitting a service credit purchase request:

## myCalPERS

Members can request to purchase service credit by completing and submitted the service credit purchase request from their myCalPERS account. Once submitted, you will locate the request in myCalPERS, complete the employment certification portion, and submit the request by using this scenario starting with step 1.

## **Request Form**

Members can submit their request using the applicable service credit purchase request form. It is critical that they submit the form to their employer at the time of the requested period, which may not always be their current employer. You will then follow the steps in this scenario to complete the employment certification portion and submit the request starting with step 8.

# System Logic

- Create a separate request for each of the following if, during the requested period, the member:
  - Held more than one position/appointment
  - Had multiple time bases
  - Changed employers (including campus and department changes)
- For definitions of the fields, see the Appendix at the end of this guide.

# **Step Actions**

## myCalPERS

| Step 1 | Select the <b>Reporting</b> global navigation tab.                              |
|--------|---------------------------------------------------------------------------------|
| Step 2 | Select the Member Requests local navigation link.                               |
| Step 3 | Within the Employment and Service Period Certification List section, locate the |

member within the list.

## Step 4 Select the **Status** link for the request you wish to complete.

| Excel              |                        |              |                |                       |               |   |                             | Se                        | arch:      |              |
|--------------------|------------------------|--------------|----------------|-----------------------|---------------|---|-----------------------------|---------------------------|------------|--------------|
| Request Date 🖨     | Status 🔷               | Last<br>Name | 🔷 First Name 🖨 | Middle 🔶<br>Initial 🕈 | CalPERS<br>ID | ¢ | Review Period<br>Start Date | Review Period<br>End Date | Division 🔷 | Submitted By |
| 02/22/2021         | Requested              | Sanchez      | Eric           | (                     | 0123456789    |   | 03/01/2014                  | 07/19/2014                |            |              |
| 02/25/2021         | Requested              | Nguyen       | Lisa           |                       | 1234567890    |   | 02/06/2006                  | 08/11/2006                |            |              |
| 02/04/2021         | Requested              | Wolfgang     | Steven         | 2                     | 2345678901    |   | 03/06/1998                  | 11/12/1998                |            |              |
| 02/08/2021         | Requested              | French       | Douglas        | 1                     | 3456789012    |   | 03/31/2013                  | 03/22/2019                |            |              |
| 01/04/2021         | Submitted              | Matson       | Oleg           | 4                     | 4567890123    |   | 11/03/2018                  | 06/28/2019                |            | WALKER, L    |
| 01/12/2021         | <u>In-</u><br>Progress | Chen         | Roberta        |                       | 5678901234    |   | 01/07/2012                  | 07/26/2019                |            |              |
| 01/14/2021         | Submitted              | Kinser       | Kirsti         | 6                     | 3789012345    |   | 09/22/2014                  | 01/10/2017                |            | WALKER, L    |
| (                  |                        |              |                |                       |               |   |                             |                           |            |              |
| howing 1 to 7 of 7 | entries                |              |                |                       | 5705012343    |   |                             |                           | Previou    | is 1 Ne      |

Step 5Within the Employment Periods section, select the Start Date – End Date link.Note: There may be more than one period of employment displayed.

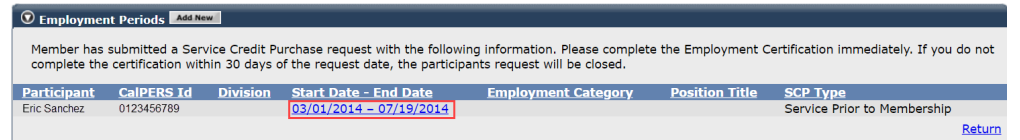

Step 6Review and complete the Employment Information section. The CBU and ClassCode fields only display for state and CSU employers.

| © Employment Information                                                                       |                                                                                               |                                                 |                             |
|------------------------------------------------------------------------------------------------|-----------------------------------------------------------------------------------------------|-------------------------------------------------|-----------------------------|
| Participant: *                                                                                 | Eric Sanchez                                                                                  |                                                 |                             |
| Participant's Email Address:                                                                   | ericSanchez@agencyname.com                                                                    | Participant's P                                 | hone Number: (999) 888-7777 |
| Business Partner:                                                                              | Agency Name                                                                                   | Division: Department Na                         | ime 🗸                       |
| Dates of Employment: *                                                                         |                                                                                               |                                                 |                             |
|                                                                                                | From: 10/20/2014                                                                              | To: 06/30/2015                                  |                             |
| Employment Category: *                                                                         | ~                                                                                             |                                                 |                             |
| Primary Position Title as dis                                                                  | played on your publicly available pa                                                          | y schedule: *                                   |                             |
| Was the participant's employ<br>contract agreement with Cal                                    | yment excluded from CalPERS mem<br>PERS?*                                                     | bership due to your agency's                    |                             |
| Time Base:*                                                                                    | <ul> <li>Full Time</li> </ul>                                                                 | <ul> <li>Part Time</li> </ul>                   |                             |
|                                                                                                | <ul> <li>Intermittent</li> </ul>                                                              | <ul> <li>Indeterminate</li> </ul>               |                             |
|                                                                                                | <ul> <li>On Call</li> </ul>                                                                   | <ul> <li>Work(ed) As Needed</li> </ul>          |                             |
| CBU:*                                                                                          |                                                                                               | ~                                               |                             |
| Class Code:*                                                                                   |                                                                                               |                                                 |                             |
| Appointment Tenure:*                                                                           | <ul> <li>Permanent</li> <li>Indeterminate</li> <li>Seasonal</li> <li>Temporary</li> </ul>     |                                                 |                             |
| Months per Year:*                                                                              | <ul> <li>8 Months</li> <li>11 Months</li> </ul>                                               | <ul> <li>9 Months</li> <li>12 Months</li> </ul> | ○ 10 Months                 |
| Please upload the participan<br>(myCalPERS 2788):                                              | t's hiring document                                                                           | Add Document                                    |                             |
| Service Credit Purchase Type                                                                   | e Requested:                                                                                  | Service Prior to Membership                     |                             |
| Is the participant above a m                                                                   | ember of a reciprocal system? *                                                               | 🔾 Yes 🔿 No                                      |                             |
| Was the service rendered the<br>paid through a third party or                                  | rough an independent contractor or<br>temporary employment agency ? *                         | ⊖ Yes ⊖ No                                      |                             |
| For teacher's assistants in a                                                                  | credential program only:                                                                      |                                                 |                             |
| Did the employee require a t<br>California teacher training in<br>assistant during the request | emporary certificate from a<br>astitution to serve as a teacher's<br>ed employment period ? * | ⊖ Yes ⊖ No                                      |                             |
| Did the Participant contribut<br>CalPERS, during the specifie                                  | e to a retirement plan, other than<br>d time period? *                                        | ⊖ Yes ⊖ No                                      |                             |
| Save                                                                                           |                                                                                               |                                                 | Retur                       |

Note: You may need to correct the Dates of Employment to reflect accurately.

Step 7 Skip to step 17

### **Request Form**

| Step 8 | Select the <b>Reporting</b> global navigation tab. |
|--------|----------------------------------------------------|
|--------|----------------------------------------------------|

| Step 9 | Select the Member | <b>Requests</b> | local | navigation | link. |
|--------|-------------------|-----------------|-------|------------|-------|
|        |                   |                 |       |            |       |

Step 10 Within the Employment and Service Period Certification List section, select the Add New button.

| Excel          |                 |              |   |              |                     |               |   |                             | Se                        | arch:      |              |
|----------------|-----------------|--------------|---|--------------|---------------------|---------------|---|-----------------------------|---------------------------|------------|--------------|
| Request Date 🖨 | Status 🖨        | Last<br>Name | ¢ | First Name 🖨 | Middle<br>Initial 🗣 | CalPERS<br>ID | ¢ | Review Period<br>Start Date | Review Period<br>End Date | Division 🔷 | Submitted By |
| 02/22/2021     | Requested       | Sanchez      |   | Eric         |                     | 0123456789    |   | 03/01/2014                  | 07/19/2014                |            |              |
| 02/25/2021     | Requested       | Nguyen       |   | Lisa         |                     | 1234567890    |   | 02/06/2006                  | 08/11/2006                |            |              |
| 02/04/2021     | Requested       | Wolfgang     |   | Steven       |                     | 2345678901    |   | 03/06/1998                  | 11/12/1998                |            |              |
| 02/08/2021     | Requested       | French       |   | Douglas      |                     | 3456789012    |   | 03/31/2013                  | 03/22/2019                |            |              |
| 01/04/2021     | Submitted       | Matson       |   | Oleg         |                     | 4567890123    |   | 11/03/2018                  | 06/28/2019                |            | WALKER, L    |
| 01/12/2021     | In-<br>Progress | Chen         |   | Roberta      |                     | 5678901234    |   | 01/07/2012                  | 07/26/2019                |            |              |
| 01/14/2021     | Submitted       | Kinser       |   | Kirsti       |                     | 6789012345    |   | 09/22/2014                  | 01/10/2017                |            | WALKER, L    |
|                |                 |              |   |              |                     |               |   |                             |                           |            | )            |

Step 11Complete the Employment Information section. The CBU and Class Code fields<br/>are only for state and CSU employers.

| Employment Information                            |                                                     |                                                               |             |                        |        |
|---------------------------------------------------|-----------------------------------------------------|---------------------------------------------------------------|-------------|------------------------|--------|
| Participant: *                                    | * Select                                            |                                                               |             |                        |        |
| Business Partner                                  | Agency Name                                         | Division: Department Of                                       | Agency      |                        |        |
| BP Contact Name                                   | Kasey Schuman                                       | Phone Number:                                                 | Ext:        |                        |        |
| Dates of Employment: *                            |                                                     |                                                               |             |                        |        |
|                                                   | From:                                               | То:                                                           |             |                        |        |
| Employment Category: *                            |                                                     | <b>v</b>                                                      |             |                        |        |
| Primary Position Title as dis                     | played on your publicly availab                     | le pay schedule: *                                            | ]           |                        |        |
| Was the participant's emplo                       | yment excluded from CalPERS                         | membership due to your agency's                               | ○ Yes ○ No  | View Exclusions        |        |
| contract agreement with Ca                        | IPERS?*                                             |                                                               |             | <u>Them Exclusions</u> |        |
| Time Base:*                                       | <ul> <li>Full Time</li> </ul>                       | <ul> <li>Part Time</li> </ul>                                 |             |                        |        |
|                                                   | <ul> <li>Intermittent</li> <li>On Call</li> </ul>   | <ul> <li>Indeterminate</li> <li>Work(ad) As Needed</li> </ul> |             |                        |        |
| CBU:*                                             |                                                     | O Work(ed) As Needed                                          |             |                        |        |
| Class Code:*                                      |                                                     |                                                               |             |                        |        |
|                                                   |                                                     |                                                               |             |                        |        |
| Appointment Tenure:*                              | <ul> <li>Permanent</li> </ul>                       |                                                               |             |                        |        |
|                                                   | <ul> <li>Indeterminate</li> <li>Seasonal</li> </ul> |                                                               |             |                        |        |
|                                                   | <ul> <li>Temporary</li> </ul>                       |                                                               |             |                        |        |
| Months per Vear:*                                 | <ul> <li>8 Months</li> </ul>                        | <ul> <li>9 Months</li> </ul>                                  |             |                        |        |
| Fionens per rear.                                 | ○ 11 Months                                         | 0 12 Months                                                   | O 10 Months |                        |        |
| Please upload the participar<br>(myCalPERS 2788): | nt's hiring document                                | Add Document                                                  |             |                        |        |
| Is the participant requesting                     | g to purchase Service Credit?*                      | ○ Yes ○ No                                                    |             |                        |        |
| Save                                              |                                                     |                                                               |             |                        | Return |

Note: The myCalPERS 2788 is an optional field for submitting your agency's

hiring documents.

| Step 12 | Select the <b>Yes</b> radio button.                                                                                                    |  |  |  |  |  |
|---------|----------------------------------------------------------------------------------------------------|--|--|--|--|--|
|         | Is the participant requesting to purchase Service Credit?*  Yes O No                                                                                                    |  |  |  |  |  |
| Step 13 | Select the type of service credit the member is requesting to purchase.                                                                                                    |  |  |  |  |  |
|         | Service Credit Purchase Type Requested:* Comprehensive Employment and Training Act (CETA) Fellowship Prior Service as Public Service Cocal System Redeposit Optional Arrears |  |  |  |  |  |
|         | Note: Each service credit purchase type must be requested separately.                                                                                                    |  |  |  |  |  |
| Step 14 | Upload the service credit purchase request document by selecting the <b>Add Document</b> button.                                                                             |  |  |  |  |  |
|         | Please upload the participant's Service Prior to Membership<br>related signed service credit purchase request form<br>(myCalPERS 1168): *                                    |  |  |  |  |  |
| Step 15 | Locate the document, and then select the <b>Open</b> button.                                                                                                    |  |  |  |  |  |

Step 16 Complete the remaining questions.

| Is the participant above a member of a reciprocal system? $st$                                                                                                    | ⊖ Yes ⊖ No |
|----------------------------------------------------------------------------------------------------|------------|
| Was the service rendered under the Comprehensive Employment<br>& Training Act from 1973 to 1982?*                                                                                  | ⊖ Yes ⊖ No |
| Was the service rendered under a fellowship program? *                                                                                                    | ⊖ Yes ⊖ No |
| Was this position filled by an election or appointment to a fixed term of office? *                                                                                                | ⊖ Yes ⊖ No |
| Was the service rendered through an independent contractor or paid through a third party or temporary employment agency ? *                                                        | ⊖ Yes ⊖ No |
| For teacher's assistants in a credential program only:                                                                                                    |            |
| Did the employee require a temporary certificate from a<br>California teacher training institution to serve as a teacher's<br>assistant during the requested employment period ? * | ⊖ Yes ⊖ No |
| Did the Participant contribute to a retirement plan, other than CalPERS, during the specified time period? *                                                                       | ⊖ Yes ⊖ No |

#### Step 17 Select the **Save** button.

Step 18 Did the member hold multiple positions during the service credit purchase request period?

Yes: How did the member submit their request?

- myCalPERS Request: Within the Employment Periods section, select the Add New button and return to step 6
- Request Form: Return to step 10

No: Continue to the next page to submit payroll for the service credit purchase

request period.

## Submit Service Period Payroll Details

In addition to submitting employment details, payroll details for the service credit purchase request period must also be submitted. There are two options for submitting payroll:

- **Manual entry**: Payroll is entered into myCalPERS manually for each earned period using the steps outlined in this scenario starting with step 19.
- File upload: Payroll for each earned period is uploaded into myCalPERS using a CSV or XML file using the steps outlined in this scenario starting with step 36. The <u>CalPERS Review File</u> (<u>PDF</u>) consists of documents and tools needed to develop files for this purpose.

**Pathway**: CalPERS website > Employers > myCalPERS Technical Requirements > Technical Resources > Under Employers expand the CalPERS Review Reports section

## System Logic

- You must report payroll for the entire service credit purchase period.
  - If an earned period does not have reportable earnings, report a zero-period record. See the <u>myCalPERS Payroll Reporting (PDF)</u> student guide (Unit 3, Scenario 4) for the proper reporting steps.
- Do not report payroll for dates outside of the requested service credit purchase period. You may need to adjust the begin/end dates of record(s) to correspond with the service credit purchase period dates.
- Earned periods cannot be lumped together. Report each earned period separately.
- All earnings should be reported in one record, including adjustments, unless:
  - The earned period crosses fiscal years.
  - There are multiple pay rates or positions for the same earned period.
- Ensure the information is reported accurately as it will be used in the calculation of the service credit purchase and may impact membership date, member cost, and employer liability.
- If a payroll schedule causes an error to occur, contact CalPERS.

## Manual Entry

Step 19 Within the Service Review Filter section, select the **Add New Service** button.

| Service Review Filter |            |   |                                             |
|-----------------------|------------|---|---------------------------------------------|
| Fiscal Year:          | ~          |   |                                             |
| Appointment:          |            | ~ |                                             |
| Position Title:       | <b>v</b>   |   |                                             |
| Business Partner:     | ~          |   | Certified by: 🗸                             |
| Date Range:           | 07/01/2020 |   | To: 06/30/2021                              |
|                       |            |   | Filter Service Clear Filter Add New Service |

Step 20 Within the Maintain Record Details section, enter the begin and end dates of the earned period.

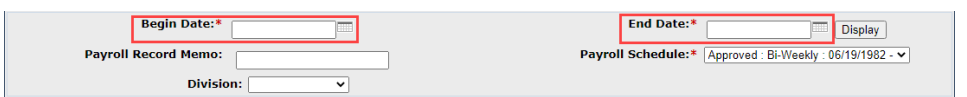

Note: The Payroll Record Memo field is optional.

Step 21Select from the Member Category drop-down lists and complete the PositionTitle and CBU fields. These fields are required for state and CSU.

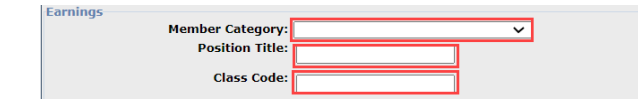

Step 22 Select an appointment:

-If you are reporting payroll for an existing appointment in myCalPERS, select the **appointment** radio button.

| Earnings     |                        |                                                           |
|--------------|------------------------|-----------------------------------------------------------|
| Appointment: | No Appointment         |                                                           |
|              | 92139121 : Agency Name | - Safety - County Peace Officer - 03/21/2015              |
|              | 92111572 : Agency Name | - Safety - County Peace Officer - 01/10/2015 - 02/25/2015 |

-If you are reporting payroll for an appointment that isn't in myCalPERS, leave the **No Appointment** radio button selected.

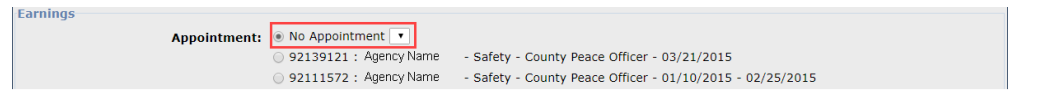

 $\mathbf{v}$ 

Step 23 Select the correct **Payroll Schedule** from the drop-down list.

Payroll Schedule:\*

Step 24 Complete the **Payroll Schedule**, **Pay Rate Type**, and **Pay Rate** fields. In the **Reportable Earnings** field, enter only earnings based on reportable hours. Do not include overtime earnings.

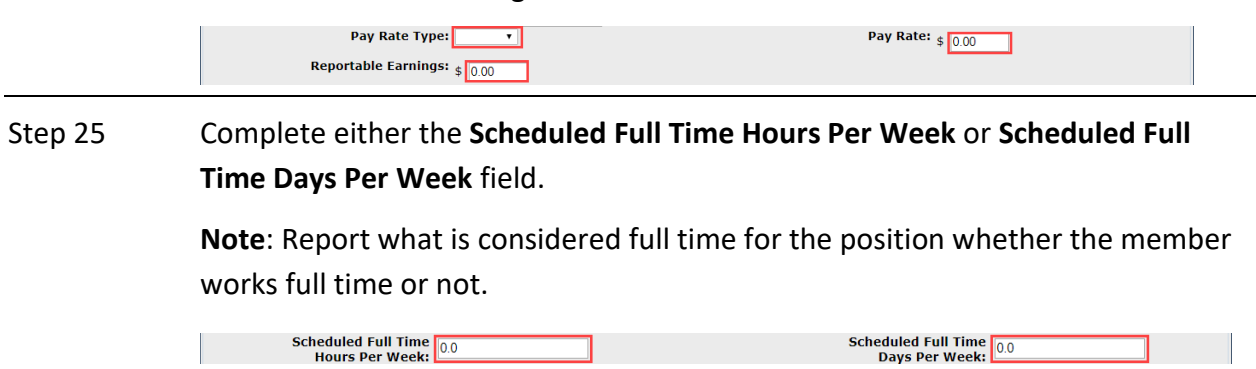

| Step 26 Complete the <b>Total Hours Worked</b> field with only the regular (non-or<br>hours worked in the period. If they worked overtime in this period, e<br>hours in the <b>Overtime Hours Worked</b> field. |                                                                                                    |  |  |  |  |  |
|----------------------------------------------------------------------------------------------------|----------------------------------------------------------------------------------------------------|--|--|--|--|--|
|                                                                                                    | Total Hours Worked:                                                                                                    |  |  |  |  |  |
| Step 27                                                                                                    | Is there special compensation to be reported?                                                                                                    |  |  |  |  |  |
|                                                                                                    | Yes: Continue to step 28                                                                                                    |  |  |  |  |  |
|                                                                                                    | No: Skip to step 34                                                                                                    |  |  |  |  |  |
| Step 28                                                                                                    | Select the View Special Compensation link.                                                                                                    |  |  |  |  |  |
|                                                                                                    | Special Compensation: \$0.00 View Special Compensation                                                                                                    |  |  |  |  |  |
| Step 29                                                                                                    | Within the View Special Compensation section, select the Add New button.                                                                                                    |  |  |  |  |  |
|                                                                                                    | View Special Compensation       Select All Delete       Add New                                                                                                    |  |  |  |  |  |
|                                                                                                    | Category     Type     Amount       No results found.     Select All Delete Add New     Delete Add New                                                                                                    |  |  |  |  |  |
| Step 30                                                                                                    | Within the Maintain Special Compensation Details section, complete the Special                                                                                                    |  |  |  |  |  |
|                                                                                                    | Compensation Category, Special Compensation Type, and Amount fields.                                                                                                    |  |  |  |  |  |
|                                                                                                    | Maintain Special Compensation Details         Special Compensation Type:*         v         Special Compensation Type:*         v         Amounts*         So 00                                          |  |  |  |  |  |
|                                                                                                    | Save Save and Add Another                                                                                                    |  |  |  |  |  |
| Step 31                                                                                                    | Is there additional special compensation to add to this record?                                                                                                    |  |  |  |  |  |
|                                                                                                    | Yes: Select the Save and Add Another button and return to step 30                                                                                                    |  |  |  |  |  |
|                                                                                                    | No: Continue to step 32                                                                                                    |  |  |  |  |  |
| Step 32                                                                                                    | Select the <b>Save</b> button.                                                                                                    |  |  |  |  |  |
| Step 33                                                                                                    | Select the <b>Return</b> link.                                                                                                    |  |  |  |  |  |
| Step 34                                                                                                    | If applicable, enter the contributions in the appropriate field.                                                                                                    |  |  |  |  |  |
|                                                                                                    | Contributions<br>Taxed Member \$ 0.00<br>Paid Contributions: \$ 0.00<br>Tax Deferred Member \$ 0.00<br>Paid Contributions: \$ 0.00<br>Tax Deferred Employer Paid \$ 0.00<br>Member Contributions: \$ 0.00 |  |  |  |  |  |
| Step 35                                                                                                    | Do you have additional periods or report adjustments to report?                                                                                                    |  |  |  |  |  |
|                                                                                                    | Yes: Select the Save & Continue button and return to step 20                                                                                                    |  |  |  |  |  |
|                                                                                                    | No: Select the Save & Return button and skip to step 59                                                                                                    |  |  |  |  |  |

#### **File Upload**

Step 36 Select the **Reporting** global navigation tab.

Step 37Within the Create or Edit Report section, select Upload File from the Method<br/>drop-down list.

Step 38 Select the **Continue** button.

Step 39 Within the Upload File section, select the **Choose File** button.

Upload File
Select Browse to locate a file to upload prior to selecting the Upload File button.
 Path: \* Choose File
No file chosen
Upload File

- Step 40 Locate the file, and then select the **Open** button.
- Step 41 Select the **Upload File** button.

Upload File
Select Browse to locate a file to upload prior to selecting the Upload File button.
 Path:\* Choose File 202108101...1\_10056.csv
Upload File

- Step 42 Within the File Upload History section, locate your report.
- Step 43 Refresh the page until the File Status column of your report shows Accepted.
- Step 44 Select the Manage Reports local navigation link.

| Home           | Profile | Reporting   | Person In | Educati    | on     | Other Organizations |                       |
|----------------|---------|-------------|-----------|------------|--------|---------------------|-----------------------|
| Manage Reports |         | Billing and | Payments  | Payroll Sc | hedule | Ou                  | t-of-Class Validation |

- Step 45 Scroll down to the Work on Existing CalPERS Review Reports section.
- Step 46 Review the Status column.

| Fiscal Year:                        | Report Status:               | <b>~</b>                                                                                                    |                       |                       | Display               | y |
|-------------------------------------|------------------------------|----------------------------------------------------------------------------------------------------|-----------------------|-----------------------|-----------------------|---|
| CalPERS Review<br>Report Date       | <u>Submit</u><br>Date        | Status                                                                                                    | Report Posted<br>Date | <u>Test</u><br>Report | <u>Report</u><br>Name | - |
| 09/03/2021 - 09/03/2021             | 09/03/2021                   | Valid Report                                                                                                    |                       | No                    |                       |   |
| 09/03/2021 - 09/03/2021             | 09/03/2021                   | Suspended                                                                                                    |                       | No                    |                       |   |
| 09/01/2021 - 09/01/2021             | 09/01/2021                   | Suspended                                                                                                    |                       | No                    |                       |   |
| 09/01/2021 - 09/01/2021             | 09/01/2021                   | Suspended                                                                                                    |                       | No                    |                       |   |
| 07/23/2021 - 07/23/2021             | 07/23/2021                   | Valid Report                                                                                                    |                       | No                    |                       |   |
| 07/13/2021 - 07/13/2021             | 07/13/2021                   | Valid Report                                                                                                    |                       | No                    |                       |   |
| 07/12/2021 - 07/12/2021             | 07/12/2021                   | Valid Report                                                                                                    |                       | No                    |                       |   |
| 07/12/2021 - 07/12/2021             | 07/12/2021                   | Valid Report                                                                                                    |                       | No                    |                       |   |
| 06/30/2021 - 06/30/2021             | 06/30/2021                   | Valid Report                                                                                                    |                       | No                    |                       |   |
| 06/30/2021 - 06/30/2021             | 06/30/2021                   | Valid Report                                                                                                    |                       | No                    |                       |   |
| 06/28/2021 - 06/28/2021             | 06/28/2021                   | Valid Report                                                                                                    |                       | No                    |                       |   |
| 06/10/2021 - 06/10/2021             | 06/10/2021                   | Valid Report                                                                                                    |                       | No                    |                       |   |
| 06/10/2021 - 06/10/2021             | 06/10/2021                   | Valid Report                                                                                                    |                       | No                    |                       |   |
| 06/01/2021 - 06/01/2021             | 06/01/2021                   | Valid Report                                                                                                    |                       | No                    |                       |   |
| 05/18/2021 - 05/18/2021             | 05/18/2021                   | Valid Report                                                                                                    |                       | No                    |                       |   |
| 05/13/2021 - 05/13/2021             | 05/13/2021                   | Valid Report                                                                                                    |                       | No                    |                       |   |
| 05/13/2021 - 05/13/2021             | 05/13/2021                   | Valid Report                                                                                                    |                       | No                    |                       |   |
| 05/12/2021 - 05/12/2021             | 05/12/2021                   | Archived                                                                                                    |                       | No                    |                       |   |
| 05/12/2021 - 05/12/2021             | 05/12/2021                   | Archived                                                                                                    |                       | No                    |                       |   |
| 04/26/2021 - 04/26/2021             | 04/26/2021                   | Valid Report                                                                                                    |                       | No                    |                       |   |
| 04/23/2021 - 04/23/2021             | 04/23/2021                   | Valid Report                                                                                                    |                       | No                    |                       |   |
| 04/02/2021 - 04/02/2021             | 04/02/2021                   | Valid Report                                                                                                    |                       | No                    |                       |   |
| 04/02/2021 - 04/02/2021             | 04/02/2021                   | Valid Report                                                                                                    |                       | No                    |                       |   |
| 03/31/2021 - 03/31/2021             | 03/31/2021                   | Valid Report                                                                                                    |                       | No                    |                       |   |
| 03/31/2021 - 03/31/2021             | 03/31/2021                   | Valid Report                                                                                                    |                       | No                    |                       |   |
| Showing records 1 - 25   First << P | revious 12 Next >> Last   Vi | ew Max                                                                                                    |                       |                       |                       | Y |
| <                                   |                              | Contraction of the local sectors of the local sectors of the local secto |                       |                       |                       | > |

## Step 47 What is the status of the report?

Valid Report: Your report is valid. Skip to step 53.

**Suspended**: Your report has error(s) that must be corrected. Continue to step 48.

## Step 48 Select the **CalPERS Review Report Date** link for the suspended report.

| Fiscal Year:                       | Report Sta               | tus: 🗸 🗸     |               |        | Display | ] |
|------------------------------------|--------------------------|--------------|---------------|--------|---------|---|
| alPERS Review                      | <u>Submit</u>            | Status       | Report Posted | Test   | Report  |   |
| eport Date                         | Date                     |              | Date          | Report | Name    |   |
| 9/03/2021 - 09/03/2021             | 09/03/2021               | Valid Report |               | No     |         |   |
| 9/03/2021 - 09/03/2021             | 09/03/2021               | Suspended    |               | No     |         |   |
| 9/01/2021 - 09/01/2021             | 09/01/2021               | Suspended    |               | No     |         |   |
| 9/01/2021 - 09/01/2021             | 09/01/2021               | Suspended    |               | No     |         |   |
| 7/23/2021 - 07/23/2021             | 07/23/2021               | Valid Report |               | No     |         |   |
| 7/13/2021 - 07/13/2021             | 07/13/2021               | Valid Report |               | No     |         |   |
| 7/12/2021 - 07/12/2021             | 07/12/2021               | Valid Report |               | No     |         |   |
| 7/12/2021 - 07/12/2021             | 07/12/2021               | Valid Report |               | No     |         |   |
| 5/30/2021 - 06/30/2021             | 06/30/2021               | Valid Report |               | No     |         |   |
| 5/30/2021 - 06/30/2021             | 06/30/2021               | Valid Report |               | No     |         |   |
| 6/28/2021 - 06/28/2021             | 06/28/2021               | Valid Report |               | No     |         |   |
| 6/10/2021 - 06/10/2021             | 06/10/2021               | Valid Report |               | No     |         |   |
| 5/10/2021 - 06/10/2021             | 06/10/2021               | Valid Report |               | No     |         |   |
| 6/01/2021 - 06/01/2021             | 06/01/2021               | Valid Report |               | No     |         |   |
| 5/18/2021 - 05/18/2021             | 05/18/2021               | Valid Report |               | No     |         |   |
| 5/13/2021 - 05/13/2021             | 05/13/2021               | Valid Report |               | No     |         |   |
| 5/13/2021 - 05/13/2021             | 05/13/2021               | Valid Report |               | No     |         |   |
| 5/12/2021 - 05/12/2021             | 05/12/2021               | Archived     |               | No     |         |   |
| 5/12/2021 - 05/12/2021             | 05/12/2021               | Archived     |               | No     |         |   |
| 4/26/2021 - 04/26/2021             | 04/26/2021               | Valid Report |               | No     |         |   |
| 4/23/2021 - 04/23/2021             | 04/23/2021               | Valid Report |               | No     |         |   |
| 4/02/2021 - 04/02/2021             | 04/02/2021               | Valid Report |               | No     |         |   |
| 4/02/2021 - 04/02/2021             | 04/02/2021               | Valid Report |               | No     |         |   |
| 3/31/2021 - 03/31/2021             | 03/31/2021               | Valid Report |               | No     |         |   |
| 3/31/2021 - 03/31/2021             | 03/31/2021               | Valid Report |               | No     |         |   |
| howing records 1 - 25   First << P | Previous 1.2 Next >> Las | t I View Max |               |        |         |   |

Step 49 Within the Record Present in the Report section, review the Status column for records with errors.

| Record                                     | ds Present in t | he Report   |                                   |                           |                           |               |          |                         |                    |           |
|--------------------------------------------|-----------------|-------------|-----------------------------------|---------------------------|---------------------------|---------------|----------|-------------------------|--------------------|-----------|
| Select All<br>SSN                          | CalPERS         | ID Division | Name                              | Earned<br>Period          | <u>Member</u><br>Category | <u>Status</u> | Earnings | Special<br>Compensation | Hours Worked       | OT Hour   |
| □ <u>xxx-</u><br><u>xx-</u><br><u>1111</u> | 0123456789      | Agency Name | SARINAS,<br>YELTSIN<br>BELLARMINE | 03/01/2020-<br>03/06/2020 | Miscellaneous             | Reported      | \$100.00 | \$0.00                  | 10.0               | 0.0       |
| □ <u>xxx-</u><br>1111                      | 0123456789      | Agency Name | Sarinas, Yeltsin<br>Bellarmine    | 03/07/2020-<br>03/20/2020 | Miscellaneous             | Error         | \$100.00 | \$0.00                  | 10.0               | 0.0       |
| 2000-<br>2000-<br>11111                    | 0123456789      | Agency Name | Sarinas, Yeltsin<br>Bellarmine    | 03/21/2020-<br>04/03/2020 | Miscellaneous             | Error         | \$100.00 | \$0.00                  | 10.0               | 0.0       |
| ×××-<br>1111                               | 0123456789      | Agency Name | Sarinas, Yeltsin<br>Bellarmine    | 04/04/2020-<br>04/17/2020 | Miscellaneous             | Error         | \$100.00 | \$0.00                  | 10.0               | 0.0       |
| □ <u>xxx-</u><br>1111                      | 0123456789      | Agency Name | Sarinas, Yeltsin<br>Bellarmine    | 04/18/2020-<br>05/01/2020 | Miscellaneous             | Error         | \$100.00 | \$0.00                  | 10.0               | 0.0       |
| XXX-<br>1111                               | 0123456789      | Agency Name | Sarinas, Yeltsin<br>Bellarmine    | 05/02/2020-<br>05/15/2020 | Miscellaneous             | Error         | \$100.00 | \$0.00                  | 10.0               | 0.0       |
| D XX-<br>1111                              | 0123456789      | Agency Name | Sarinas, Yeltsin<br>Bellarmine    | 05/16/2020-<br>05/29/2020 | Miscellaneous             | Error         | \$100.00 | \$0.00                  | 10.0               | 0.0       |
| Select All                                 | Delete          |             |                                   |                           |                           |               |          |                         |                    |           |
| Generate R                                 | eport Summary   | j.          |                                   |                           |                           |               |          | Ŋ                       | riew Payroll Repor | t Summary |

## Step 50 Select the **SSN** link for the record that has an error.

|          |             |                                                                                                    | Period                                                                                                    | Category                                                                                                    | Status                                                                                                    | Earnings                                                                                                    | Compensation                                                                                                    | Hours Worked                                                                                                    | OT Hou                                                                                                    |
|----------|-------------|----------------------------------------------------------------------------------------------------|----------------------------------------------------------------------------------------------------|----------------------------------------------------------------------------------------------------|----------------------------------------------------------------------------------------------------|----------------------------------------------------------------------------------------------------|----------------------------------------------------------------------------------------------------|----------------------------------------------------------------------------------------------------|----------------------------------------------------------------------------------------------------|
| 23456789 | Agency Name | SARINAS,<br>YELTSIN<br>BELLARMINE                                                                                                    | 03/01/2020-<br>03/06/2020                                                                                                    | Miscellaneous                                                                                                    | Reported                                                                                                    | \$100.00                                                                                                    | \$0.00                                                                                                    | 10.0                                                                                                    | 0.0                                                                                                    |
| 23456789 | Agency Name | Sarinas, Yeltsin<br>Bellarmine                                                                                                    | 03/07/2020-<br>03/20/2020                                                                                                    | Miscellaneous                                                                                                    | Error                                                                                                    | \$100.00                                                                                                    | \$0.00                                                                                                    | 10.0                                                                                                    | 0.0                                                                                                    |
| 23456789 | Agency Name | Sarinas, Yeltsin<br>Bellarmine                                                                                                    | 03/21/2020-<br>04/03/2020                                                                                                    | Miscellaneous                                                                                                    | Error                                                                                                    | \$100.00                                                                                                    | \$0.00                                                                                                    | 10.0                                                                                                    | 0.0                                                                                                    |
| 23456789 | Agency Name | Sarinas, Yeltsin<br>Bellarmine                                                                                                    | 04/04/2020-<br>04/17/2020                                                                                                    | Miscellaneous                                                                                                    | Error                                                                                                    | \$100.00                                                                                                    | \$0.00                                                                                                    | 10.0                                                                                                    | 0.0                                                                                                    |
| 23456789 | Agency Name | Sarinas, Yeltsin<br>Bellarmine                                                                                                    | 04/18/2020-<br>05/01/2020                                                                                                    | Miscellaneous                                                                                                    | Error                                                                                                    | \$100.00                                                                                                    | \$0.00                                                                                                    | 10.0                                                                                                    | 0.0                                                                                                    |
| 23456789 | Agency Name | Sarinas, Yeltsin<br>Bellarmine                                                                                                    | 05/02/2020-<br>05/15/2020                                                                                                    | Miscellaneous                                                                                                    | Error                                                                                                    | \$100.00                                                                                                    | \$0.00                                                                                                    | 10.0                                                                                                    | 0.0                                                                                                    |
| 23456789 | Agency Name | Sarinas, Yeltsin<br>Bellarmine                                                                                                    | 05/16/2020-<br>05/29/2020                                                                                                    | Miscellaneous                                                                                                    | Error                                                                                                    | \$100.00                                                                                                    | \$0.00                                                                                                    | 10.0                                                                                                    | 0.0                                                                                                    |
| 2 2 2 2  | 3456789     | 3456789         Agency Name           3456789         Agency Name           3456789         Agency Name           3456789         Agency Name           3456789         Agency Name           3456789         Agency Name           3456789         Agency Name           3456789         Agency Name           3456789         Agency Name           3456789         Agency Name           3456789         Agency Name           3456789         Agency Name | 3456789     Agency Name     Seriaas, Yeltsin<br>Bellarmine       3456789     Agency Name     Sarinas, Yeltsin<br>Bellarmine       3456789     Agency Name     Sarinas, Yeltsin<br>Bellarmine       3456789     Agency Name     Sarinas, Yeltsin<br>Bellarmine       3456789     Agency Name     Sarinas, Yeltsin<br>Bellarmine       3456789     Agency Name     Sarinas, Yeltsin<br>Bellarmine       3456789     Agency Name     Sarinas, Yeltsin<br>Bellarmine       3456789     Agency Name     Sarinas, Yeltsin<br>Bellarmine       3456789     Agency Name     Sarinas, Yeltsin<br>Bellarmine | 3456789         Agency Name         Per La MINE         03/06/2020           3456789         Agency Name         Sarinas, Yeltsin         03/07/2020-<br>03/20/2020           3456789         Agency Name         Sarinas, Yeltsin         03/07/2020-<br>03/20/2020           3456789         Agency Name         Sarinas, Yeltsin         04/03/2020           3456789         Agency Name         Sarinas, Yeltsin         04/03/2020           3456789         Agency Name         Sarinas, Yeltsin         04/18/2020-<br>04/17/2020           3456789         Agency Name         Sarinas, Yeltsin<br>Bellarmine         05/02/2020-<br>05/01/2020           3456789         Agency Name         Sarinas, Yeltsin<br>Bellarmine         05/02/2020-<br>05/05/15/2020           3456789         Agency Name         Sarinas, Yeltsin<br>Bellarmine         05/02/2020-<br>05/15/2020-<br>05/15/2020           3456789         Agency Name         Sarinas, Yeltsin<br>Bellarmine         05/02/2020-<br>05/15/2020-<br>05/15/2020 | 3456789         Agency Name         FELTAMINE         03/06/2020         Histellatedus           3456789         Agency Name         Sarinas, Yeltsin         03/07/2020-         Miscellaneous           3456789         Agency Name         Sarinas, Yeltsin         03/20/2020         Miscellaneous           3456789         Agency Name         Sarinas, Yeltsin         03/21/2020-         Miscellaneous           3456789         Agency Name         Sarinas, Yeltsin         04/03/2020         Miscellaneous           3456789         Agency Name         Sarinas, Yeltsin         04/04/2020-         Miscellaneous           3456789         Agency Name         Sarinas, Yeltsin         04/17/2020         Miscellaneous           3456789         Agency Name         Sarinas, Yeltsin         05/01/2020-         Miscellaneous           3456789         Agency Name         Sarinas, Yeltsin         05/02/2020-         Miscellaneous           3456789         Agency Name         Sarinas, Yeltsin         05/02/2020-         Miscellaneous           3456789         Agency Name         Sarinas, Yeltsin         05/02/2020-         Miscellaneous           3456789         Agency Name         Sarinas, Yeltsin         05/16/2020-         Miscellaneous | 3456789         Agency Name         Tel 1311<br>Bellarmine         03/06/2020         Iniscentarious         Keporteu           3456789         Agency Name         Sarinas, Yeltsin<br>Bellarmine         03/07/2020-<br>03/20/2020         Miscellaneous         Error           3456789         Agency Name         Sarinas, Yeltsin<br>Bellarmine         03/21/2020-<br>04/03/2020         Miscellaneous         Error           3456789         Agency Name         Sarinas, Yeltsin<br>Bellarmine         04/04/2020-<br>04/17/2020         Miscellaneous         Error           3456789         Agency Name         Sarinas, Yeltsin<br>Bellarmine         04/04/2020-<br>05/01/2020         Miscellaneous         Error           3456789         Agency Name         Sarinas, Yeltsin<br>Bellarmine         05/02/2020-<br>05/01/2020         Miscellaneous         Error           3456789         Agency Name         Sarinas, Yeltsin<br>Bellarmine         05/02/2020-<br>05/01/2020         Miscellaneous         Error           3456789         Agency Name         Sarinas, Yeltsin<br>Bellarmine         05/02/2020-<br>05/01/2020         Miscellaneous         Error           3456789         Agency Name         Sarinas, Yeltsin<br>Bellarmine         05/02/2020-<br>05/15/2020         Miscellaneous         Error | 3456789     Agency Name     Sarinas, Yeltsin     03/06/2020     Miscellaneous     Kephtela     \$100.00       3456789     Agency Name     Sarinas, Yeltsin     03/07/2020-     Miscellaneous     Error     \$100.00       3456789     Agency Name     Sarinas, Yeltsin     03/21/2020-     Miscellaneous     Error     \$100.00       3456789     Agency Name     Sarinas, Yeltsin     03/21/2020-     Miscellaneous     Error     \$100.00       3456789     Agency Name     Sarinas, Yeltsin     04/03/2020     Miscellaneous     Error     \$100.00       3456789     Agency Name     Sarinas, Yeltsin     04/18/2020-     Miscellaneous     Error     \$100.00       3456789     Agency Name     Sarinas, Yeltsin     05/01/2020     Miscellaneous     Error     \$100.00       3456789     Agency Name     Sarinas, Yeltsin     05/02/2020-     Miscellaneous     Error     \$100.00       3456789     Agency Name     Sarinas, Yeltsin     05/01/2020     Miscellaneous     Error     \$100.00       3456789     Agency Name     Sarinas, Yeltsin     05/02/2020-     Miscellaneous     Error     \$100.00       3456789     Agency Name     Sarinas, Yeltsin     05/16/2020-     Miscellaneous     Error     \$100.00       3456789 | 3456789         Agency Name         Fiel JARMINE         03/06/2020         Miscellaneous         Reported         \$100.00         \$0.00           3456789         Agency Name         Sarinas, Yeltsin         03/07/2020-<br>03/20/2020         Miscellaneous         Error         \$100.00         \$0.00           3456789         Agency Name         Sarinas, Yeltsin         03/21/2020-<br>04/03/2020         Miscellaneous         Error         \$100.00         \$0.00           3456789         Agency Name         Sarinas, Yeltsin<br>Bellarmine         04/04/2020-<br>04/04/2020-<br>04/17/2020         Miscellaneous         Error         \$100.00         \$0.00           3456789         Agency Name         Sarinas, Yeltsin<br>Bellarmine         04/04/2020-<br>05/01/2020         Miscellaneous         Error         \$100.00         \$0.00           3456789         Agency Name         Sarinas, Yeltsin<br>Bellarmine         05/02/2020-<br>05/01/2020         Miscellaneous         Error         \$100.00         \$0.00           3456789         Agency Name         Sarinas, Yeltsin<br>Bellarmine         05/02/2020-<br>05/02/2020-<br>05/02/2020         Miscellaneous         Error         \$100.00         \$0.00           3456789         Agency Name         Sarinas, Yeltsin<br>Bellarmine         05/02/2020-<br>05/92/2020         Miscellaneous         Error         \$100.00         \$0.00 </td <td>3456789         Agency Name         Bellarmine         03/06/2020         Hiscellaneous         Reported         \$10.00         \$0.00         10.0           3456789         Agency Name         Sarinas, Yeltsin         03/07/2020-<br/>03/20/2020         Miscellaneous         Error         \$100.00         \$0.00         10.0           3456789         Agency Name         Sarinas, Yeltsin<br/>Bellarmine         03/21/2020-<br/>04/03/2020         Miscellaneous         Error         \$100.00         \$0.00         10.0           3456789         Agency Name         Sarinas, Yeltsin<br/>Bellarmine         04/04/2020-<br/>04/17/2020         Miscellaneous         Error         \$100.00         \$0.00         10.0           3456789         Agency Name         Sarinas, Yeltsin<br/>Bellarmine         04/04/2020-<br/>05/01/2020         Miscellaneous         Error         \$100.00         \$0.00         10.0           3456789         Agency Name         Sarinas, Yeltsin<br/>Bellarmine         04/18/2020-<br/>05/01/2020         Miscellaneous         Error         \$100.00         \$0.00         10.0           3456789         Agency Name         Sarinas, Yeltsin<br/>Bellarmine         05/02/2020-<br/>05/01/2020         Miscellaneous         Error         \$100.00         \$0.00         10.0           3456789         Agency Name         Sarinas, Yeltsin<br/>Bellarmine</td> | 3456789         Agency Name         Bellarmine         03/06/2020         Hiscellaneous         Reported         \$10.00         \$0.00         10.0           3456789         Agency Name         Sarinas, Yeltsin         03/07/2020-<br>03/20/2020         Miscellaneous         Error         \$100.00         \$0.00         10.0           3456789         Agency Name         Sarinas, Yeltsin<br>Bellarmine         03/21/2020-<br>04/03/2020         Miscellaneous         Error         \$100.00         \$0.00         10.0           3456789         Agency Name         Sarinas, Yeltsin<br>Bellarmine         04/04/2020-<br>04/17/2020         Miscellaneous         Error         \$100.00         \$0.00         10.0           3456789         Agency Name         Sarinas, Yeltsin<br>Bellarmine         04/04/2020-<br>05/01/2020         Miscellaneous         Error         \$100.00         \$0.00         10.0           3456789         Agency Name         Sarinas, Yeltsin<br>Bellarmine         04/18/2020-<br>05/01/2020         Miscellaneous         Error         \$100.00         \$0.00         10.0           3456789         Agency Name         Sarinas, Yeltsin<br>Bellarmine         05/02/2020-<br>05/01/2020         Miscellaneous         Error         \$100.00         \$0.00         10.0           3456789         Agency Name         Sarinas, Yeltsin<br>Bellarmine |

Step 51 Review the messages section to determine what requires correction.

- Step 52 Select the **Save & Return** button.
- Step 53 Are there additional records with errors?

Yes: Return to step 50

No: Continue to step 54

- Step 54 Select the **Reporting** global navigation tab.
- Step 55 Select the **Member Requests** local navigation link.
- Step 56 Within the Employment and Service Period Certification List section, locate the member within the list.
- Step 57 Select the **Status** link for the request you wish to complete.

| Excel          |                 |              |                |                   |               |   |                             |                           |            |             |
|----------------|-----------------|--------------|----------------|-------------------|---------------|---|-----------------------------|---------------------------|------------|-------------|
| Request Date 🖨 | Status 🔷        | Last<br>Name | 🗢 First Name 🖨 | Middle<br>Initial | CalPERS<br>ID | ¢ | Review Period<br>Start Date | Review Period<br>End Date | Division 🔷 | Submitted B |
| 02/22/2021     | Requested       | Sanchez      | Eric           |                   | 0123456789    |   | 03/01/2014                  | 07/19/2014                |            |             |
| 02/25/2021     | Requested       | Nguyen       | Lisa           |                   | 1234567890    |   | 02/06/2006                  | 08/11/2006                |            |             |
| 02/04/2021     | Requested       | Wolfgang     | Steven         |                   | 2345678901    |   | 03/06/1998                  | 11/12/1998                |            |             |
| 02/08/2021     | Requested       | French       | Douglas        |                   | 3456789012    |   | 03/31/2013                  | 03/22/2019                |            |             |
| 01/04/2021     | Submitted       | Matson       | Oleg           |                   | 4567890123    |   | 11/03/2018                  | 06/28/2019                |            | WALKER, L   |
| 01/12/2021     | In-<br>Progress | Chen         | Roberta        |                   | 5678901234    |   | 01/07/2012                  | 07/26/2019                |            |             |
| 01/14/2021     | Submitted       | Kinser       | Kirsti         |                   | 6789012345    |   | 09/22/2014                  | 01/10/2017                |            | WALKER, L   |
| 4              |                 |              |                |                   |               |   |                             |                           |            |             |

Step 58Within the Employment Periods section, select the Start Date – End Date link.Note: There may be more than one period of employment displayed.

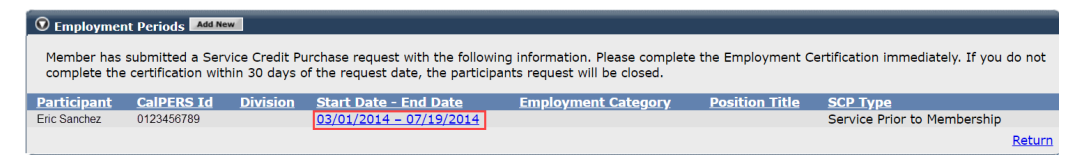

### Submit, Reject, or Withdraw a Service Credit Purchase Request

Step 59 What would you like to do with this request?

**Submit**: You've completed the certification and are ready to submit to CalPERS, continue to step 60.

**Reject**: The member submitted a request via myCalPERS and you wish to reject their request, skip to step 62.

Withdraw: The member submitted the request to you via paper form, you

initiated it in myCalPERS, but now wish to withdraw the request, skip to step 65.

#### Submit

Step 60 Within the Certification section, select the **certification** check box.

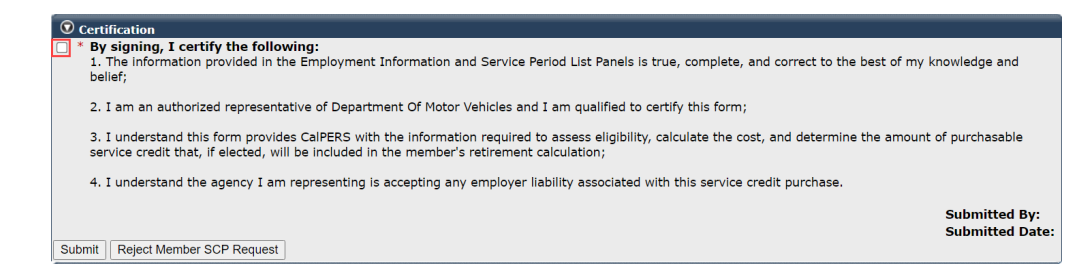

Step 61 Select the **Submit** button.

SCP Request Rejection Reason

You have completed this scenario.

#### Reject

Step 62 Expand the SCP Request Reject Reason section.

## Step 63 Select the reason for rejecting the service credit purchase request.

| SCP Request Rejection<br>Please select a reason for | Reason<br>r rejecting the member's Service Credit Purchase request. Only required if certification request is being rejected.                                                                                                    |
|-----------------------------------------------------|----------------------------------------------------------------------------------------------------|
| Rejection Reason:                                   | No employment records. Employee never worked for the agency.     Incorrect Service Credit Purchase request type.     No payroll records. Purged records, records unavailable, damaged, or destroyed.     Duplicate request. Same period already requested or submitted for review.     Requested SPM service period previously purchased.     Member withdrew the SCP request. |
| Rejected By:                                        |                                                                                                    |

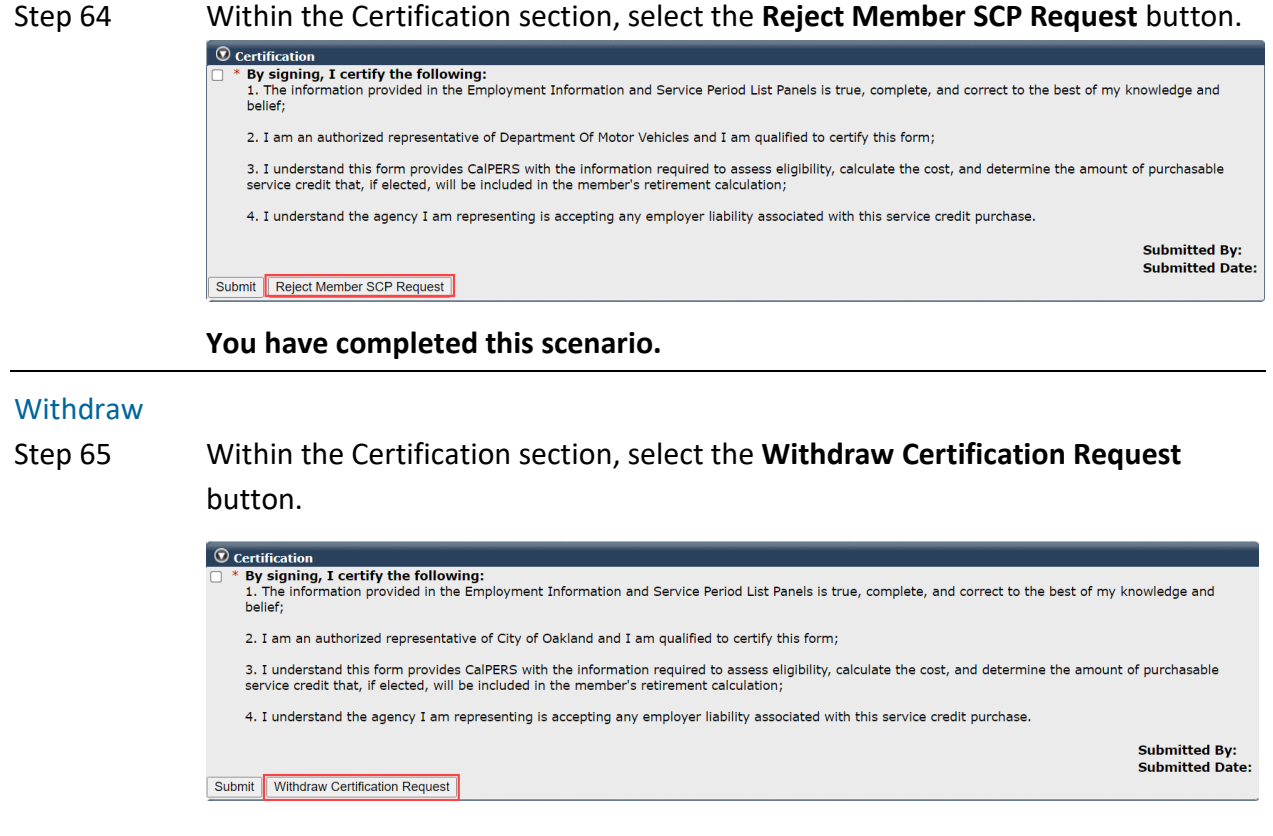

### You have completed this scenario.

# Scenario 2: Certify a Leave of Absence Service Credit Purchase Request

Members have two options for submitting a service credit purchase request for a leave of absence:

## myCalPERS

Once logged into their myCalPERS account, members can request to purchase service credit by completing and submitted the service credit purchase request online. Once submitted, you will locate the request in myCalPERS, complete the employment certification portion, and submit the request by using this scenario.

## **Request Form**

Members can submit their request using the applicable service credit purchase request form. Once completed, the member will submit the form to their current employer. You will then complete the employer certification portions and submit directly to CalPERS via fax or mail.

# System Logic

- Each leave of absence period must be requested separately.
- For definitions of the fields, see the Appendix at the end of this guide.

## **Step Actions**

| Step 1 | Select the <b>Reporting</b> global navigation tab.                                                      |
|--------|----------------------------------------------------------------------------------------------------|
| Step 2 | Select the Member Requests local navigation link.                                                       |
| Step 3 | Within the Employment and Service Period Certification List section, locate the member within the list. |

## Step 4 Select the **Status** link for the request you wish to complete.

| Excel Search:  |                        |              |                |                     |               |   |                             |                           |            |              |
|----------------|------------------------|--------------|----------------|---------------------|---------------|---|-----------------------------|---------------------------|------------|--------------|
| Request Date 🖨 | Status 🖨               | Last<br>Name | 🔷 First Name 🖨 | Middle<br>Initial 🗣 | CalPERS<br>ID | ¢ | Review Period<br>Start Date | Review Period<br>End Date | Division 🔷 | Submitted By |
| 02/22/2021     | Requested              | Sanchez      | Eric           |                     | 0123456789    |   | 03/01/2014                  | 07/19/2014                |            |              |
| 02/25/2021     | Requested              | Nguyen       | Lisa           |                     | 1234567890    |   | 02/06/2006                  | 08/11/2006                |            |              |
| 02/04/2021     | Requested              | Wolfgang     | Steven         |                     | 2345678901    |   | 03/06/1998                  | 11/12/1998                |            |              |
| 02/08/2021     | Requested              | French       | Douglas        |                     | 3456789012    |   | 03/31/2013                  | 03/22/2019                |            |              |
| 01/04/2021     | Submitted              | Matson       | Oleg           |                     | 4567890123    |   | 11/03/2018                  | 06/28/2019                |            | WALKER, L    |
| 01/12/2021     | <u>In-</u><br>Progress | Chen         | Roberta        |                     | 5678901234    |   | 01/07/2012                  | 07/26/2019                |            |              |
| 01/14/2021     | Submitted              | Kinser       | Kirsti         |                     | 6789012345    |   | 09/22/2014                  | 01/10/2017                |            | WALKER, L    |
|                |                        |              |                |                     |               |   |                             |                           |            |              |

Step 5 Within the Employment Periods section, select the **Start Date – End Date** link.

Note: There may be more than one period of employment displayed.

| 💿 Employme                 | nt Periods                           | w                               |                                                                     |                                                                    |                    |                                      |        |
|----------------------------|--------------------------------------|---------------------------------|---------------------------------------------------------------------|--------------------------------------------------------------------|--------------------|--------------------------------------|--------|
| Member has<br>complete the | submitted a Ser<br>certification wit | vice Credit Pu<br>hin 30 days o | urchase request with the follow<br>of the request date, the partici | ving information. Please complete<br>pants request will be closed. | e the Employment C | ertification immediately. If you     | do not |
| Participant                | CalPERS Id                           | Division                        | Start Date - End Date                                               | Employment Category                                                | Position Title     | SCP Type                             |        |
| Eric Sanchez               | 0123456789                           |                                 | 11/06/2006 - 12/22/2006                                             |                                                                    |                    | Maternity/Paternity Leave of Absence |        |
|                            |                                      |                                 |                                                                     |                                                                    |                    |                                      | Return |

Step 6 Review the **Dates of Employment** fields and update to reflect the dates of the leave of absence.

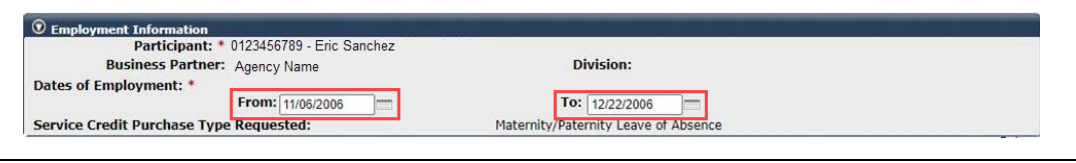

### Step 7 Select the **Save** button.

### Submit, Reject, or Withdraw a Service Credit Purchase Request

Step 8 What would you like to do with this request?

**Submit**: You've completed the certification and are ready to submit to CalPERS, continue to step 9.

**Reject**: The member submitted the request via myCalPERS and you wish to reject their request, skip to step 11.

Withdraw: The member submitted the request to you via paper form, you

initiated it in myCalPERS but now wish to withdraw the request, skip

to step 14.

#### Submit

Step 9 Within the Certification section, select the **certification** check box.

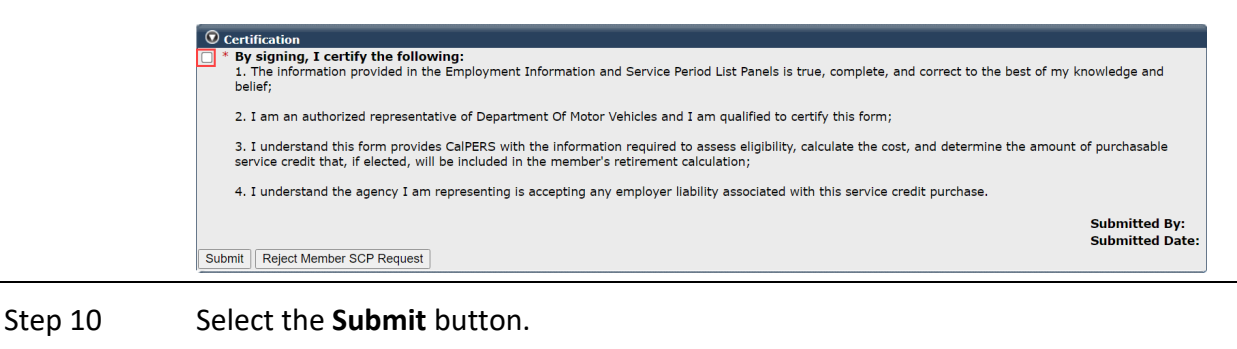

You have completed this scenario.

## Reject

Step 11 Expand the SCP Request Reject Reason section.

SCP Request Rejection Reason

Step 12 Select the reason for rejecting the service credit purchase request.

| SCP Request Rejection Rea      | ISON                                                                                                    |
|--------------------------------|----------------------------------------------------------------------------------------------------|
| Please select a reason for rej | iecting the member's Service Credit Purchase request. Only required if certification request is being rejected.                                                                                                    |
| Rejection Reason:              | No employment records. Employee never worked for the agency.     Incorrect Service Credit Purchase request type.     No payroll records. Purged records, records unavailable, damaged, or destroyed.     Duplicate request. Same period already requested or submitted for review.     Requested SPM service period previously purchased.     Member withdraw the SCP request. |
| Rejected By:                   |                                                                                                    |
| Rejected Date:                 |                                                                                                    |

### Step 13 Within the Certification section, select the **Reject Member SCP Request** button.

| •   | Certification                                                                                                    |                                 |
|-----|----------------------------------------------------------------------------------------------------|---------------------------------|
| _ * | By signing, I certify the following:<br>1. The information provided in the Employment Information and Service Period List Panels is true, complete, and correct to the best of my k<br>belief;                                                              | nowledge and                    |
|     | 2. I am an authorized representative of Department Of Motor Vehicles and I am qualified to certify this form;                                                                                                    |                                 |
|     | <ol> <li>I understand this form provides CalPERS with the information required to assess eligibility, calculate the cost, and determine the amount<br/>service credit that, if elected, will be included in the member's retirement calculation;</li> </ol> | of purchasable                  |
|     | 4. I understand the agency I am representing is accepting any employer liability associated with this service credit purchase.                                                                                                    |                                 |
| Sub | mit Reject Member SCP Request                                                                                                    | Submitted By:<br>Submitted Date |
|     |                                                                                                    |                                 |

## You have completed this scenario.

#### Withdraw

Step 14 Within the Certification section, select the **Withdraw Certification Request** button.

| O Certification                                                                                                    |                                  |
|----------------------------------------------------------------------------------------------------|----------------------------------|
| <ul> <li>* By signing, I certify the following:</li> <li>1. The information provided in the Employment Information and Service Period List Panels is true, complete, and correct to the best of my knobelief;</li> </ul>                                       | owledge and                      |
| 2. I am an authorized representative of City of Oakland and I am qualified to certify this form;                                                                                                    |                                  |
| <ol> <li>I understand this form provides CalPERS with the information required to assess eligibility, calculate the cost, and determine the amount of<br/>service credit that, if elected, will be included in the member's retirement calculation;</li> </ol> | <sup>f</sup> purchasable         |
| 4. I understand the agency I am representing is accepting any employer liability associated with this service credit purchase.                                                                                                    |                                  |
| Submit Withdraw Certification Request                                                                                                    | Submitted By:<br>Submitted Date: |
|                                                                                                    |                                  |

You have completed this scenario.

# Scenario 3: Review a Service Credit Purchase Request

You will review or check the status of a submitted service credit purchase request.

## System Logic

The following is a list of the service credit purchase request statuses:

- **Requested**: Employee has submitted the request, but the employer has not started or submitted the certification.
- In-Progress: Employer has started but has not submitted the certification.
- **Certification Expired**: Request has expired due to employer failing to complete and submit the request within 30 days. The member must resubmit their request. There may also be increased cost.
- **Submitted**: Employer has certified and submitted the request to CalPERS for review.
- **Complete**: CalPERS has completed the service credit purchase request process.

## **Correcting a Service Credit Purchase Certification**

- In-Process: Corrections can be made by opening the request.
- Submitted: Corrections can be made by calling the contact center at 888 CalPERS.
- **Completed**: Corrections cannot be made.

# **Step Actions**

## Check the Status

| Step 1 | Select the <b>Reporting</b> global navigation tab.                                                                                |
|--------|----------------------------------------------------------------------------------------------------|
| Step 2 | Select the Member Requests local navigation link.                                                                                 |
| Step 3 | Within the Employment and Service Period Certification List section, locate the member with the list.                             |
| Step 4 | Within the Employment and Service Period Certification List section, review the status column to check the status of the request. |
|        |                                                                                                    |

#### Review

Step 5 Select the **Status** link for the request you wish to complete.

| see                |                 |              |                |                     |               |   |                             |                           | earch:     |              |  |  |
|--------------------|-----------------|--------------|----------------|---------------------|---------------|---|-----------------------------|---------------------------|------------|--------------|--|--|
| Request Date 🔷     | Status 🖨        | Last<br>Name | 🗢 First Name 🖨 | Middle<br>Initial 🗘 | CalPERS<br>ID | ¢ | Review Period<br>Start Date | Review Period<br>End Date | Division 🔷 | Submitted By |  |  |
| 02/22/2021         | Requested       | Sanchez      | Eric           |                     | 0123456789    |   | 03/01/2014                  | 07/19/2014                |            |              |  |  |
| 02/25/2021         | Requested       | Nguyen       | Lisa           |                     | 1234567890    |   | 02/06/2006                  | 08/11/2006                |            |              |  |  |
| 02/04/2021         | Requested       | Wolfgang     | Steven         |                     | 2345678901    |   | 03/06/1998                  | 11/12/1998                |            |              |  |  |
| 02/08/2021         | Requested       | French       | Douglas        |                     | 3456789012    |   | 03/31/2013                  | 03/22/2019                |            |              |  |  |
| 01/04/2021         | Submitted       | Matson       | Oleg           |                     | 4567890123    |   | 11/03/2018                  | 06/28/2019                |            | WALKER, L    |  |  |
| 01/12/2021         | In-<br>Progress | Chen         | Roberta        |                     | 5678901234    |   | 01/07/2012                  | 07/26/2019                |            |              |  |  |
| 01/14/2021         | Submitted       | Kinser       | Kirsti         |                     | 6789012345    |   | 09/22/2014                  | 01/10/2017                |            | WALKER, L    |  |  |
| <[                 |                 |              |                |                     |               |   |                             |                           |            | •            |  |  |
| howing 1 to 7 of 7 | entries         |              |                |                     |               |   |                             |                           | Previou    | is 1 Next    |  |  |

Step 6 Within the Employment Periods section, select the Start Date – End Date link.Note: There may be more than one period of employment displayed.

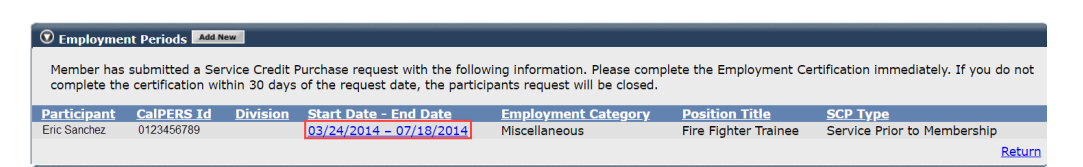

Step 7 Review the Employment Information section.

| Employment Information                                                                                                    |                                                                                                    |                                                                           |
|----------------------------------------------------------------------------------------------------|----------------------------------------------------------------------------------------------------|---------------------------------------------------------------------------|
| Participant:                                                                                                    | * Eric Sanchez                                                                                                    |                                                                           |
| Participant's Email Address                                                                                                    | ericSanchez@agencyname.com                                                                                                   | n Participant's Phone Number: (999) 888-7777                              |
| Business Partner                                                                                                    | Agency Name                                                                                                    | Division:                                                                 |
| Dates of Employment: *                                                                                                    | Agency Name                                                                                                    |                                                                           |
|                                                                                                    | From: 02/06/2006                                                                                                    | To: 08/11/2006                                                            |
| Employment Category: *                                                                                                    | Aiscellaneous 🗸                                                                                                    |                                                                           |
| Primary Position Title as dis                                                                                                    | splayed on your publicly availab                                                                                             | e pay schedule: * Police Officer Trainee                                  |
| Was the participant's emplo<br>contract agreement with Ca                                                                                                    | oyment excluded from CalPERS r<br>alPERS?*                                                                                   | nembership due to your agency's O Yes  No View Exclusions                 |
| Time Base:*                                                                                                    | <ul> <li>Full Time</li> <li>Part</li> <li>Intermittent</li> <li>On Call</li> <li>Work</li> </ul>                             | Time Fractional Time Base: //<br>terminate Scheduled hours per week: 40.0 |
| Appointment Tenure:*                                                                                                    | <ul> <li>Permanent</li> <li>Indeterminate</li> <li>Seasonal</li> <li>Temporary</li> <li>Term End Date: 08/11/2006</li> </ul> |                                                                           |
| Months per Year:*                                                                                                    | <ul> <li>8 Months</li> <li>11 Months</li> </ul>                                                                              | <ul> <li>9 Months</li> <li>12 Months</li> <li>10 Months</li> </ul>        |
| Please upload the participa<br>(myCalPERS 2788):                                                                                                    | nt's hiring document                                                                                                    |                                                                           |
| Service Credit Purchase Typ                                                                                                    | pe Requested:                                                                                                    | Service Prior to Membership                                               |
| Is the participant above a n                                                                                                    | nember of a reciprocal system?                                                                                               | * 🔿 Yes 💿 No                                                              |
| Was the service rendered the paid through a third party of the party of the party o | hrough an independent contract<br>or temporary employment agenc                                                              | or or Yes  No Y?*                                                         |
| For teacher's assistants in a                                                                                                    | a credential program only:                                                                                                   |                                                                           |
| Did the employee require a<br>California teacher training i<br>assistant during the reques                                                                                                    | temporary certificate from a<br>institution to serve as a teacher'<br>ited employment period ? *                             | ∫ Yes ⊛ No                                                                |
| Did the Participant contribu<br>CalPERS, during the specific                                                                                                    | ite to a retirement plan, other th<br>ed time period? *                                                                      | an 💿 Yes 🔿 No                                                             |
| Did th                                                                                                    | e Participant withdraw these fur                                                                                             | nds ? * 🔿 Yes 💿 No                                                        |
|                                                                                                    | Plan T                                                                                                    | ype: * 🔿 Defined Benefit 💿 Defined Contribution                           |
|                                                                                                    | Plan N                                                                                                    | ame:* ICMA-RC Deferred Comp PS                                            |

### Step 8 Select the **Return** link at bottom right.

#### Step 9 Select the **Status** link for the request you wish to review.

| Excel Search:  |                        |              |   |            |                   |               |   |               |                           |            |              |
|----------------|------------------------|--------------|---|------------|-------------------|---------------|---|---------------|---------------------------|------------|--------------|
| Request Date 🖨 | Status 🔷               | Last<br>Name | ¢ | First Name | Middle<br>Initial | CalPERS<br>ID | ¢ | Review Period | Review Period<br>End Date | Division 🔷 | Submitted By |
| 02/22/2021     | Requested              | Sanchez      |   | Eric       |                   | 0123456789    |   | 03/01/2014    | 07/19/2014                |            |              |
| 02/25/2021     | <b>Requested</b>       | Nguyen       |   | Lisa       |                   | 1234567890    |   | 02/06/2006    | 08/11/2006                |            |              |
| 02/04/2021     | Requested              | Wolfgang     |   | Steven     |                   | 2345678901    |   | 03/06/1998    | 11/12/1998                |            |              |
| 02/08/2021     | <b>Requested</b>       | French       |   | Douglas    |                   | 3456789012    |   | 03/31/2013    | 03/22/2019                |            |              |
| 01/04/2021     | Submitted              | Matson       |   | Oleg       |                   | 4567890123    |   | 11/03/2018    | 06/28/2019                |            | WALKER, L    |
| 01/12/2021     | <u>In-</u><br>Progress | Chen         |   | Roberta    |                   | 5678901234    |   | 01/07/2012    | 07/26/2019                |            |              |
| 01/14/2021     | Submitted              | Kinser       |   | Kirsti     |                   | 6789012345    |   | 09/22/2014    | 01/10/2017                |            | WALKER, L    |
|                |                        |              |   |            |                   |               |   |               |                           |            | •            |

Step 10Within the Service Review Filter section, change the Date Range and To fields to<br/>match the period of the service credit purchase request.

| Service Review Filter |            |                                             |
|-----------------------|------------|---------------------------------------------|
|                       |            |                                             |
| Fiscal Year:          | ~          |                                             |
| Appointment:          |            | ♥                                           |
| Division:             | ~          | Position Title:                             |
| CBU:                  | ~          | Class Code: 🗸                               |
| Business Partner:     | ~          | Certified by:                               |
| Date Range:           | 07/01/2013 | To: 06/30/2015                              |
|                       |            | Filter Service Clear Filter Add New Service |
|                       |            |                                             |

Step 11 Select the **Filter Service** button.

Step 12 Within the Service Period List section, view the reported payroll for the service credit purchase period.

| 🕲 Service Period List |               |             |                      |                  |                    |          |                          |                              |      |                             |  |  |
|-----------------------|---------------|-------------|----------------------|------------------|--------------------|----------|--------------------------|------------------------------|------|-----------------------------|--|--|
| Excel Show 2          | 25 🗸 entries  |             |                      |                  | Search:            |          |                          |                              |      |                             |  |  |
| Start Date 🖨          | End Date 🖨    | Appointment | Position Title 🔶     | Full Time Pay Ra | te 🔷 Reportable Ea | rnings 🖨 | FT Hours 🔺<br>per Week 💙 | Reportabl<br>Hours<br>Worked | e 🗢  | Overtime<br>Hours<br>Worked |  |  |
| 07/05/2014            | 07/18/2014    |             | Fire Fighter Trainee | \$13.21          | \$0.00             |          | 0.0                      | 80.0                         |      | 0.0                         |  |  |
| 07/01/2014            | 07/04/2014    |             | Fire Fighter Trainee | \$13.21          | \$0.00             |          | 0.0                      | 32.0                         |      | 0.0                         |  |  |
| 06/21/2014            | 06/30/2014    |             | Fire Fighter Trainee | \$13.21          | \$0.00             |          | 0.0                      | 48.0                         |      | 0.0                         |  |  |
| 06/07/2014            | 06/20/2014    |             | Fire Fighter Trainee | \$13.21          | \$0.00             |          | 0.0                      | 80.0                         |      | 0.0                         |  |  |
| 05/24/2014            | 06/06/2014    |             | Fire Fighter Trainee | \$13.21          | \$0.00             |          | 0.0                      | 80.0                         |      | 0.0                         |  |  |
| 05/10/2014            | 05/23/2014    |             | Fire Fighter Trainee | \$13.21          | \$0.00             |          | 0.0                      | 80.0                         |      | 0.0                         |  |  |
| 04/26/2014            | 05/09/2014    |             | Fire Fighter Trainee | \$13.21          | \$0.00             |          | 0.0                      | 80.0                         |      | 0.0                         |  |  |
| 04/12/2014            | 04/25/2014    |             | Fire Fighter Trainee | \$13.21          | \$0.00             |          | 0.0                      | 80.0                         |      | 0.0                         |  |  |
| 03/29/2014            | 04/11/2014    |             | Fire Figher Trainee  | \$13.21          | \$0.00             |          | 0.0                      | 80.0                         |      | 0.0                         |  |  |
| 03/24/2014            | 03/28/2014    |             | Fire Fighter Trainee | \$13.21          | \$0.00             |          | 0.0                      | 40.0                         |      | 0.0                         |  |  |
| •                     |               |             |                      |                  |                    |          |                          |                              |      | •                           |  |  |
| Showing 1 to 10       | of 10 entries |             |                      |                  |                    |          | First Previ              | ous 1                        | Next | Last                        |  |  |

You have completed this scenario.

# Unit 2: Arrears

Arrears are the cost of retirement contributions from a member's earnings that were not previously reported and paid to CalPERS. An agency may be responsible for paying both the member and employer contributions along with an administrative cost associated with each arrears determination.

You are responsible for determining membership eligibility upon hire, including checking their CalPERS membership status in myCalPERS. If the employee is not eligible at date of hire, the employer must continue to monitor their eligibility throughout their employment.

Upon meeting the eligibility requirements, you must enroll the member into membership within 90 days of their eligibility date. Failure to enroll a member timely will result in an arrears determination.

# **Arrears Administrator**

For your agency to receive timely notifications of arrears determinations, your system access administrator must designate a *primary* Arrears Administrator contact type. We recommend selecting email as the preferred method of communication. Your agency's system access administrator should follow the steps in the <u>myCalPERS System Access Administration (PDF)</u> student guide for establishing and maintaining agency contacts.

# What Initiates an Arrears Review?

Below is a list of reasons that may cause an arrears determination:

- Member not enrolled into membership in myCalPERS timely (90-day violation)
- Membership date input error
- Missing payroll
- Employer updates/corrects an appointment
- Service Prior to Membership (SPM) request
- Retirement, death, and/or disability review
- Business partner/member calls the CalPERS Contact Center
- Member refunds or re-deposits
# **Arrears Determination Processes**

# Late Appointments (90-day violation)

The chart below details the process and the associated scenarios related to 90-day violations:

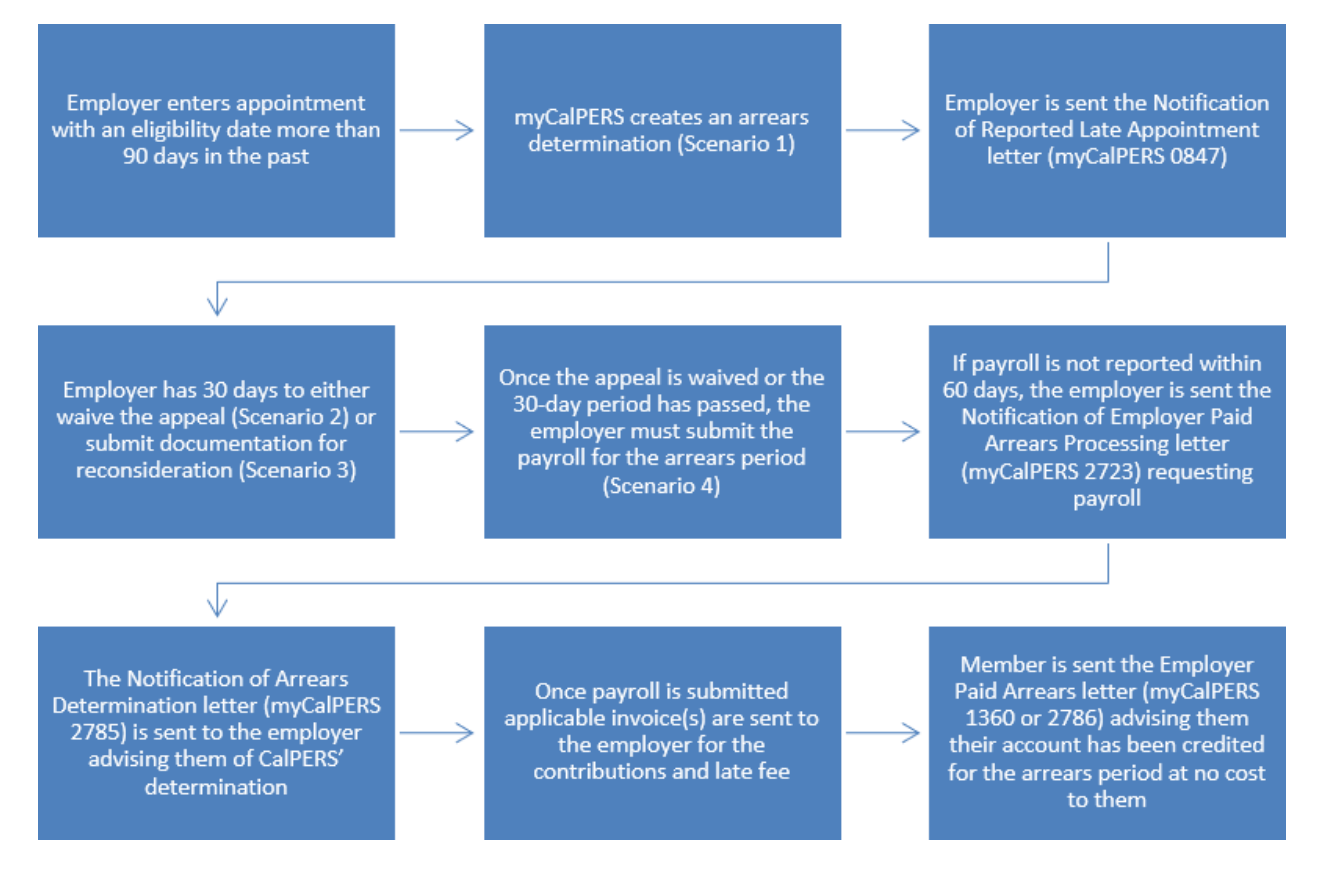

# All Other Reasons

The chart below details the process and the associated scenarios for all other arrears reasons (see the list on the previous page):

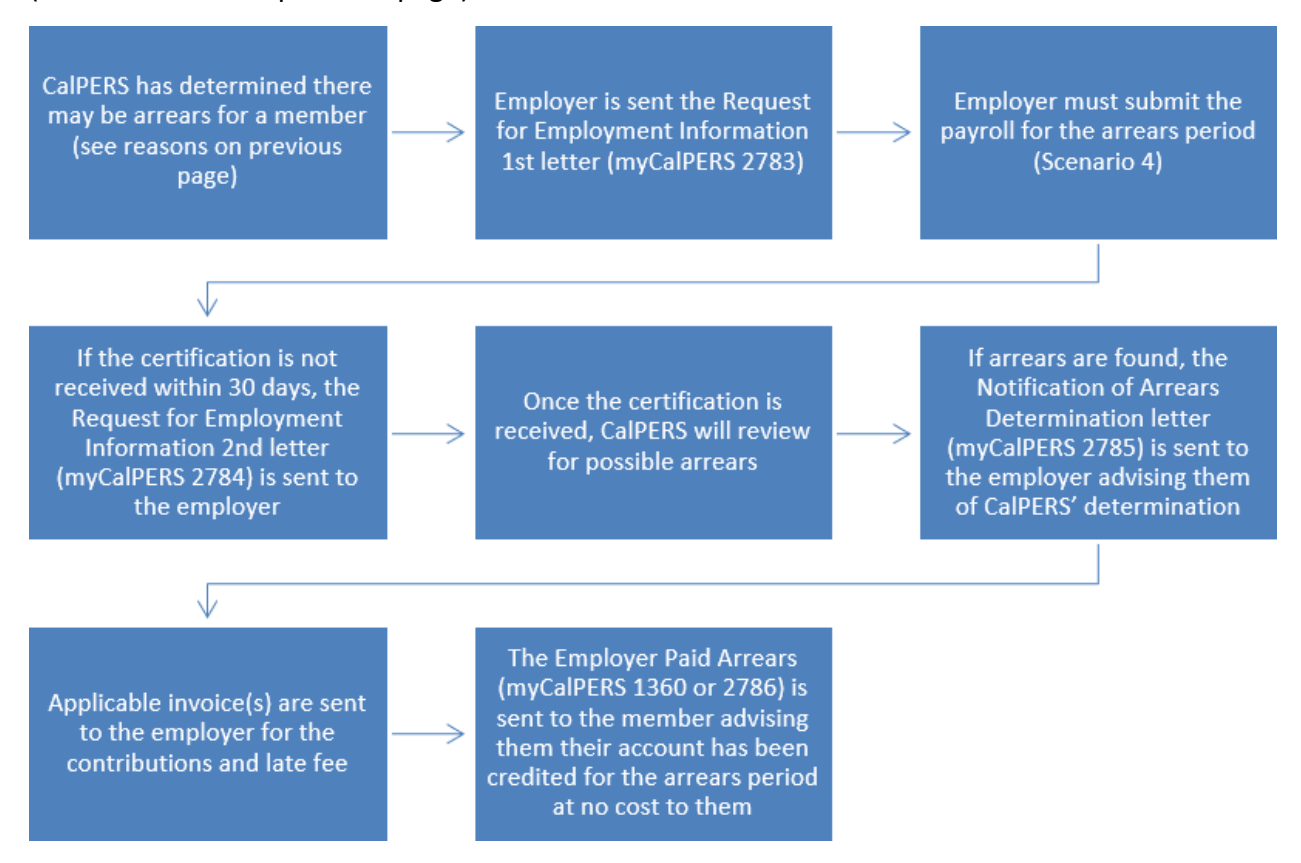

### Documentation

To view documentation that has been sent regarding an arrears determination, review your agency's document history within myCalPERS > Common Tasks > Document History.

### Contents

| Scenario 1: View Arrears Determination |    |
|----------------------------------------|----|
| Scenario 2: Waive Appeal               | 27 |
| Scenario 3: Submit Reconsideration     | 29 |
| Scenario 4: Report Payroll             | 32 |

### **Scenario 1: View Arrears Determination**

You want to view an arrears determination.

#### **Step Actions**

Step 1 Select the **Person Information** global navigation tab.

Step 2 Complete the Person Search section.

| © Person Search                                                     |                             |
|---------------------------------------------------------------------|-----------------------------|
| Please enter the Social Security Number or CalPERS ID of the person | for whom you are searching. |
| SSN / Federal or<br>Individual Tax ID:                              |                             |
| CalPERS ID:                                                         |                             |
| Search                                                              |                             |

Step 3 Select the **Search** button.

Step 4 Within the Appointment History section, select the **View More Actions** link.

| • Appointment His | Story Add New |                     |                |                    |                       |            | View More Actions> |
|-------------------|---------------|---------------------|----------------|--------------------|-----------------------|------------|--------------------|
| Employer          | Division      | Appointment<br>Type | Position Title | Member<br>Category | Appointment<br>Status | Start Date | End Date           |
| Agency Name       |               | Regular             |                | Miscellaneous      | Active                | 07/22/2013 |                    |

#### Step 5 Within the Arrears Determinations section, select the **Details** link.

| Arrears Determination | itions     |                |                            |            |            |                    |            |             |                |
|-----------------------|------------|----------------|----------------------------|------------|------------|--------------------|------------|-------------|----------------|
| Employer              | BP ID      | Appointment Id | Туре                       | Begin Date | End Date   | Determination Date | Status     | Update Date |                |
| Agency Name           | 0123456789 | 92991672       | Arrears -<br>Employer Paid | 07/01/2020 | 07/14/2020 | 11/10/2020         | Determined |             | Details        |
| Agency Name           | 0123456789 | 92991672       | Arrears -<br>Employer Paid | 06/01/2020 | 09/03/2020 | 09/03/2020         | Completed  | 10/29/2020  | <u>Details</u> |
|                       |            |                |                            |            |            |                    |            |             |                |

Step 6 Review the Arrears Detail section.

| 🖲 Arrears Detail                                                                 |                                |                                                       |                                       |
|----------------------------------------------------------------------------------|--------------------------------|-------------------------------------------------------|---------------------------------------|
| Appointment Information                                                          |                                |                                                       |                                       |
| Employer                                                                         | Agency Name                    | CalPERS ID:                                           | 0123456789                            |
| Appointment ID                                                                   | 3379260                        | Enrollment Date:                                      | : 06/04/1994                          |
| Determination Information                                                        |                                |                                                       |                                       |
| Arrears Period Begin Date                                                        | : 06/04/1994                   | Arrears Period End Dates                              | : 07/12/1996                          |
| Arrears Type                                                                     | Arrears - Employer Paid        | Admin Fee                                             | : Yes                                 |
| Status                                                                           | Determined                     |                                                       |                                       |
| Processing Date:                                                                 | : 03/07/2021                   |                                                       |                                       |
| Source of Payroll                                                                | Paper Form (MEM1344)           |                                                       |                                       |
| Reason                                                                           | 1,000 hours of work within the | e fiscal year (July 1 to June 30)                     |                                       |
| Does this determination change the                                               | e No                           |                                                       |                                       |
| enrollment level from PEPRA to                                                   |                                |                                                       |                                       |
| Classics                                                                         |                                |                                                       |                                       |
| Create Date                                                                      | : 02/05/2021                   |                                                       |                                       |
| Determination Date                                                               | 02/05/2021                     |                                                       |                                       |
| Opdate Date:                                                                     | : 02/03/2021                   |                                                       |                                       |
|                                                                                  |                                | Contribution Receivable ID:                           | : In Progress                         |
|                                                                                  |                                | Admin Fee Receivable ID:                              | : In Progress                         |
| Waive Appeal                                                                     |                                |                                                       |                                       |
| If your agency agrees with this determined calculation overnight.                | nation, you may choose to waiv | e your appeal rights. Waiving appeal rights will proc | cess the arrears Waive Appe           |
| Reconsideration Request                                                          |                                |                                                       |                                       |
| If your agency does not agree with this<br>with this determination by 03/07/2021 | determination, you must provid | e CalPERS with sufficient documentation to the con    | trary and the reason you do not agree |
| Reason for<br>Reconsideration: *                                                 |                                |                                                       |                                       |
|                                                                                  |                                | 1                                                     |                                       |
| Please select document type and uploa                                            | d documentation to support you | r reconsideration request.                            |                                       |
| Document Type:*                                                                  |                                | ✓ Add Document                                        |                                       |
|                                                                                  |                                |                                                       | Subm                                  |
|                                                                                  |                                |                                                       |                                       |

You have completed this scenario.

## **Scenario 2: Waive Appeal**

You agree with the arrears determination and elect to waive the appeal.

#### System Logic

- An appeal can only be waived within 30 days of when the arrears determination was created.
- Once an appeal is waived, payroll for the arrears period can be reported. See unit 2, scenario 4 of this student guide for reporting payroll.

#### **Step Actions**

Step 1 Select the **Person Information** global navigation tab.

| Complete the Person Search section.                                                             |                                                                                                    |
|-------------------------------------------------------------------------------------------------|----------------------------------------------------------------------------------------------------|
| ⑦ Person Search                                                                                 |                                                                                                    |
| Please enter the Social Security Number or CalPERS ID of the person for whom you are searching. |                                                                                                    |
| SSN / Federal or<br>Individual Tax ID:                                                          |                                                                                                    |
| Search                                                                                          |                                                                                                    |
|                                                                                                 | Complete the Person Search section.  Preson Search Please enter the Social Security Number or CalPERS ID of the person for whom you are searching. SSN / Federal or Individual Tax ID: CalPERS ID: Search |

#### Step 3 Select the **Search** button.

Step 4 Within the Appointment History section, select the **View More Actions** link.

| O Appointment Histor | Add New  |                     |                |                    |                       |            | View More Actions* |
|----------------------|----------|---------------------|----------------|--------------------|-----------------------|------------|--------------------|
| Employer             | Division | Appointment<br>Type | Position Title | Member<br>Category | Appointment<br>Status | Start Date | End Date           |
| Agency Name          |          | Regular             |                | Miscellaneous      | Active                | 07/22/2013 |                    |

Step 5 Within the Arrears Determinations section, select the **Details** link.

| Ģ | ⊙ Arrears Determinations |            |                |                            |            |            |                           |            |             |                |  |  |  |
|---|--------------------------|------------|----------------|----------------------------|------------|------------|---------------------------|------------|-------------|----------------|--|--|--|
| I | Employer                 | BP ID      | Appointment Id | Туре                       | Begin Date | End Date   | <b>Determination Date</b> | Status     | Update Date |                |  |  |  |
|   | Agency Name              | 0123456789 | 92991672       | Arrears -<br>Employer Paid | 07/01/2020 | 07/14/2020 | 11/10/2020                | Determined |             | <b>Details</b> |  |  |  |
|   | Agency Name              | 0123456789 | 92991672       | Arrears -<br>Employer Paid | 06/01/2020 | 09/03/2020 | 09/03/2020                | Completed  | 10/29/2020  | <u>Details</u> |  |  |  |

Step 6 Within the Arrears Detail section, select the **Waive Appeal** button.

| Arrears Detail                                                                   |                                     |                                                   |                                      |
|----------------------------------------------------------------------------------|-------------------------------------|---------------------------------------------------|--------------------------------------|
| Appointment Information                                                          |                                     |                                                   |                                      |
| Employer:                                                                        | Agency Name                         | CalPERS ID:                                       | 0123456789                           |
| Appointment ID:                                                                  | 92991672                            | Enrollment Date:                                  | 07/01/2020                           |
| Determination Information                                                        |                                     |                                                   |                                      |
| Arrears Period Begin Date:                                                       | 07/01/2020                          | Arrears Period End Date:                          | 07/14/2020                           |
| Arrears Type:                                                                    | Arrears - Employer Paid             | Admin Fee:                                        | Yes                                  |
| Status:                                                                          | Determined                          |                                                   |                                      |
| Processing Date:                                                                 | 12/25/2020                          |                                                   |                                      |
| Source of Payroll:                                                               | N/A - Late Enrollment               |                                                   |                                      |
| Reason:                                                                          | Appointment enrollment was report   | ted late 90 days or more                          |                                      |
| Does this determination change the<br>enrollment level from PEPRA to<br>Classic? | No                                  |                                                   |                                      |
| Create Date:                                                                     | 11/10/2020                          |                                                   |                                      |
| Determination Date:                                                              | 11/10/2020                          |                                                   |                                      |
|                                                                                  |                                     | Admin Fee Receivable ID:                          | In Progress                          |
| Waive Appeal                                                                     |                                     |                                                   |                                      |
| If your agency agrees with this determin<br>calculation overnight.               | nation, you may choose to waive you | ir appeal rights. Waiving appeal rights will proc | ess the arrears Waive Appeal         |
| Reconsideration Request                                                          |                                     |                                                   |                                      |
| If your agency does not agree with this                                          | determination, you may provide Cal  | PERS with sufficient documentation to the cont    | rary and the reason you do not agree |
| Reacon for                                                                       |                                     |                                                   |                                      |
| Reconsideration: *                                                               |                                     |                                                   |                                      |
|                                                                                  |                                     |                                                   |                                      |
|                                                                                  |                                     | 1                                                 |                                      |
| Please select document type and upload                                           | documentation to support your cor   | sideration request                                |                                      |
| Document Type:*                                                                  |                                     | Add Document                                      |                                      |
|                                                                                  |                                     |                                                   | Cubmit                               |
|                                                                                  |                                     |                                                   | Submit                               |

### Step 7 Within the Waive Appeal section, select the **Yes** button.

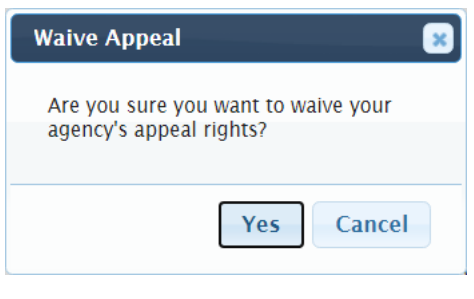

You have completed this scenario.

# **Scenario 3: Submit Reconsideration**

You want to submit additional information and documentation for reconsideration of an arrears determination.

### System Logic

- You have 30 days from when the arrears determination was created to submit documentation for reconsideration.
- Once the appeal period closes, if CalPERS determines the arrears stands, your agency will need to report payroll for the arrears period. See unit 2, scenario 4 for reporting payroll of this student guide.

### **Step Actions**

Step 1 Select the **Person Information** global navigation tab.

Step 2 Complete the Person Search section.

| Person Search                                                                                   |
|-------------------------------------------------------------------------------------------------|
| Please enter the Social Security Number or CalPERS ID of the person for whom you are searching. |
| SSN / Federal or<br>Individual Tax ID:<br>CalPERS ID:                                           |
| Search                                                                                          |

Step 3 Select the **Search** button.

Step 4 Within the Appointment History section, select the **View More Actions** link.

| D Appointment History Add New V |          |                     |                |                    |                       |            |          |  |
|---------------------------------|----------|---------------------|----------------|--------------------|-----------------------|------------|----------|--|
| Employer                        | Division | Appointment<br>Type | Position Title | Member<br>Category | Appointment<br>Status | Start Date | End Date |  |
| Agency Name                     |          | Regular             |                | Miscellaneous      | Active                | 07/22/2013 |          |  |

#### Step 5 Within the Arrears Determinations section, select the **Details** link.

| © Arrears Determinations |            |                |                            |            |            |                    |            |             |                |  |  |  |
|--------------------------|------------|----------------|----------------------------|------------|------------|--------------------|------------|-------------|----------------|--|--|--|
| Employer                 | BP ID      | Appointment Id | Туре                       | Begin Date | End Date   | Determination Date | Status     | Update Date |                |  |  |  |
| Agency Name              | 0123456789 | 92991672       | Arrears -<br>Employer Paid | 07/01/2020 | 07/14/2020 | 11/10/2020         | Determined |             | <b>Details</b> |  |  |  |
| Agency Name              | 0123456789 | 92991672       | Arrears -<br>Employer Paid | 06/01/2020 | 09/03/2020 | 09/03/2020         | Completed  | 10/29/2020  | <u>Details</u> |  |  |  |
|                          |            |                |                            |            |            |                    |            |             |                |  |  |  |

#### Step 6

Within the Arrears Detail section, complete the **Reason for Reconsideration** field.

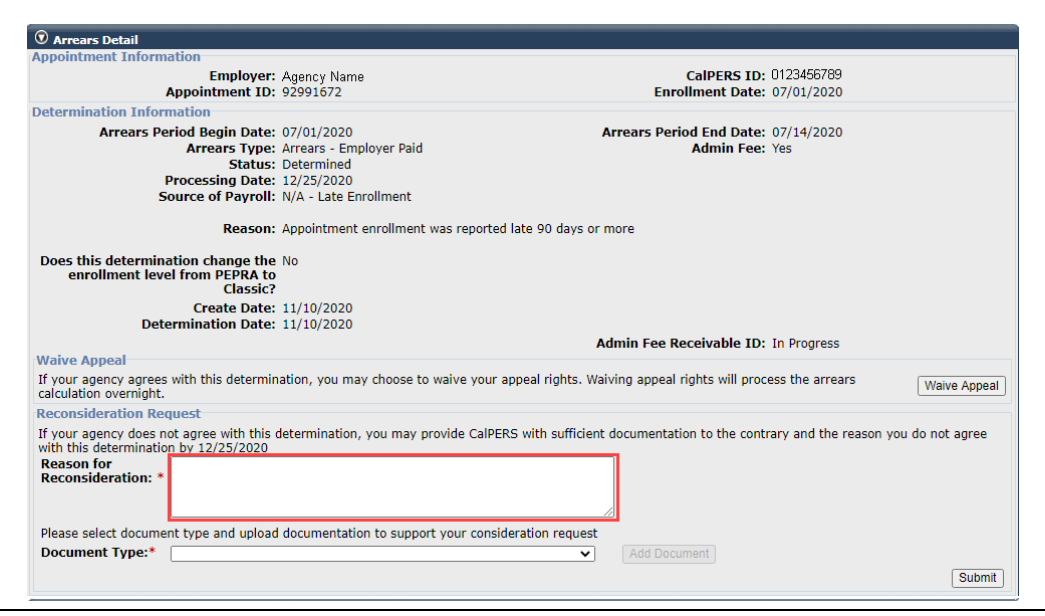

#### Step 7

Within the Arrears Detail section, select from the **Document Type** drop-down

#### list.

| 💿 Arrears Detail                                                                                                    |                                         |                                                                    |                |
|----------------------------------------------------------------------------------------------------|-----------------------------------------|--------------------------------------------------------------------|----------------|
| Appointment Information                                                                                              |                                         |                                                                    |                |
| Employer:                                                                                                    | Agency Name                             | CalPERS ID: 0123456789                                             |                |
| Appointment ID:                                                                                                    | 92991672                                | Enrollment Date: 07/01/2020                                        |                |
| Determination Information                                                                                            |                                         |                                                                    |                |
| Arrears Period Begin Date:                                                                                           | 07/01/2020                              | Arrears Period End Date: 07/14/2020                                |                |
| Arrears Type:                                                                                                    | Arrears - Employer Paid                 | Admin Fee: Yes                                                     |                |
| Status:                                                                                                    | Determined                              |                                                                    |                |
| Processing Date:                                                                                                    | 12/25/2020                              |                                                                    |                |
| Source of Payroll:                                                                                                   | N/A - Late Enrollment                   |                                                                    |                |
| Reason:                                                                                                    | Appointment enrollment was reported     | late 90 days or more                                               |                |
| Does this determination change the<br>enrollment level from PEPRA to<br>Classic?                                     | No                                      |                                                                    |                |
| Create Date:<br>Determination Date:                                                                                  | 11/10/2020<br>11/10/2020                |                                                                    |                |
| Materia Annual                                                                                                    |                                         | Admin Fee Receivable ID: In Progress                               |                |
| waive Appeal                                                                                                    |                                         |                                                                    |                |
| If your agency agrees with this determin<br>calculation overnight.                                                   | iation, you may choose to waive your ap | opeal rights. Waiving appeal rights will process the arrears       | Waive Appeal   |
| Reconsideration Request                                                                                              |                                         |                                                                    |                |
| If your agency does not agree with this<br>with this determination by 12/25/2020<br>Reason for<br>Reconsideration: * | determination, you may provide CalPER:  | 5 with sufficient documentation to the contrary and the reason you | u do not agree |
| Please select document type and upload                                                                               | l documentation to support your conside | eration request                                                    |                |
| Document Type:*                                                                                                    |                                         | ✓ Add Document                                                     |                |
|                                                                                                    |                                         |                                                                    | Submit         |

#### Step 8

Within the Arrears Detail section, select the Add Document button.

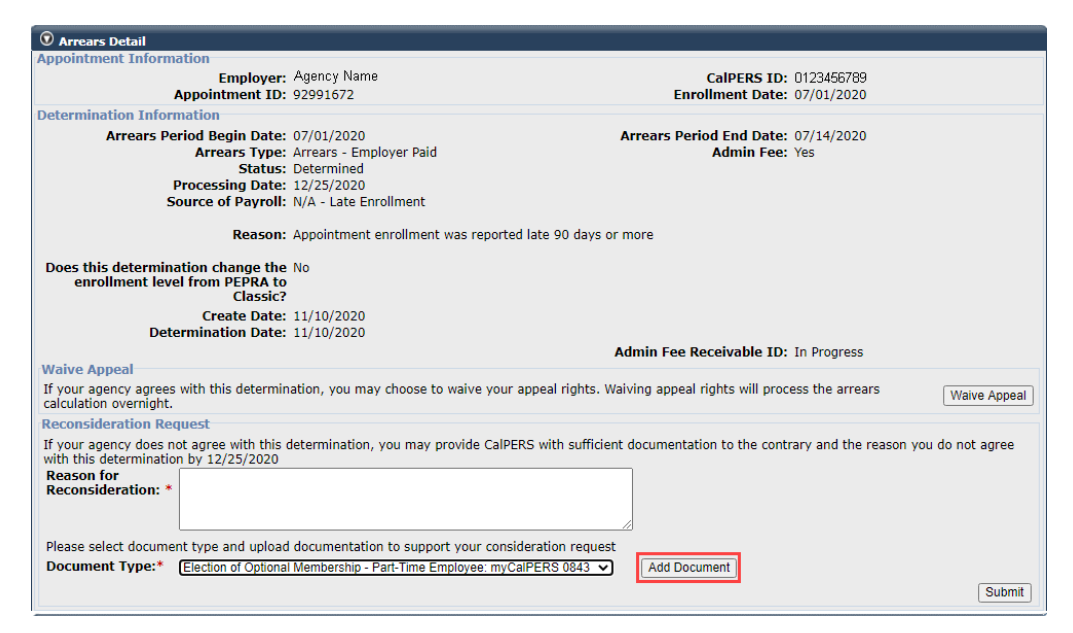

Step 9 Locate the document, and then select the **Open** button.

Step 10 Within the Arrears Detail section, select the **Submit** button.

| 😨 Arrears Detail                                                              |                                     |                                                     |                         |              |
|-------------------------------------------------------------------------------|-------------------------------------|-----------------------------------------------------|-------------------------|--------------|
| Appointment Information                                                       |                                     |                                                     |                         |              |
| Employe                                                                       | r: Agency Name                      | CalPERS ID:                                         | 0123456789              |              |
| Appointment II                                                                | <b>):</b> 92991672                  | Enrollment Date:                                    | 07/01/2020              |              |
| Determination Information                                                     |                                     |                                                     |                         |              |
| Arrears Period Begin Date                                                     | e: 07/01/2020                       | Arrears Period End Date:                            | 07/14/2020              |              |
| Arrears Type                                                                  | e: Arrears - Employer Paid          | Admin Fee:                                          | Yes                     |              |
| Statu                                                                         | s: Determined                       |                                                     |                         |              |
| Processing Date                                                               | a: 12/25/2020                       |                                                     |                         |              |
| Source of Payrol                                                              | I: N/A - Late Enrollment            |                                                     |                         |              |
| Reason                                                                        | : Appointment enrollment was re     | ported late 90 days or more                         |                         |              |
| Does this determination change th<br>enrollment level from PEPRA t<br>Classic | e No<br>o                           |                                                     |                         |              |
| Create Date                                                                   | 11/10/2020                          |                                                     |                         |              |
| Determination Date                                                            | • 11/10/2020                        |                                                     |                         |              |
|                                                                               |                                     | Admin Fee Receivable ID:                            | In Progress             |              |
| Waive Appeal                                                                  |                                     |                                                     |                         |              |
| If your agency agrees with this determ<br>calculation overnight.              | ination, you may choose to waive    | your appeal rights. Waiving appeal rights will proc | ess the arrears         | Waive Appea  |
| Reconsideration Request                                                       |                                     |                                                     |                         |              |
| If your agency does not agree with this                                       | s determination, you may provide    | CalPERS with sufficient documentation to the contr  | rary and the reason you | do not agree |
| with this determination by 12/25/2020                                         | 1                                   |                                                     |                         |              |
| Reason for<br>Reconsideration: *                                              |                                     |                                                     |                         |              |
| Reconsideration.                                                              |                                     |                                                     |                         |              |
|                                                                               |                                     | 1                                                   |                         |              |
| Please select document type and uplo                                          | ad documentation to support your    | consideration request                               |                         |              |
| Document Type:*                                                               |                                     | View Document Replac                                | e ]                     |              |
| Election of Option                                                            | nal Membership - Part-Time Employee | myCalPERS 0843 V Election of Optional Mom           | borship dooy is added   |              |
|                                                                               |                                     | Election of Optional Mem                            | ibership.docx is added. |              |
|                                                                               |                                     |                                                     |                         |              |

You have completed this scenario.

# Scenario 4: Report Payroll

CalPERS has requested that you report payroll for an arrears determination.

#### System Logic

- Only report payroll for the arrears period once the appeal has been waived (Unit 2, Scenario 1 of this student guide) or the 30-day appeal period has closed.
- Continue reporting the member's current payroll in your earned period reports.
- You must report payroll for the entire arrears period.
- Earned periods cannot be lumped together. Report each earned period separately.
- If an earned period does not have reportable earnings, report a zero-period record. See the <u>myCalPERS Payroll Reporting (PDF)</u> student guide (Unit 3, Scenario 4) for the proper reporting steps.
- Separate the payroll into two records if:

- An earned period crosses fiscal years.

- There are multiple pay rates or positions for the same earned period.
- Do not report payroll for dates outside of the requested service credit purchase period.
- Begin and end dates must be within the same fiscal year. If an earned period crosses fiscal years, separate the payroll into two records.
- Do not report payroll for dates outside of the requested arrears period using this scenario.

#### **Step Actions**

Step 1 How would you like to submit your payroll?

Manual entry: Continue to step 2

File upload: Skip to step 19

#### Manual Entry

Step 2 Within the Service Review Filter section, select the **Add New Service** button.

| © Service Review Filter |                                             |
|-------------------------|---------------------------------------------|
| Fiscal Year: 🗸          |                                             |
| Appointment:            | V                                           |
| Position Title: 🔽       |                                             |
| Business Partner: 🗸 🗸   | Certified by: 🗸                             |
| Date Range: 07/01/2020  | To: 06/30/2021                              |
|                         | Filter Service Clear Filter Add New Service |

Step 3 Within the Maintain Record Details section, enter the begin and end dates of the earned period.

| Begin Date:*         | End Date:* Display                                       |
|----------------------|----------------------------------------------------------|
| Payroll Record Memo: | Payroll Schedule:* Approved : Bi-Weekly : 06/19/1982 - 🗸 |
| Division: V          |                                                          |

| Step 4 | Select from the Member Category drop-down lists and complete the Position |
|--------|---------------------------------------------------------------------------|
|        | Title and CBU fields. These fields are required for state and CSU.        |

| arnings |                  |   |
|---------|------------------|---|
|         | Member Category: | ~ |
|         | Position Title:  |   |
|         | Class Code:      |   |

Step 5 Select an appointment:

-If you are reporting payroll for an existing appointment in myCalPERS, select the **appointment** radio button.

 Appointment:

 No Appointment:
 92139121 : Agency Name
 92111572 : Agency Name
 Safety - County Peace Officer - 03/21/2015 - 02/25/2015

-If you are reporting payroll for an appointment that isn't in myCalPERS, leave the **No Appointment** radio button selected.

|        | Earnings Appointment: No Appointment: 92139121 : Agency Name - Safety - County Peace Officer - 03/21/2015 92111572 : Agency Name - Safety - County Peace Officer - 01/10/2015 - 02/25/2015                                                                                                    |
|--------|----------------------------------------------------------------------------------------------------|
| Step 6 | Select the correct <b>Payroll Schedule</b> from the drop-down list.           Payroll Schedule:*                                                                                                    |
| Step 7 | Within the Maintain Record Details section, complete the <b>Pay Rate Type</b> , <b>Pay</b><br><b>Rate</b> , and <b>Reportable Earnings</b> fields. These fields are required.<br><b>Note</b> : Do not include overtime earnings in the <b>Reportable earnings</b> field.<br>Pay Rate Type:<br>Reportable Earnings: \$0.00 |
| Step 8 | Complete either the Scheduled Full Time Hours Per Week or Scheduled Full<br>Time Days Per Week field.<br>Note: Report what is considered full time for the position whether the member<br>works full time or not.                                                                                                    |

Step 9Complete the Total Hours Worked field with the regular hours and the Overtime<br/>Hours Worked field with the overtime hours.

Note: Report only the hours worked for the period in this record.

Total Hours Worked:\*

Step 10 Is there special compensation to be reported?

Yes: Continue to step 11

No: Skip to step 17

Step 11 Select the View Special Compensation link.

Special Compensation: \$0.00

Step 12 Within the View Special Compensation section, select the **Add New** button.

 Original Compensation

 Select All
 Delete
 Add New

 Category
 Type
 Amount

 No results found.
 Select All
 Delete
 Add New

Step 13Within the Maintain Special Compensation Details section, complete the Special<br/>Compensation Category, Special Compensation Type, and Amount fields.

| 💿 Maintain Special Compensation Deta | ils    |  |
|--------------------------------------|--------|--|
| Special Compensation Category:*      | T      |  |
| Special Compensation Type:*          |        |  |
| Amount:*                             | \$0.00 |  |
| Save Save and Add Another            |        |  |

Step 14 Is there additional special compensation to add to this record?

Yes: Select the Save and Add Another button, and then return to step 13

No: Continue to step 15

Step 15 Select the **Save** button.

Contributions

- Step 16 Select the **Return** link at bottom right.
- Step 17 If applicable, enter the contributions in the appropriate field.

Taxed Member \$ 0.00 Tax Deferred Member \$ 0.00 Paid Contributions: \$ 0.00 Tax Deferred Employee Paid \$ 0.00 Member Contributions: \$ 0.00 Member Contributions: \$

Step 18 Do you have additional periods or adjustments to report?

Yes: Select the Save & Continue button, and then return to step 3

No: Select the Save & Return button, and then skip to step 35

View Special Compensa

#### File Upload

Step 19 Select the **Reporting** global navigation tab.

Step 20 Within the Create or Edit Report section, select **Upload File** from the Method drop-down list.

© Create or Edit Report Method:\*(Upload File ) Continue

- Step 21 Select the **Continue** button.
- Step 22 Within the Upload File section, select the **Choose File** button.

Upload File
Select Browse to locate a file to upload prior to selecting the Upload File button.
 Path: \* Choose File
No file chosen
Upload File

- Step 23 Locate the file, and then select the **Open** button.
- Step 24 Select the **Upload File** button.

| Upload File                                                                         |
|-------------------------------------------------------------------------------------|
| Select Browse to locate a file to upload prior to selecting the Upload File button. |
| Path: * Choose File CalPERS Revi Report.xml                                         |
| Upload File                                                                         |

- Step 25 Within the File Upload History section, locate your report.
- Step 26 Refresh the page until the File Status column of your report shows Accepted.
- Step 27 Select the Manage Reports local navigation link.

| Home   | Profile | Reporting   | Person In | formation  | Educati | ion | Other Organizations   |
|--------|---------|-------------|-----------|------------|---------|-----|-----------------------|
| Manage | Reports | Billing and | Payments  | Payroll Sc | hedule  | Ou  | t-of-Class Validation |

- Step 28 Scroll down to the Work on Existing CalPERS Review Reports section.
- Step 29 Review the Status column.

| Fiscal Year: 🗸 🗸                      | Report Status              | · V          |                              |                       | Display        | y   |
|---------------------------------------|----------------------------|--------------|------------------------------|-----------------------|----------------|-----|
| CalPERS Review<br>Report Date         | <u>Submit</u><br>Date      | Status       | <u>Report Posted</u><br>Date | <u>Test</u><br>Report | Report<br>Name | ^   |
| 09/03/2021 - 09/03/2021               | 09/03/2021                 | Valid Report |                              | No                    |                |     |
| 09/03/2021 - 09/03/2021               | 09/03/2021                 | Suspended    |                              | No                    |                |     |
| 09/01/2021 - 09/01/2021               | 09/01/2021                 | Suspended    |                              | No                    |                |     |
| 09/01/2021 - 09/01/2021               | 09/01/2021                 | Suspended    |                              | No                    |                |     |
| 07/23/2021 - 07/23/2021               | 07/23/2021                 | Valid Report |                              | No                    |                |     |
| 07/13/2021 - 07/13/2021               | 07/13/2021                 | Valid Report |                              | No                    |                |     |
| 07/12/2021 - 07/12/2021               | 07/12/2021                 | Valid Report |                              | No                    |                |     |
| 07/12/2021 - 07/12/2021               | 07/12/2021                 | Valid Report |                              | No                    |                |     |
| 06/30/2021 - 06/30/2021               | 06/30/2021                 | Valid Report |                              | No                    |                |     |
| 06/30/2021 - 06/30/2021               | 06/30/2021                 | Valid Report |                              | No                    |                |     |
| 06/28/2021 - 06/28/2021               | 06/28/2021                 | Valid Report |                              | No                    |                |     |
| 06/10/2021 - 06/10/2021               | 06/10/2021                 | Valid Report |                              | No                    |                |     |
| 06/10/2021 - 06/10/2021               | 06/10/2021                 | Valid Report |                              | No                    |                |     |
| 06/01/2021 - 06/01/2021               | 06/01/2021                 | Valid Report |                              | No                    |                |     |
| 05/18/2021 - 05/18/2021               | 05/18/2021                 | Valid Report |                              | No                    |                |     |
| 05/13/2021 - 05/13/2021               | 05/13/2021                 | Valid Report |                              | No                    |                | _   |
| 05/13/2021 - 05/13/2021               | 05/13/2021                 | Valid Report |                              | No                    |                |     |
| 05/12/2021 - 05/12/2021               | 05/12/2021                 | Archived     |                              | No                    |                |     |
| 05/12/2021 - 05/12/2021               | 05/12/2021                 | Archived     |                              | No                    |                |     |
| 04/26/2021 - 04/26/2021               | 04/26/2021                 | Valid Report |                              | No                    |                |     |
| 04/23/2021 - 04/23/2021               | 04/23/2021                 | Valid Report |                              | No                    |                |     |
| 04/02/2021 - 04/02/2021               | 04/02/2021                 | Valid Report |                              | No                    |                |     |
| 04/02/2021 - 04/02/2021               | 04/02/2021                 | Valid Report |                              | No                    |                |     |
| 03/31/2021 - 03/31/2021               | 03/31/2021                 | Valid Report |                              | No                    |                | - 1 |
| 03/31/2021 - 03/31/2021               | 03/31/2021                 | Valid Report |                              | No                    |                |     |
| Showing records 1 - 25   First << Pre | vious 1 2 Next >> Last   ) | /iew_Max     |                              |                       |                |     |
| <                                     |                            |              |                              |                       |                | >   |

Step 30 What is the status of the report?

Valid Report: Your report is valid. Skip to step 42.

**Suspended**: Your report has error(s) that must be corrected. Continue to step 31.

Step 31 Select the **CalPERS Review Report Date** link for the suspended report.

| Fiscal Year: 🗸 🗸                  | Report Stat               | tus: 🔍 🗸          |                       |                | Displa         | y    |
|-----------------------------------|---------------------------|-------------------|-----------------------|----------------|----------------|------|
| CalPERS Review<br>Report Date     | <u>Submit</u><br>Date     | Status            | Report Posted<br>Date | Test<br>Report | Report<br>Name | ^    |
| 09/03/2021 - 09/03/2021           | 09/03/2021                | Valid Report      |                       | No             |                |      |
| 09/03/2021 - 09/03/2021           | 09/03/2021                | Suspended         |                       | No             |                |      |
| 09/01/2021 - 09/01/2021           | 09/01/2021                | Suspended         |                       | No             |                |      |
| 09/01/2021 - 09/01/2021           | 09/01/2021                | Suspended         |                       | No             |                |      |
| 07/23/2021 - 07/23/2021           | 07/23/2021                | Valid Report      |                       | No             |                |      |
| 07/13/2021 - 07/13/2021           | 07/13/2021                | Valid Report      |                       | No             |                | -    |
| 07/12/2021 - 07/12/2021           | 07/12/2021                | Valid Report      |                       | No             |                |      |
| 07/12/2021 - 07/12/2021           | 07/12/2021                | Valid Report      |                       | No             |                |      |
| 06/30/2021 - 06/30/2021           | 06/30/2021                | Valid Report      |                       | No             |                |      |
| 06/30/2021 - 06/30/2021           | 06/30/2021                | Valid Report      |                       | No             |                | - 11 |
| 06/28/2021 - 06/28/2021           | 06/28/2021                | Valid Report      |                       | No             |                |      |
| 06/10/2021 - 06/10/2021           | 06/10/2021                | Valid Report      |                       | No             |                |      |
| 06/10/2021 - 06/10/2021           | 06/10/2021                | Valid Report      |                       | No             |                |      |
| 06/01/2021 - 06/01/2021           | 06/01/2021                | Valid Report      |                       | No             |                | - 11 |
| 05/18/2021 - 05/18/2021           | 05/18/2021                | Valid Report      |                       | No             |                |      |
| 05/13/2021 - 05/13/2021           | 05/13/2021                | Valid Report      |                       | No             |                |      |
| 05/13/2021 - 05/13/2021           | 05/13/2021                | Valid Report      |                       | No             |                |      |
| 05/12/2021 - 05/12/2021           | 05/12/2021                | Archived          |                       | No             |                |      |
| 05/12/2021 - 05/12/2021           | 05/12/2021                | Archived          |                       | No             |                |      |
| 04/26/2021 - 04/26/2021           | 04/26/2021                | Valid Report      |                       | No             |                | _    |
| 04/23/2021 - 04/23/2021           | 04/23/2021                | Valid Report      |                       | No             |                |      |
| 04/02/2021 - 04/02/2021           | 04/02/2021                | Valid Report      |                       | No             |                | _    |
| 04/02/2021 - 04/02/2021           | 04/02/2021                | Valid Report      |                       | No             |                |      |
| 03/31/2021 - 03/31/2021           | 03/31/2021                | Valid Report      |                       | No             |                | - 1  |
| 03/31/2021 - 03/31/2021           | 03/31/2021                | Valid Report      |                       | No             |                |      |
| Showing records 1 - 25   First << | Previous 1 2 Next >> Last | I <u>View Max</u> |                       |                |                |      |

Step 32 Within the Record Present in the Report section, review the Status column for records with errors.

| Recor                        | ds Present in t | he Report   |                                   |                           |                    |          |          |                         |                   |           |
|------------------------------|-----------------|-------------|-----------------------------------|---------------------------|--------------------|----------|----------|-------------------------|-------------------|-----------|
| Select All                   | Delete          |             |                                   |                           |                    |          |          |                         |                   |           |
| SSN                          | CalPERS         | ID Division | Name                              | Earned<br>Period          | Member<br>Category | Status   | Earnings | Special<br>Compensation | Hours Worked      | OT Hours  |
| □ <u>xxx-</u><br><u>1111</u> | 0123456789      | Agency Name | SARINAS,<br>YELTSIN<br>BELLARMINE | 03/01/2020-<br>03/06/2020 | Miscellaneous      | Reported | \$100.00 | \$0.00                  | 10.0              | 0.0       |
| D XXX-<br>1111               | 0123456789      | Agency Name | Sarinas, Yeltsin<br>Bellarmine    | 03/07/2020-<br>03/20/2020 | Miscellaneous      | Error    | \$100.00 | \$0.00                  | 10.0              | 0.0       |
| = <u>xxx-</u><br><u>1111</u> | 0123456789      | Agency Name | Sarinas, Yeltsin<br>Bellarmine    | 03/21/2020-<br>04/03/2020 | Miscellaneous      | Error    | \$100.00 | \$0.00                  | 10.0              | 0.0       |
| ×××-<br>1111                 | 0123456789      | Agency Name | Sarinas, Yeltsin<br>Bellarmine    | 04/04/2020-<br>04/17/2020 | Miscellaneous      | Error    | \$100.00 | \$0.00                  | 10.0              | 0.0       |
| □ <u>xx-</u><br><u>1111</u>  | 0123456789      | Agency Name | Sarinas, Yeltsin<br>Bellarmine    | 04/18/2020-<br>05/01/2020 | Miscellaneous      | Error    | \$100.00 | \$0.00                  | 10.0              | 0.0       |
| D XXX-<br>1111               | 0123456789      | Agency Name | Sarinas, Yeltsin<br>Bellarmine    | 05/02/2020-<br>05/15/2020 | Miscellaneous      | Error    | \$100.00 | \$0.00                  | 10.0              | 0.0       |
| ×××-<br>1111                 | 0123456789      | Agency Name | Sarinas, Yeltsin<br>Bellarmine    | 05/16/2020-<br>05/29/2020 | Miscellaneous      | Error    | \$100.00 | \$0.00                  | 10.0              | 0.0       |
| Select All                   | Delete          |             |                                   |                           |                    |          |          |                         |                   |           |
| Generate F                   | leport Summary  |             |                                   |                           |                    |          |          | 7                       | iew Payroll Repor | t Summary |

Step 33 Select the **SSN** link for the record that has an error.

| SSN                  | CalPERS    | ID Division | Name                              | Earned<br>Period          | Member<br>Category | <u>Status</u> | <u>Earnings</u> | Special<br>Compensation | Hours Worked | OT Hour |
|----------------------|------------|-------------|-----------------------------------|---------------------------|--------------------|---------------|-----------------|-------------------------|--------------|---------|
| XXX-<br>XX-<br>11111 | 0123456789 | Agency Name | SARINAS,<br>YELTSIN<br>BELLARMINE | 03/01/2020-<br>03/06/2020 | Miscellaneous      | Reported      | \$100.00        | \$0.00                  | 10.0         | 0.0     |
| XXX-<br>XX-<br>1111  | 0123456789 | Agency Name | Sarinas, Yeltsin<br>Bellarmine    | 03/07/2020-<br>03/20/2020 | Miscellaneous      | Error         | \$100.00        | \$0.00                  | 10.0         | 0.0     |
| xx-<br>1111          | 0123456789 | Agency Name | Sarinas, Yeltsin<br>Bellarmine    | 03/21/2020-<br>04/03/2020 | Miscellaneous      | Error         | \$100.00        | \$0.00                  | 10.0         | 0.0     |
| XXX-<br>XX-<br>11111 | 0123456789 | Agency Name | Sarinas, Yeltsin<br>Bellarmine    | 04/04/2020-<br>04/17/2020 | Miscellaneous      | Error         | \$100.00        | \$0.00                  | 10.0         | 0.0     |
| XXX-<br>XX-<br>11111 | 0123456789 | Agency Name | Sarinas, Yeltsin<br>Bellarmine    | 04/18/2020-<br>05/01/2020 | Miscellaneous      | Error         | \$100.00        | \$0.00                  | 10.0         | 0.0     |
| XXX-<br>XX-<br>1111  | 0123456789 | Agency Name | Sarinas, Yeltsin<br>Bellarmine    | 05/02/2020-<br>05/15/2020 | Miscellaneous      | Error         | \$100.00        | \$0.00                  | 10.0         | 0.0     |
| XXX-<br>XX-<br>11111 | 0123456789 | Agency Name | Sarinas, Yeltsin<br>Bellarmine    | 05/16/2020-<br>05/29/2020 | Miscellaneous      | Error         | \$100.00        | \$0.00                  | 10.0         | 0.0     |
| ct All               | Delete     |             |                                   |                           |                    |               |                 |                         |              |         |

Step 34

Review the messages section to determine what requires correction.

Step 35 Select the **Save & Return** button.

Step 36 Are there additional records with errors?

Yes: Return to step 33

No: Continue to step 37

Step 37 Select the **Reporting** global navigation tab.

Step 38 Select the **Member Requests** local navigation link.

Step 39 Within the Employment and Service Period Certification List section, locate the member within the list.

Step 40 Select the **Status** link for the request you wish to complete.

| Excel Search:  |                        |              |    |            |                     |               |   |                             |                           |            |         |       |
|----------------|------------------------|--------------|----|------------|---------------------|---------------|---|-----------------------------|---------------------------|------------|---------|-------|
| Request Date 🔷 | Status 🖨               | Last<br>Name | \$ | First Name | Middle<br>Initial 🗣 | CalPERS<br>ID | ¢ | Review Period<br>Start Date | Review Period<br>End Date | Division 🖨 | Submitt | ed By |
| 02/22/2021     | Requested              | Sanchez      |    | Eric       |                     | 0123456789    |   | 03/01/2014                  | 07/19/2014                |            |         |       |
| 02/25/2021     | Requested              | Nguyen       |    | Lisa       |                     | 1234567890    |   | 02/06/2006                  | 08/11/2006                |            |         |       |
| 02/04/2021     | Requested              | Wolfgang     |    | Steven     |                     | 2345678901    |   | 03/06/1998                  | 11/12/1998                |            |         |       |
| 02/08/2021     | Requested              | French       |    | Douglas    |                     | 3456789012    |   | 03/31/2013                  | 03/22/2019                |            |         |       |
| 01/04/2021     | Submitted              | Matson       |    | Oleg       |                     | 4567890123    |   | 11/03/2018                  | 06/28/2019                |            | WALKER, | L     |
| 01/12/2021     | <u>In-</u><br>Progress | Chen         |    | Roberta    |                     | 5678901234    |   | 01/07/2012                  | 07/26/2019                |            |         |       |
| 01/14/2021     | Submitted              | Kinser       |    | Kirsti     |                     | 6789012345    |   | 09/22/2014                  | 01/10/2017                |            | WALKER, | , L   |
| (              |                        |              |    |            |                     |               |   |                             |                           |            |         | •     |

Step 41 Within the Employment Periods section, select the **Start Date – End Date** link.

Note: There may be more than one period of employment displayed.

| Employment Periods Addition Member has submitted a Service Credit Purchase request with the following information. Please complete the Employment Certification immediately. If you do not |                                                                                                    |          |                         |                     |                |                             |        |  |  |
|----------------------------------------------------------------------------------------------------|----------------------------------------------------------------------------------------------------|----------|-------------------------|---------------------|----------------|-----------------------------|--------|--|--|
| complete the                                                                                                    | member has summitted a service Creat Purchase request with the following information. Please complete the employment Certification immediately. If you do not<br>complete the certification within 30 days of the request date, the participants request will be closed. |          |                         |                     |                |                             |        |  |  |
| Participant                                                                                                    | CalPERS Id                                                                                                    | Division | Start Date - End Date   | Employment Category | Position Title | SCP Type                    |        |  |  |
| Eric Sanchez                                                                                                    | 0123456789                                                                                                    |          | 03/01/2014 - 07/19/2014 |                     |                | Service Prior to Membership |        |  |  |
|                                                                                                    |                                                                                                    |          |                         |                     |                |                             | Return |  |  |

Step 42 Within the Certification section, select the **certification** check box.

| • By signing, I certify the following:<br>1. The information provided in the Employment Information and Service Period List Panels is true, complete, and correct to the best of my k<br>belief;                                                          | nowledge and                     |
|----------------------------------------------------------------------------------------------------|----------------------------------|
| 2. I am an authorized representative of Agency Name and I am qualified to certify this form;                                                                                                    |                                  |
| <ol><li>I understand this form provides CalPERS with the information required to assess eligibility, calculate the cost, and determine the amount<br/>service credit that, if elected, will be included in the member's retirement calculation;</li></ol> | of purchasable                   |
| 4. I understand the agency I am representing is accepting any employer liability associated with this service credit purchase.                                                                                                    |                                  |
|                                                                                                    | Submitted By:<br>Submitted Date: |

Step 43 Select the **Submit** button.

You have completed this scenario.

# Appendix

For additional information, refer to the following resources:

- Public Agency & Schools Reference Guide (PDF)
- State Reference Guide (PDF)

# **Employment Certification**

## **Appointment Tenure**

Enter the tenure as of the begin date of the requested period.

# **Contract Exclusions**

Confirm if the position is excluded by reviewing your agency's contract exclusions in myCalPERS.

- Schools: Position exclusions do not apply
- Public Agency: Review your agency's contract exclusions within myCalPERS > Profile > Retirement Contract > Exclusions
- State & CSU: The <u>State Reference Guide (PDF)</u> provides a complete list of positions excluded by law

# **Employment Category**

This is entered based on what the category of the position would have been if the employee was brought into membership as of when they started in this position.

# Hiring Document (myCalPERS 2788)

This field is optional. If you would like to provide additional information related to the time base and tenure of the appointment, upload it here.

### **Position Titles**

This is the position that they were in at the time of their request. These must match in the Employment Information and Pay Period Detail sections.

### Time Base

Enter the time base as of the begin date of the requested service credit purchase period.

# Payroll

# **Begin/End Dates**

Earned periods must be entered by pay period and separated by fiscal year. Multiple pay periods cannot be combined.

- For Public Agency and Schools: Enter your agency's earned period begin and end dates
- For State and CSU: Enter the pay period dates based on the State Controller's Office decentralized payroll calendars.

### Division

Only displays for publics agency and county office of education employers.

### **Overtime Hours**

Enter the number of overtime hours for the period.

### Pay Rate

Enter the full-time pay rate for the earned period even if the employee is part-time.

### Pay Rate Type

Enter the pay rate type (Hourly, Monthly, or Daily) per your pay schedule.

### **Position Titles**

This is the position that they were in at the time of the request. This must match in the Employment Information and Pay Period Detail sections.

### **Reportable Earnings**

Enter the reportable gross earnings for the earned period when earned, not paid

### Scheduled Full Time Hours Per Week

Complete only if the Pay Rate Type field is entered as Hourly. Enter the number of hours that are considered full time for the position.

### Scheduled Full Time Days Per Week

Complete only if the Pay Rate Type field is entered as Daily. Enter the numbers of days that are considered full time for the position.

# **Special Compensation**

Report only the reportable special compensation for the earned period per your agency's Memorandum of Understanding (MOU).

### **Total Hours Worked**

Report only the regular hours worked in the earned period.

# **CalPERS Resources**

Obtain more information by visiting the <u>CalPERS website</u> at www.calpers.ca.gov.

- <u>Employment Certification</u>
   **Pathway:** CalPERS website > Employers > Policies & Procedures > Employment Certification
- <u>myCalPERS Student Guides & Resources</u>
   Pathway: CalPERS website > Employers > I Want To...: Access myCalPERS Student Guides
- <u>Business Rules & myCalPERS Classes</u>
   **Pathway:** CalPERS website > Employers > I Want To... : Attend Training & Events > Business Rules & myCalPERS Classes
- <u>myCalPERS Technical Requirements</u>
   **Pathway:** CalPERS website > Employers > myCalPERS Technical Requirements
- <u>Public Agency & Schools Reference Guide (PDF)</u>
   **Pathway:** CalPERS website > Employers > Policies & Procedures > Reference & Health Guides > Public Agency & Schools Reference Guide (PDF)
- <u>State Reference Guide (PDF)</u>
   **Pathway:** CalPERS website > Employers > Policies & Procedures > Reference & Health Guides > State Reference Guide (PDF)
- <u>Circular Letters CalPERS</u>
   Pathway: CalPERS website > Employers > Policies & Procedures > Circular Letters
- <u>Public Employees' Retirement Law (PERL)</u>
   **Pathway:** CalPERS website > About > Laws, Legislation & Regulations>
   Public Employees' Retirement Law (PERL)
- <u>myCalPERS Employer Reports (Cognos) Catalog</u>
   Pathway: CalPERS website > Employers > myCalPERS Technical Requirements > Employer Reports (Cognos) Catalog

# **CalPERS** Contacts

# Email

- To contact <u>employer educators</u> for questions and requests, email calpers\_employer\_communications@calpers.ca.gov.
- To contact the <u>employer response team</u> for assistance with your most critical, complex, or time-sensitive issues, email **ert@calpers.ca.gov**.
- To contact the <u>membership team</u> for assistance with the service credit purchase and employment certification processes, email **membership\_reporting@calpers.ca.gov**.

## **Phone or Fax**

You can reach CalPERS at **888 CalPERS** (or **888**-225-7377), Monday through Friday, 8:00 a.m. to 5:00 p.m., except on state holidays.

- TTY: (877) 249-7442 (This number does not accept voice calls)
- CalPERS centralized fax number: (800) 959-6545
- Employer Response Team phone number: (800) 253-4594

# **Submit Inquiry**

You can send secure messages through myCalPERS. Expand the **Common Tasks** left-side navigation folder, and then select the **Submit Inquiry** link to submit a question or request.

#### DELETE/REVERSAL/LETTER OF INDEMNITY (LOI) Direct Deposit (DD) Employee (EE) Employer (ER)

# DDs are submitted to the ACH (automated clearing house) DD file includes: complete social security, account or EE ID, routing/transit number, first initial of first name, middle initial, last name, credit amount and settlement date.

**PRENOTES:** Are processed on the 2<sup>nd</sup> and <u>last</u> Friday of the month, unless a holiday, then we transmit the day before. Prenotes also process on their payroll run. If the prenote fails we will contact you. Prenotes do not verify names, only routing and account numbers.

**CHANGES**: If you edit: account numbers or routing numbers the new information must prenote. When the bank notifies us of changes we will contact you to update. The EE DD payroll will be transferred to the new account. Update DD in QCC with the new information, the bank won't continue to transfer the funds to the new account.

DD changes right after payroll posts, complete a delete/reversal request. This will delete the DD and we can retrieve the funds and the EE will receive a hand check on payday. You must update the DD screen before the next prenote.

If you terminate an EE on QSS their DD is cancelled on the system. Reminder: no alpha or symbols on their routing/acct lines, only numeric characters. Please do not enter a routing number with '5', it will reject and be returned.

Please email deletes, reversals or LOIs (Letter or Indemnity) <u>directdepositdeletes@kern.org</u>. Or fax 661.636.4131. Your requests go to Rebecca Cardoza, Vicki and myself. Rebecca will respond to your requests and write the checks when credit is received from the bank. If Rebecca is out I will reach out. Rebecca contact <u>recardoza@kern.org</u>, 661.636.4705.

#### **DELETE REQUEST**

DD file goes to ACH two (2) business days before payday. **Delete Request must be received by ACH by noon Pacific Time**. If there is a bank holiday during the 2 business days, please submit delete request 3 days before payday. We can retrieve the DD before then. We usually receive the funds (1) day before payday. There have been instances that funds don't arrive til payday, but very rarely, district error or bank error. We will reissue to EE or ER depending on your request. Vol deds are not returned, only net pay. EE or ER must request vol deds from vendors. SISC funds are returned to your 9550 object code. The 215 report has DD detail and is generated after payroll.

#### **REVERSAL REQUEST**

If a delete request is received after the deadline, it is a reversal Request. It takes 3 days after payday to verify the reversal was successful. A Reversal can be requested within 7 business days of the pay date. After 7<sup>th</sup> day we can submit a Letter of Indemnity claim to retrieve funds. We will contact district by 10 AM, on the day the DD is returned. Vol deds are not returned, only net pay. EE or ER must request vol deds.

#### LETTER OF INDEMNITY (LOI)

After 7 days from payday, we can file a Letter of Indemnity Claim. Complete the delete/reversal form and we will contact ACH. Please write on the top of the delete/reversal form LOI. It is not a guarantee of return of funds. The process of the LOI takes from 2 business days to 2 months.

#### CANCEL REQUEST

If the EE is not going to receive their complete pay, please submit a cancel request. This will cancel the payroll from their W2 totals and credit back all taxes. ER is responsible to retrieve vol deds. Please send cancel request and stub or payroll screen with all payroll and vol ded breakdown. Hand check is payable to your district, please deposit to your revolving. Enter EROD to clear receivable set up in the 9200 account. The cancel will also be on the 501/adj cancel spreadsheet.

#### RETURNS

DD Returns - \*Closed, Frozen or Invalid Accounts. One notification per day in the AM. We will returns/updates on the WFB CEO Portal website: wellsoffice.ceo.wellsfargo.com/portal. Funds for exceptions 1-4 days after pay day. We will contact the district by 10 AM on the day we receive it. We will issue payment to the EE or ER (If requested by out of town districts and you can issue EE a revolving check and pay yourself with our hand check). If funds are not received by the 3<sup>rd</sup> day, we can give the EE the tracing number.

DD vol ded for Valley Strong Credit Union closed account; will be return funds to district. Unless, they don't know the district then it is returned to KCSOS and we will return to district.

\* Special note: If a DD account is closed, and the EE has another open account, DD may post to the open account. \* Also, if the account is closed, and there are outstanding fees, DD will not be returned if there's not enough funds in the account to cover the DD. ACH communications are received every business morning by 10 AM. We receive only ONE notice of Deletes/Reversals/Changes per day.

Questions please call me 661.636.4662, fax 661 636-4131 or email elperez@kern.org. Thank you, Elena Perez

#### Office of JOHN G. MENDIBURU Kern County Superintendent of Schools Advocates for Children

Direct Deposit Delete/Reversal/LOI (letter of indemnity) Request

| District ( )                                                         |
|----------------------------------------------------------------------|
| Pay Day                                                              |
| Net Amount \$                                                        |
| Employee Name                                                        |
| Routing Number                                                       |
| Account Number<br>Checking                                           |
| Savings<br>Make Check Payable:<br>Employee                           |
| District                                                             |
| Send warrant: Courier                                                |
| Pick up: district 🗌 employee 🗌                                       |
| US Mail: district 🗌 employee 🗌                                       |
| Employee External ID                                                 |
| Final EE payout and/or terminating, please contact us for Summer Pay |

Requested by: \_\_\_\_\_

Phone Number: \_\_\_\_\_

### Email your requests: directdepositdeletes@kern.org

Your requests go to Rebecca Cardoza, Vicki and myself. Rebecca will respond to your requests and write the checks when credit is received from the bank. If Rebecca is out I will reach out. Rebecca contact recardoza@kern.org, 661.636.4705.

A Delete is possible 2 days before payday by noon, Reversal is after that deadline, LOI is 7 business days after pay. If, there is a holiday and/or our office is closed near these deadlines, please contact us for the adjusted deadline dates. Prenotes are processed on the 2<sup>nd</sup> and last Fridays of the month. Also, a prenote will post if staff have a DD change during their payroll run. Thank you, Elena Perez, 661.636.4662

# OFFICE OF JOHN G MENDIBURU KERN COUNTY SUPERINTENDENT OF SCHOOLS

# SCHOOL DISTRICT PAYROLL ORDER

| District |       |       | Pay Name: |
|----------|-------|-------|-----------|
|          |       | MIDA  | Pay Date: |
| (Name)   | (No.) | MID B | Pay Date: |
|          |       | EOM   | Pay Date: |

# **CERTIFIED AND APPROVED FOR PAYMENT**

The District hereby certifies to the County Superintendent of Schools that (1) the District has caused the credential records of all employees serving in positions requiring certification qualifications and are named in this payroll order to be examined and each of those employees has held a valid certification document at all times for which payment is ordered, (2) the District has exercised due diligence and determined that it will not be subject to penalty under Education Code Section 45037, (3) the County Superintendent may reasonably rely on the District's certification.

The Superintendent of Schools and the Auditor of Kern County are hereby authorized and directed to issue individual payroll warrants to the \_\_\_\_\_\_ classified and certificated employees named on the attached payroll orders consisting of \_\_\_\_\_\_ pages in the gross amounts indicated for each, totaling <u>\$\_\_\_\_\_</u> dollars, less all authorized salary deductions.

Authorized

Dated

C:\Users\mimarquez\AppData\Local\Microsoft\Windows\INetCache\Content.Outlook\G36JQGUA\Payroll Order Form Blank.doc

### OFFICE OF JOHN G. MENDIBURU KERN COUNTY SUPERINTENDENT OF SCHOOLS

### AFFIDAVIT TO SECURE COUNTY WARRANT DECLARATION OF LOSS OR DESTRUCTION OF ORIGINAL COUNTY WARRANT (GOVT. CODE SECS. 29850-29854 AND CODE OF CIVIL PROCEDURE SEC. 2015.5)

| Ι,                                                                                                    | hereby declare that I am         |
|----------------------------------------------------------------------------------------------------|----------------------------------|
| legal owner or custodian of County Warrant No.                                                                                              |                                  |
| on the County Treasury of said County in the amount of                                                                                      |                                  |
| dated and the name of t                                                                                                    | the payee shown is               |
|                                                                                                    |                                  |
| Indicate below what happened - Mark one box and explain:                                                                                    |                                  |
| The above warrant was not received.                                                                                                    |                                  |
| The above warrant was destroyed by                                                                                                    |                                  |
| The above warrant was lost by me on                                                                                                    |                                  |
| DECLARATION                                                                                                    |                                  |
| I hereby declare under penalty of perjury that the foregoin<br>and that I have not presented this warrant for payment.<br>Executed at, this | ng is true and correct,          |
|                                                                                                    |                                  |
|                                                                                                    | Signatura                        |
|                                                                                                    | Signature                        |
|                                                                                                    | Address                          |
|                                                                                                    |                                  |
|                                                                                                    | City                             |
| Instructions:                                                                                                    |                                  |
| 1. Complete the declaration.                                                                                                    |                                  |
| 2. Check one of the boxes above                                                                                                    |                                  |
| 3. Sign your name and indicate your address.                                                                                                |                                  |
| 4. Mail this affidavit to: Kern County Superintendent of Sch                                                                                | nools - DISTRICT ACCOUNTING      |
| 1300 1/th St, 5th floor                                                                                                    |                                  |
| Bakerstield, CA 93301-4533                                                                                                    | (1 ( ) ( 11))                    |
| 5. you can email form: district accounting @Kern.org or fax 6                                                                               | 01-030-4131 or call 661.636.4699 |
| Kern County Superintendent of Schools Office immediately.                                                                                   |                                  |
|                                                                                                    |                                  |

### OFFICE OF JOHN G. MENDIBURU KERN COUNTY SUPERINTENDENT OF SCHOOLS

| 10: KCS    | SOS District Accounting Services, 5th floor             | DATE:           |                      |
|------------|---------------------------------------------------------|-----------------|----------------------|
| FROM:      | DISTRICT:                                               |                 |                      |
| SUBJECT    | CANCELLATION OF WARRANT(S)                              |                 |                      |
| Please car | cel the following warrant(s) – check one:               |                 |                      |
|            | B-Warrant – Current Year (abated to original account n  | umber)          |                      |
|            | B-Warrant – Prior Year & Current Year (district to reis | sue using Fun   | d 01 Object 9510.02) |
|            | B-Warrant – Prior Year (abated to Fund 01 Object 9200   | 0)              |                      |
|            | Payroll Vol-Ded Warrant – Prior Year & Current Year     | (abated to Fun  | d 01 Object 9510.02) |
|            | Payroll Warrant - Prior Year & Current Year (abated to  | o original acco | unt number)          |
|            | Τ# ΡΔΥΕΕ                                                | DATED           | AMOUNT               |

61 
Retired

81 Elect into STRS (form attached)

#### OFFICE OF JOHN G. MENDIBURU KERN COUNTY SUPERINTENDENT OF SCHOOLS

#### CERTIFICATED RATE REQUEST

| FULI        | LNAME                                                               |                                                            |                                                 |                                 |            |       |
|-------------|---------------------------------------------------------------------|------------------------------------------------------------|-------------------------------------------------|---------------------------------|------------|-------|
| Last        | First                                                               | M.I./Maiden                                                | Social Securit<br>Birthdate<br>Sex: _MF         | Υ#                              | ,          |       |
|             |                                                                     | RETIREMENT                                                 | STATUS                                          |                                 |            |       |
| This<br>com | questionnaire is required to de<br>pletely. An incorrect status can | termine your current STRS result in mandatory collect      | status. Please answe<br>ion of contributions du | er all questions ac<br>le STRS. | curately a | and   |
| List p      | previous CALIFORNIA teaching                                        | g, and show County:                                        |                                                 |                                 |            |       |
| (month)     | , (year)                                                            | through (month)                                            | , (year)                                        | in                              | Co         | ounty |
| (month)     | , (year)                                                            | through (month)                                            | , (year)                                        | in                              | Co         | ounty |
| 1.          | Do you currently have funds or you have recently applied for        | on deposit with STRS? Ans<br>a refund.                     | wer NO if                                       |                                 | □Yes       | □No   |
|             | If you had a refund, when                                           |                                                            |                                                 |                                 |            |       |
| 2.          | Have you retired from STRS a                                        | and are receiving a monthly                                | pension from them?                              |                                 | □Yes       | □No   |
|             | If retired, have you a physical                                     | exam form on file?                                         |                                                 |                                 | □Yes       | □No   |
| 3.          | Are you retired from another s                                      | system?                                                    |                                                 |                                 | □Yes       | □No   |
| 4.          | Do you currently have funds of from service performed as a c        | on deposit with PERS (Publ<br>classified (non-teaching) sc | ic Employees Retiren<br>hool employee?          | ient System)                    | □Yes       | □No   |
| 5.          | Are you currently working in a (County, State, Federal, etc.)       | full-time position that is su                              | pported by public fund                          | ls?                             | □Yes       | □No   |
|             | If so, where                                                        |                                                            |                                                 |                                 |            |       |
| 6.          | Are you currently working full                                      | time in a school district tha                              | t is in another county?                         | )                               | □Yes       | □No   |
|             | If so, where                                                        |                                                            | · · · · · · · · · · · · · · · · · · ·           |                                 |            |       |
| 7.          | Are you currently employed fu                                       | Ill time in any other school                               | district in Kern County                         | ?                               | □Yes       | □No   |
|             | If yes, District<br>□certificated<br>□classified                    |                                                            |                                                 |                                 |            |       |
| 8.          | If you are not a current STRS<br>your current employment, wou       | member and do not qualify<br>uld you like to elect membe   | ofor STRS membersh<br>rship? If so, an election | ip with<br>on form              | ∏Yes       | ΠNo   |
|             |                                                                     | PRESENT TEACHI                                             | NG STATUS                                       |                                 | -100       |       |
| Distr       | ict                                                                 |                                                            | Beginning Date                                  | of Work                         |            |       |
|             | □Full-time Contract<br>□Extended Day                                | □Part-time Contract<br>□Home Teaching                      | □Hourly (<br>□Substitu                          | adult education)<br>te          |            |       |